D-Link<sup>®</sup>

Version 1.0 | 05/27/2010

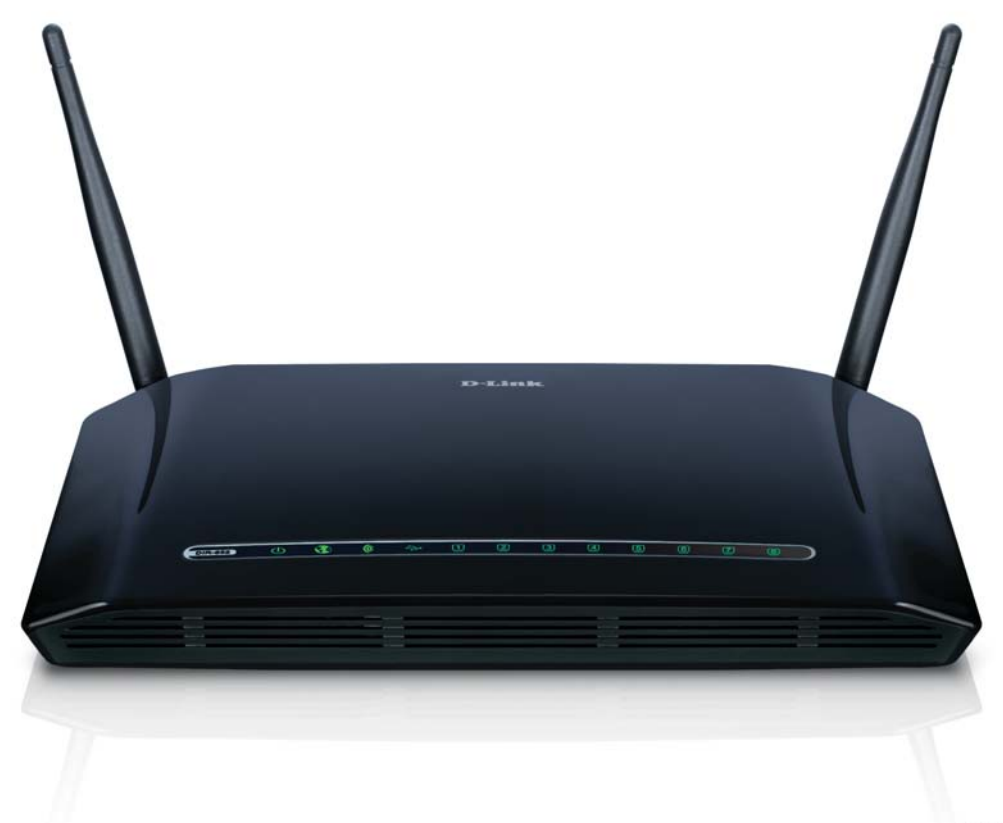

# **User Manual**

## Wireless N 8-Port Router

DIR-632

# Preface

D-Link reserves the right to revise this publication and to make changes in the content hereof without obligation to notify any person or organization of such revisions or changes.

## **Manual Revisions**

| Revision | Date              | Description                                    |
|----------|-------------------|------------------------------------------------|
| 1.0      | February 22, 2010 | DIR-632 Revision A1 with firmware version 1.00 |

## Trademarks

D-Link and the D-Link logo are trademarks or registered trademarks of D-Link Corporation or its subsidiaries in the United States or other countries. All other company or product names mentioned herein are trademarks or registered trademarks of their respective companies.

Copyright © 2010 by D-Link Systems, Inc.

All rights reserved. This publication may not be reproduced, in whole or in part, without prior expressed written permission from D-Link Systems, Inc.

# **Table of Contents**

| Preface                              | i  |
|--------------------------------------|----|
| Manual Revisions                     | i  |
| Trademarks                           | i  |
| Product Overview                     | 1  |
| Package Contents                     |    |
| System Requirements                  | 2  |
| Introduction                         | 3  |
| Features                             | 4  |
| Hardware Overview                    | 5  |
| Connections                          | 5  |
| LEDs                                 | б  |
| Installation                         | 7  |
| Before you Begin                     | 7  |
| Wireless Installation Considerations | 8  |
| Connect to Cable/DSL/Satellite Modem | 9  |
| Connect to Another Router            | 10 |
| Getting Started                      |    |
| Configuration                        | 13 |
| Web-based Configuration Utility      | 13 |
| Setup Wizard                         | 14 |
| Manual Configuration                 |    |
| Dynamic (Cable)                      |    |
| PPPoE (DSL)                          | 19 |
| PPTP                                 | 20 |
| L2TP                                 | 21 |
|                                      |    |

| Static (assigned by ISP)   | 22 |
|----------------------------|----|
| Wireless Settings          | 23 |
| Manual Wireless Settings   | 24 |
| Network Settings           | 26 |
| DHCP Server Settings       | 27 |
| DHCP Reservation           | 29 |
| USB Settings               | 30 |
| Virtual Server             | 31 |
| Port Forwarding            | 33 |
| Application Rules          | 34 |
| QoS Engine                 | 35 |
| Network Filters            | 36 |
| Access Control             | 37 |
| Access Control Wizard      | 37 |
| Website Filters            | 40 |
| Inbound Filters            | 41 |
| Firewall Settings          | 42 |
| SPI                        | 42 |
| NAT Endpoint Filter        | 42 |
| Anti-Spoof Check           | 42 |
| DMZ                        | 42 |
| Routing                    | 43 |
| Advanced Wireless Settings | 44 |
| RTS Threshold              | 44 |
| DTIM Interval              | 44 |
| WMM Function               | 44 |
| Advanced Network Settings  | 45 |
|                            |    |

#### Table of Contents

| UPnP                               | 45 |
|------------------------------------|----|
| WAN Ping Block                     | 45 |
| WAN Port Speed                     | 45 |
| Multicast Streams                  | 45 |
| IPv6                               | 46 |
| Link-Local Connectivity            | 46 |
| Static IPv6 (Stateful)             | 47 |
| Static IPv6 (Stateless)            | 48 |
| DHCPv6 (Stateful)                  | 49 |
| DHCPv6 (Stateless)                 | 50 |
| IPv6 over PPPoE (Stateful)         | 51 |
| IPv6 over PPPoE (Stateless)        | 53 |
| 6 to 4 Tunneling (Stateful)        | 55 |
| 6 to 4 Tunneling (Stateless)       | 56 |
| IPv6 in IPv4 Tunneling (Stateful)  | 57 |
| IPv6 in IPv4 Tunneling (Stateless) | 58 |
| Administrator Settings             | 59 |
| Change Password                    | 59 |
| Remote Management                  | 59 |
| Time Settings                      | 60 |
| SysLog                             | 61 |
| Email Settings                     | 62 |
| System Settings                    | 63 |
| Firmware                           | 64 |
| Dynamic DNS                        | 65 |
| System Check                       | 66 |
| Schedules                          | 67 |
| Device Information                 | 68 |
|                                    |    |

| Log                                                                                                    | 69                                                             |
|----------------------------------------------------------------------------------------------------|----------------------------------------------------------------|
| Stats                                                                                                    | 70                                                             |
| Internet Sessions                                                                                                    | 71                                                             |
| Routing Table                                                                                                    | 73                                                             |
| Wireless                                                                                                    | 74                                                             |
| Support                                                                                                    | 75                                                             |
| Wireless Security                                                                                                    | 76                                                             |
| What is WPA?                                                                                                    | 76                                                             |
| Wireless Network Setup Wizard                                                                                                    | 77                                                             |
| Add Wireless Device with WPS Wizard                                                                                                    | 79                                                             |
| Configure WPA-Personal (PSK)                                                                                                    | 80                                                             |
| Configure WPA-Enterprise (RADIUS)                                                                                                    | 81                                                             |
|                                                                                                    |                                                                |
| Connect to a Wireless Network                                                                                                    | 83                                                             |
| <b>Connect to a Wireless Network</b><br>Using Windows <sup>®</sup> 7                                                                                                    | <b>83</b>                                                      |
| Connect to a Wireless Network<br>Using Windows <sup>°</sup> 7<br>Connect to a Wireless Network                                                                                                    | 83<br>83                                                       |
| Connect to a Wireless Network<br>Using Windows <sup>®</sup> 7<br>Connect to a Wireless Network<br>Using Windows Vista <sup>®</sup>                                                                                                    | 83<br>83<br>86                                                 |
| Connect to a Wireless Network<br>Using Windows <sup>°</sup> 7<br>Connect to a Wireless Network<br>Using Windows Vista <sup>°</sup><br>Configure Wireless Security                                                                                                    | 83<br>83<br>86<br>86<br>87                                     |
| Connect to a Wireless Network<br>Using Windows <sup>®</sup> 7<br>Connect to a Wireless Network<br>Using Windows Vista <sup>®</sup><br>Configure Wireless Security<br>Connect Using WCN 2.0                                                                                                    | 83<br>83<br>                                                   |
| Connect to a Wireless Network<br>Using Windows <sup>®</sup> 7<br>Connect to a Wireless Network<br>Using Windows Vista <sup>®</sup><br>Configure Wireless Security<br>Connect Using WCN 2.0<br>Using Windows <sup>®</sup> XP                                                                                 | <b>83</b><br>                                                  |
| Connect to a Wireless Network<br>Using Windows <sup>®</sup> 7<br>Connect to a Wireless Network<br>Using Windows Vista <sup>®</sup><br>Configure Wireless Security<br>Connect Using WCN 2.0<br>Using Windows <sup>®</sup> XP<br>Configure WPA-PSK                                                            | <b>83</b><br>                                                  |
| Connect to a Wireless Network<br>Using Windows <sup>®</sup> 7<br>Connect to a Wireless Network<br>Using Windows Vista <sup>®</sup><br>Configure Wireless Security<br>Connect Using WCN 2.0<br>Using Windows <sup>®</sup> XP<br>Configure WPA-PSK<br>Troubleshooting                                         | <b>83</b>                                                      |
| Connect to a Wireless Network<br>Using Windows <sup>®</sup> 7<br>Connect to a Wireless Network<br>Using Windows Vista <sup>®</sup><br>Configure Wireless Security<br>Connect Using WCN 2.0<br>Using Windows <sup>®</sup> XP<br>Configure WPA-PSK<br>Troubleshooting<br>Wireless Basics                      | 83838686                                                       |
| Connect to a Wireless Network<br>Using Windows <sup>®</sup> 7<br>Connect to a Wireless Network<br>Using Windows Vista <sup>®</sup><br>Configure Wireless Security<br>Connect Using WCN 2.0<br>Using Windows <sup>®</sup> XP<br>Configure WPA-PSK<br>Troubleshooting<br>Wireless Basics<br>What is Wireless? | 83<br>83<br>86<br>86<br>87<br>90<br>91<br>91<br>93<br>93<br>98 |

Table of Contents

| Networking Basics               |     |
|---------------------------------|-----|
| Check your IP address           |     |
| Statically Assign an IP address |     |
| Technical Specifications        | 104 |
| Contacting Technical Support    | 105 |
| Warranty                        | 106 |
| Peristration                    | 111 |

## **Package Contents**

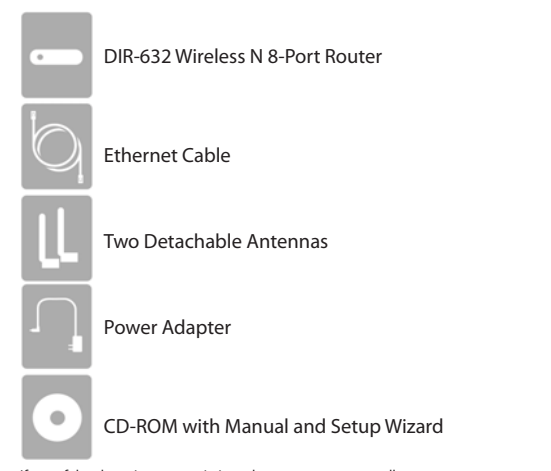

If any of the above items are missing, please contact your reseller.

Note: Using a power supply with a different voltage rating than the one included with the DIR-632 will cause damage and void the warranty for this product.

# System Requirements

| Network Requirements                            | <ul> <li>An Ethernet-based Cable or DSL modem</li> <li>IEEE 802.11n or 802.11g wireless clients</li> <li>10/100 Ethernet</li> </ul>            |
|-------------------------------------------------|----------------------------------------------------------------------------------------------------|
|                                                 | Computer with the following:<br>• Windows <sup>*</sup> , Macintosh, or Linux-based operating system<br>• An installed Ethernet adapter         |
| Web-based Configuration<br>Utility Requirements | Browser Requirements:<br>• Internet Explorer 6.0 or higher                                                                                     |
|                                                 | Mozilla Firefox 3.0 or higher     Safari 3.0 or higher                                                                                         |
|                                                 | • Google Chrome 2.0 or higher                                                                                                    |
|                                                 | <b>Windows</b> * <b>Users</b> : Make sure you have the latest version of Java installed.<br>Visit www.java.com to download the latest version. |
| CD Installation Wizard<br>Requirements          | Computer with the following:<br>• Windows® 7/Vista®/XP (Service Pack 2 or higher)<br>• An installed Ethernet adapter<br>• CD-ROM drive         |

## Introduction

#### **TOTAL PERFORMANCE**

Combines award winning router features and 802.11n wireless technology to provide the best wireless performance

#### TOTAL SECURITY

The most complete set of security features including Active Firewall and WPA2 to protect your network against outside intruders

#### **TOTAL COVERAGE**

Provides greater wireless signal rates even at farther distances for best-in-class Whole Home Coverage.

#### **ULTIMATE PERFORMANCE**

The D-Link Wireless N 8-Port Router (DIR-632) is a 802.11n compliant device that delivers real world performance of up to 650% faster than an 802.11g wireless connection (also faster than a 100Mbps wired Ethernet connection). Create a secure wireless network to share photos, files, music, video, printers, and network storage throughout your home. Connect the Wireless N 8-Port Router to a cable or DSL modem and share your high-speed Internet access with everyone on the network. In addition, this Router includes a Quality of Service (QoS) engine that keeps digital phone calls (VoIP) and online gaming smooth and responsive, providing a better Internet experience.

#### **EXTENDED WHOLE HOME COVERAGE**

Powered by Wireless N technology, this high performance router provides superior Whole Home Coverage while reducing dead spots. The Wireless N 8-Port Router is designed for use in bigger homes and for users who demand higher performance networking. Add a Wireless N notebook or desktop adapter and stay connected to your network from virtually anywhere in your home.

#### TOTAL NETWORK SECURITY

The Wireless N 8-Port Router supports all of the latest wireless security features to prevent unauthorized access, be it from over the wireless network or from the Internet. Support for WPA and WPA2 standards ensure that you'll be able to use the best possible encryption method, regardless of your client devices. In addition, this Wireless N 8-Port Router utilizes dual active firewalls (SPI and NAT) to prevent potential attacks from across the Internet.

\* Maximum wireless signal rate derived from IEEE Standard 802.11g and 802.11n specifications. Actual data throughput will vary. Network conditions and environmental factors, including volume of network traffic, building materials and construction, and network overhead, lower actual data throughput rate. Environmental conditions will adversely affect wireless signal range.

## Features

- Faster Wireless Networking The DIR-632 provides up to 300Mbps\* wireless connection with other 802.11n wireless clients. This capability allows users to participate in real-time activities online, such as video streaming, online gaming, and real-time audio. The performance of this 802.11n wireless router gives you the freedom of wireless networking at speeds 14x faster than 802.11g.
- **Compatible with 802.11g Devices** The DIR-632 is still fully compatible with the IEEE 802.11g standard, so it can connect with existing 802.11g PCI, USB and Cardbus adapters.
- Advanced Firewall Features The Web-based user interface displays a number of advanced network management features including:
  - Content Filtering Easily applied content filtering based on MAC Address, URL, and/or Domain Name.
  - Filter Scheduling These filters can be scheduled to be active on certain days or for a duration of hours or minutes.
  - Secure Multiple/Concurrent Sessions The DIR-632 can pass through VPN sessions. It supports multiple and concurrent IPSec and PPTP sessions, so users behind the DIR-632 can securely access corporate networks.
- User-friendly Setup Wizard Through its easy-to-use Web-based user interface, the DIR-632 lets you control what information is accessible to those on the wireless network, whether from the Internet or from your company's server. Configure your router to your specific settings within minutes.

\* Maximum wireless signal rate derived from IEEE Standard 802.11g and 802.11n specifications. Actual data throughput will vary. Network conditions and environmental factors, including volume of network traffic, building materials and construction, and network overhead, lower actual data throughput rate. Environmental conditions will adversely affect wireless signal range.

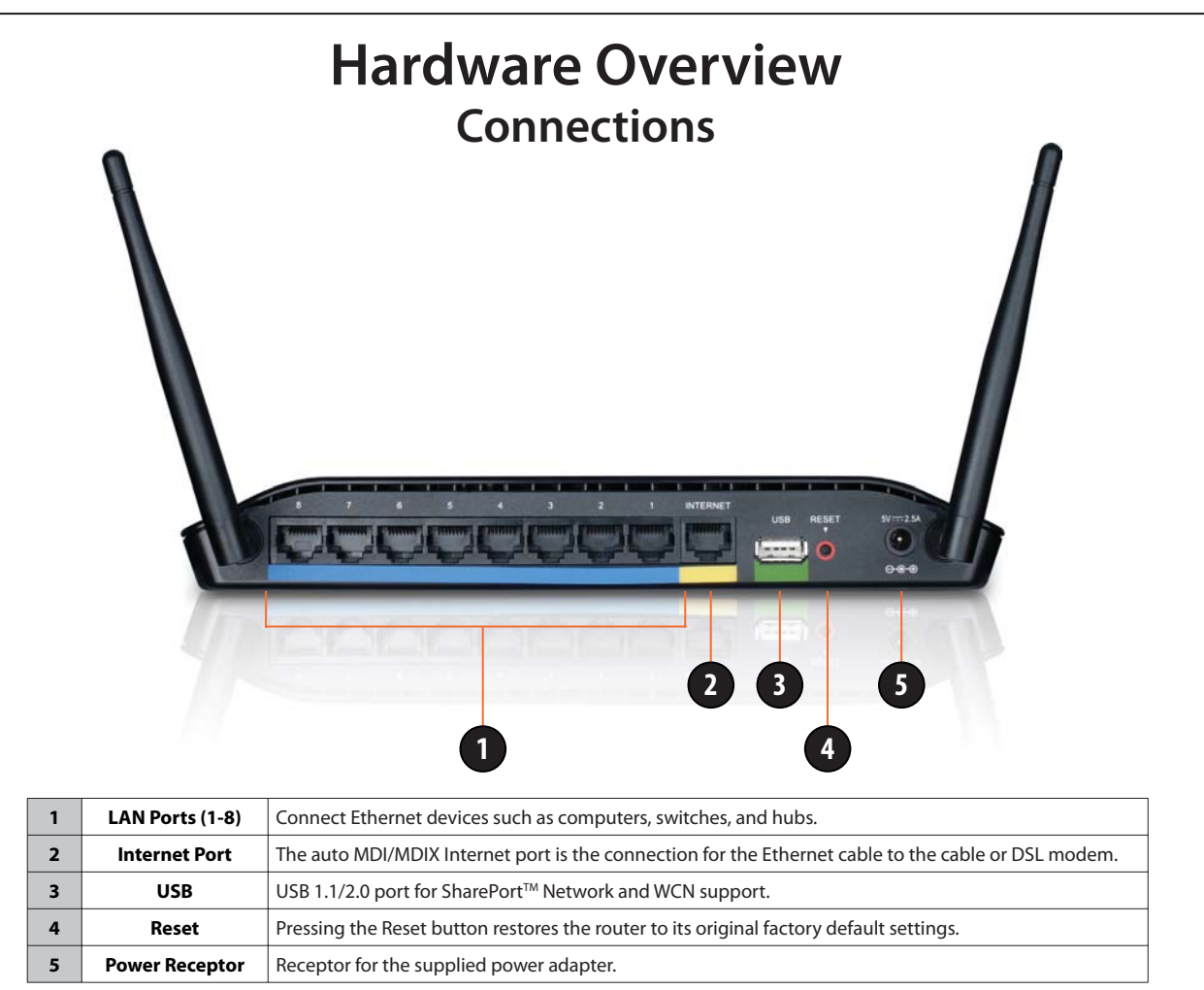

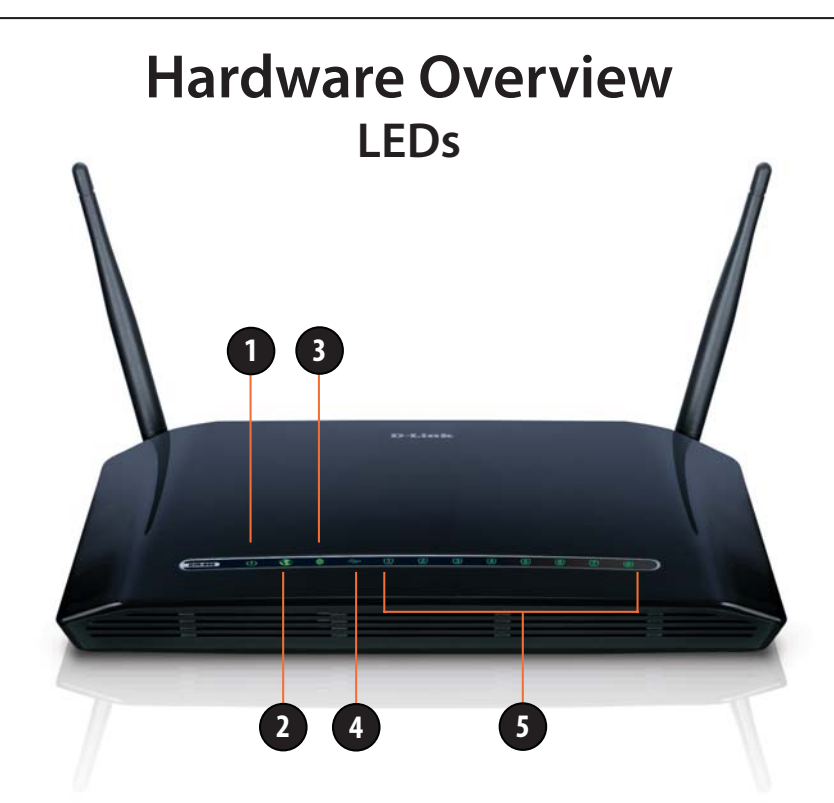

| 1 | Power LED           | A solid light indicates a proper connection to the power supply.                                                             |  |
|---|---------------------|----------------------------------------------------------------------------------------------------|--|
| 2 | Internet LED        | A solid light indicates connection on the Internet port. This LED blinks during data transmission.                           |  |
| 3 | WLAN LED            | A solid light indicates that the wireless segment is ready. This LED blinks during wireless data transmission.               |  |
| 4 | USB LED             | A solid light indicated that the USB device is ready. This LED blinks during data transmission.                              |  |
| 5 | Local Network's LED | A solid light indicates a connection to an Ethernet-enabled computer on ports 1-8. This LED blinks during data transmission. |  |

# Installation

This section will walk you through the installation process. Placement of the router is very important. Do not place the router in an enclosed area such as a closet, cabinet, or in the attic or garage.

## **Before you Begin**

- Please configure the router with the computer that was last connected directly to your modem.
- You can only use the Ethernet port on your modem. If you were using the USB connection before using the router, then you must turn off your modem, disconnect the USB cable and connect an Ethernet cable to the Internet port on the router, and then turn the modem back on. In some cases, you may need to call your ISP to change connection types (USB to Ethernet).
- If you have DSL and are connecting via PPPoE, make sure you disable or uninstall any PPPoE software such as WinPoet, Broadjump, or Enternet 300 from your computer or you will not be able to connect to the Internet.
- When running the Setup Wizard from the D-Link CD, make sure the computer you are running the CD from is connected to the Internet and online or the wizard will not work. If you have disconnected any hardware, re-connect your computer back to the modem and make sure you are online.

## **Wireless Installation Considerations**

The D-Link wireless router lets you access your network using a wireless connection from virtually anywhere within the operating range of your wireless network. Keep in mind that the number, thickness and location of walls, ceilings, or other objects that the wireless signals must pass through, may limit the range. Typical ranges vary depending on the types of materials and background RF (radio frequency) noise in your home or business. The key to maximizing wireless range is to follow these basic guidelines:

- 1. Keep the number of walls and ceilings between the D-Link router and other network devices to a minimum each wall or ceiling can reduce your adapter's range from 3-90 feet (1-30 meters.) Position your devices so that the number of walls or ceilings is minimized.
- 2. Be aware of the direct line between network devices. A wall that is 1.5 feet thick (.5 meters), at a 45-degree angle appears to be almost 3 feet (1 meter) thick. At a 2-degree angle it looks over 42 feet (14 meters) thick! Position devices so that the signal will travel straight through a wall or ceiling (instead of at an angle) for better reception.
- **3**. Building Materials make a difference. A solid metal door or aluminum studs may have a negative effect on range. Try to position access points, wireless routers, and computers so that the signal passes through drywall or open doorways. Materials and objects such as glass, steel, metal, walls with insulation, water (fish tanks), mirrors, file cabinets, brick, and concrete will degrade your wireless signal.
- 4. Keep your product away (at least 3-6 feet or 1-2 meters) from electrical devices or appliances that generate RF noise.
- **5.** If you are using 2.4GHz cordless phones or X-10 (wireless products such as ceiling fans, lights, and home security systems), your wireless connection may degrade dramatically or drop completely. Make sure your 2.4GHz phone base is as far away from your wireless devices as possible. The base transmits a signal even if the phone in not in use.

## **Connect to Cable/DSL/Satellite Modem**

If you are connecting the router to a cable/DSL/satellite modem, please follow the steps below:

- 1. Place the router in an open and central location. Do not plug the power adapter into the router.
- 2. Turn the power off on your modem. If there is no on/off switch, then unplug the modem's power adapter. Shut down your computer.
- 3. Unplug the Ethernet cable (that connects your computer to your modem) from your computer and place it into the Internet port on the router.
- 4. Plug an Ethernet cable into one of the four LAN ports on the router. Plug the other end into the Ethernet port on your computer.
- 5. Turn on or plug in your modem. Wait for the modem to boot (about 30 seconds).
- 6. Plug the power adapter to the router and connect to an outlet or power strip. Wait about 30 seconds for the router to boot.
- 7. Turn on your computer.
- 8. Verify the link lights on the router. The power light, Internet light, and the LAN light (the port that your computer is plugged into) should be lit. If not, make sure your computer, modem, and router are powered on and verify the cable connections are correct.
- 9. Skip to page 13 to configure your router.

## **Connect to Another Router**

If you are connecting the D-Link router to another router to use as a wireless access point and/or switch, you will have to do the following before connecting the router to your network:

- Disable UPnP<sup>™</sup>
- Disable DHCP
- Change the LAN IP address to an available address on your network. The LAN ports on the router cannot accept a DHCP address from your other router.

To connect to another router, please follow the steps below:

- 1. Plug the power into the router. Connect one of your computers to the router (LAN port) using an Ethernet cable. Make sure your IP address on the computer is 192.168.0.xxx (where xxx is between 2 and 254). Please see the **Networking Basics** section for more information. If you need to change the settings, write down your existing settings before making any changes. In most cases, your computer should be set to receive an IP address automatically in which case you will not have to do anything to your computer.
- 2. Open a web browser and enter http://192.168.0.1 and press Enter. When the login window appears, set the user name to Admin and leave the password box empty. Click Log In to continue.
- 3. Click on Advanced and then click Advanced Network. Uncheck the Enable UPnP checkbox. Click Save Settings to continue.
- 4. Click Setup and then click Network Settings. Uncheck the Enable DHCP Server server checkbox. Click Save Settings to continue.
- 5. Under Router Settings, enter an available IP address and the subnet mask of your network. Click **Save Settings** to save your settings. Use this new IP address to access the configuration utility of the router in the future. Close the browser and change your computer's IP settings back to the original values as in Step 1.

#### Section 2 - Installation

- 6. Disconnect the Ethernet cable from the router and reconnect your computer to your network.
- 7. Connect an Ethernet cable in one of the LAN ports of the router and connect it to your other router. Do not plug anything into the Internet port of the D-Link router.
- 8. You may now use the other 3 LAN ports to connect other Ethernet devices and computers. To configure your wireless network, open a web browser and enter the IP address you assigned to the router. Refer to the **Configuration** and **Wireless Security** sections for more information on setting up your wireless network.

## **Getting Started**

The DIR-632 includes a Quick Router Setup Wizard CD. Follow the simple steps below to run the Setup Wizard to guide you quickly through the installation process.

Insert the **Quick Router Setup Wizard CD** in the CD-ROM drive. The step-by-step instructions that follow are shown in Windows<sup>®</sup> XP. The steps and screens are similar for the other Windows operating systems.

If the CD Autorun function does not automatically start on your computer, go to **Start** > **Run**. In the run box type "**D:\autorun.exe**" (where **D:** represents the drive letter of your CD-ROM drive).

When the autorun screen appears, click Install.

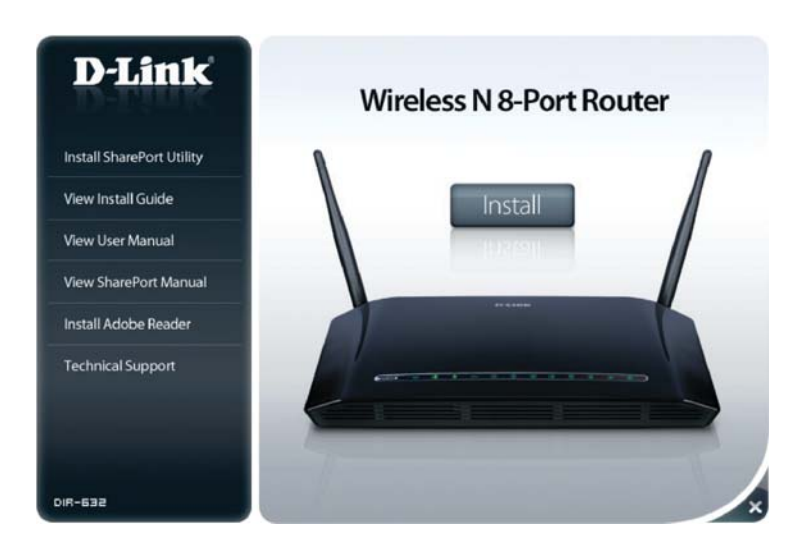

Note: It is recommended to write down the login password on the provided CD holder.

# Configuration

This section will show you how to configure your new D-Link wireless router using the web-based configuration utility.

## Web-based Configuration Utility

To access the configuration utility, open a web-browser such as Internet Explorer and enter the IP address of the router (192.168.0.1).

| 🚰 D-Link - Microsoft Internet Explorer |                                 |                            |  |
|----------------------------------------|---------------------------------|----------------------------|--|
| <u> </u>                               | <u>V</u> iew F <u>a</u> vorites | <u>T</u> ools <u>H</u> elp |  |
| 🛛 🌏 Back 👻                             | 🕞 - 💌 🕻                         | 🛐 🏠 🔎 Search               |  |
| A <u>d</u> dress                       | 192.168.0.1                     | 💌 🄁 Go 🚽                   |  |

Select **Admin** from the drop-down menu and then enter your password. Leave the password blank by default.

If you get a **Page Cannot be Displayed** error, please refer to the **Troubleshooting** section for assistance.

| LOGIN                 |                     |        |  |
|-----------------------|---------------------|--------|--|
| Log in to the router: |                     |        |  |
|                       | User Name : Admin 💌 | Ĩ      |  |
|                       | Password :          | Log In |  |

## Setup Wizard

You may click **Setup Wizard** to quickly configure your router.

If you want to enter your settings without running the wizard, click **Manual Configuration** and skip to page 18.

| INTERNET CONNECTION                                                                                                    |  |  |  |
|----------------------------------------------------------------------------------------------------|--|--|--|
| There are two ways to set up your Internet connection: you can use the Web-based Internet<br>Connection Setup Wizard, or you can manually configure the connection.                                                                                                    |  |  |  |
| INTERNET CONNECTION SETUP WIZARD                                                                                                    |  |  |  |
| If you would like to utilize our easy to use Web-based Wizards to assist you in connecting your new D-Link Systems Router to the Internet, click on the button below. Internet Connection Setup Wizard Note: Refere Jaunshing these wizards, please make sure you have followed all steps outlined in |  |  |  |
| Note: Before launching these wizards, please make sure you have followed all steps outlined in the Quick Installation Guide included in the package.                                                                                                    |  |  |  |
| MANUAL INTERNET CONNECTION OPTIONS                                                                                                    |  |  |  |
| If you would like to configure the Internet settings of your new D-Link Systems Router manually, then click on the button below.                                                                                                    |  |  |  |
| Manual Internet Connection Setup                                                                                                    |  |  |  |
|                                                                                                    |  |  |  |

|                                                                                        | D-Link                                                                                                    |
|----------------------------------------------------------------------------------------|----------------------------------------------------------------------------------------------------|
| Click <b>Next</b> to continue.                                                         | WILCOMP 10 http://wilcom/claim/claim/stature/wilcom/claim           R apparent that you have showing successful from more require in the latentime.           Cash line if you off source the requirement and will be them annot.           Will U will be an entropy of the source that approximation of the source that are source to a source that are source to a source to a sou |
| Create a new password and then click <b>Next</b> to continue.                          | UMPELCSS  D-Lintk  TTP 1: ST YORE PASSWORD  The field and and and and and and and and and an                                                                                                    |
| Select your time zone from the drop-down menu and then click <b>Next</b> to continue.  | UNRELESS                                                                                                    |
|                                                                                        | ETTP-2: SELECE WORK TIME SOME     Makes the appropriate time area for your facution. The information is required for configure the time-     lased options for the notice.     Time 2 more ( (mr. a) (mr. b) ((mr. b)))     Time 2 more ( (mr. b) ((mr. b)))                                                                                                    |
| Select the type of Internet connection you use and then click <b>Next</b> to continue. | D-Link                                                                                                    |
|                                                                                        | SULF >> COME LIGHTAL YOUND LIGHTALLY COMPLICATION         When the balance were and the one of the defacted, where which your hitemark Service "extraor to meanwark complication contents         Instrume the balance were and the one of the defacted, where which it is a planne where the meanwark complication contents         Instrume the one of the one of the defacted or you durit home which it is, planne where the contents         Instrume the one of the one of the defacted or you durit home which it is, planne where the contents         Instrume the one of the one of the defacted or you durit home which it is, planne where the contents         Instrume the one of the one of the defacted or you durit home when it is planne where the defacted or you durit is the one of the one of                                                                                                    |

D-Link DIR-632 User Manual

WIRELESS

If you selected Dynamic, you may need to enter the MAC address of the computer that was last connected directly to your modem. If you are currently using that computer, click **Clone Your PC's MAC Address** and then click **Next** to continue.

The Host Name is optional but may be required by some ISPs. The default host name is the device name of the Router and may be changed.

#### If you selected PPPoE, enter your PPPoE username and password. Click **Next** to continue.

Select **Static** if your ISP assigned you the IP address, subnet mask, gateway, and DNS server addresses.

**Note:** Make sure to remove your PPPoE software from your computer. The software is no longer needed and will not work through a router.

| I£. | very colocted DDTD |                   |              | n a c c u c a d |               | continuo  |
|-----|--------------------|-------------------|--------------|-----------------|---------------|-----------|
| Ш.  | you selected FFTF, | , enter your FFTF | usemanie anu | passworu.       | CIICK NEXT 10 | continue. |

| DHCP CONNECTION (DYNA                                                                        | HIC IP ADDRESS)                                                                                                    |
|----------------------------------------------------------------------------------------------|----------------------------------------------------------------------------------------------------|
| To set up this connection, pk<br>that was originally connected<br>button to copy your comput | rase make sure that you are connected to the D-Link Router with the P<br>I to your broadband connection. If you are, then click the Clone MAC<br>ar's MAC Address to the D-Link Router. |
| MAC Address                                                                                  | 00:00:00:00:00:00 (optional)                                                                                                    |
|                                                                                              | Clone Your PC's MAC Address                                                                                                    |
| Host Name                                                                                    |                                                                                                    |
| Note: You may also need to pro-<br>your 3SP.                                                 | vide a Host Name. If you do not have or know this information, please contact                                                                                                    |

| SET USERNAME AND PAS                 | SWORD CONNECTIO         | N (PPPOE)                                                |
|--------------------------------------|-------------------------|----------------------------------------------------------|
| To set up this connection y          | ou will need to have a  | Username and Password from your Internet Service         |
| Provider. If you do not have         | e uni intrinacion, pes  | ele contact pour lor.                                    |
| Address Hode                         | e: . Dynamic P 🔿        | State P                                                  |
| IP Addres                            | s1 0.000                |                                                          |
| User Name                            | ei                      |                                                          |
| Passwort                             | d:                      |                                                          |
| Verify Password                      | d:                      |                                                          |
| Service Name                         | ei                      | (optional)                                               |
| Note: You may also need to prove SP. | ovde a Service Name. If | you do not have or know this information, please contact |

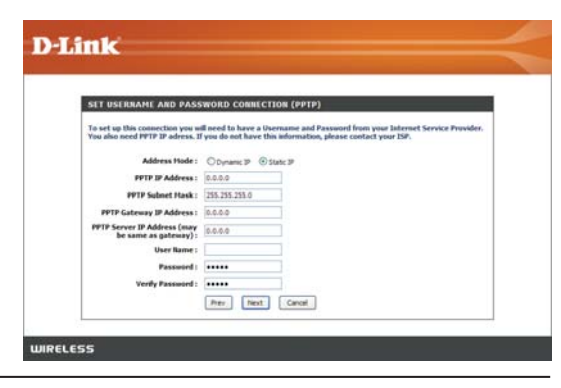

If you selected L2TP, enter your L2TP username and password. Click **Next** to continue.

If you selected Static, enter your network settings supplied by your Internet provider. Click **Next** to continue.

Click **Connect** to save your settings. Once the router is finished rebooting, click **Continue**. Please allow 1-2 minutes to connect.

Close your browser window and reopen it to test your Internet connection. It may take a few tries to initially connect to the Internet.

| SET USERNAME AND PASS            | WORD CONNE       | CTION (L2TP)                                              |
|----------------------------------|------------------|-----------------------------------------------------------|
| To set up this connection you w  | I need to have a | Username and Password from your Internet Service Provider |
| Tou also need Latir IP adress, I | Ann go une unas  | this anormation, prease contact your two                  |
| Address Hode :                   | Obynamic IP      | State P                                                   |
| L2TP IP Address :                | 0.0.0.0          |                                                           |
| L2TP Subnet Hask :               | 255.255.255.0    |                                                           |
| L2TP Gateway IP Address :        | 0.0.0.0          |                                                           |
| L2TP Server IP Address (may      | 0.0.0.0          |                                                           |
| De same as gateway):             |                  |                                                           |
| Password :                       |                  |                                                           |
| Verify Password -                |                  |                                                           |
|                                  |                  |                                                           |
|                                  | Prev Next        | t Carcel                                                  |

| ET STATIC IP ADDRESS                                             | CONNECTION                                                    |                                                                                                    |
|------------------------------------------------------------------|---------------------------------------------------------------|----------------------------------------------------------------------------------------------------|
| s set up this connection you w<br>revice Provider. If you have a | Il need to have a constant of the second static IP connection | raplete list of IP information provided by your Internet<br>and do not have this information, please contact your IS |
| IP Address :                                                     | 0.0.0.0                                                       |                                                                                                    |
| Subnet Hask:                                                     | 0.0.0.0                                                       |                                                                                                    |
| Gateway Address :                                                | 0.0.0.0                                                       |                                                                                                    |
| Primary DNS Address :                                            | 0.0.0.0                                                       |                                                                                                    |
| Secondary DHS Address :                                          | 0.0.0.0                                                       |                                                                                                    |
| secondary one reserves.                                          |                                                               |                                                                                                    |

|                                        |                                                                             | 1.9             |
|----------------------------------------|-----------------------------------------------------------------------------|-----------------|
| SETUP COMPLET                          |                                                                             |                 |
| The Internet Conn<br>and reboot the ro | ection Setup Wizard has completed. Click the Connect button to sav<br>oter. | e your settings |
| 1.11.11.11.10.11.000                   |                                                                             |                 |
|                                        | Prev. Newt Cancel Convect                                                   |                 |

### Manual Configuration Dynamic (Cable)

- My Internet Select Dynamic IP (DHCP) to obtain IP Address information Connection: automatically from your ISP. Select this option if your ISP does not give you any IP numbers to use. This option is commonly used for Cable modem services.
- Advanced DNS Check Enable Advanced DNS Service if you wish to use Service: this free security option.
  - Host Name: The Host Name is optional but may be required by some ISPs.
- Use Unicasting: Check the box if you are having problems obtaining an IP address from your ISP.
- DNS Addresses: Enter the Primary DNS server IP address assigned by your ISP.
  - MTU: Maximum Transmission Unit you may need to change the MTU for optimal performance with your specific ISP. 1500 is the default MTU.
- MAC Address: The default MAC Address is set to the Internet port's physical interface MAC address on the Broadband Router. It is not recommended that you change the default MAC address unless required by your ISP. You can use the **Clone Your PC's MAC Address** button to replace the Internet port's MAC address with the MAC address of your Ethernet card.

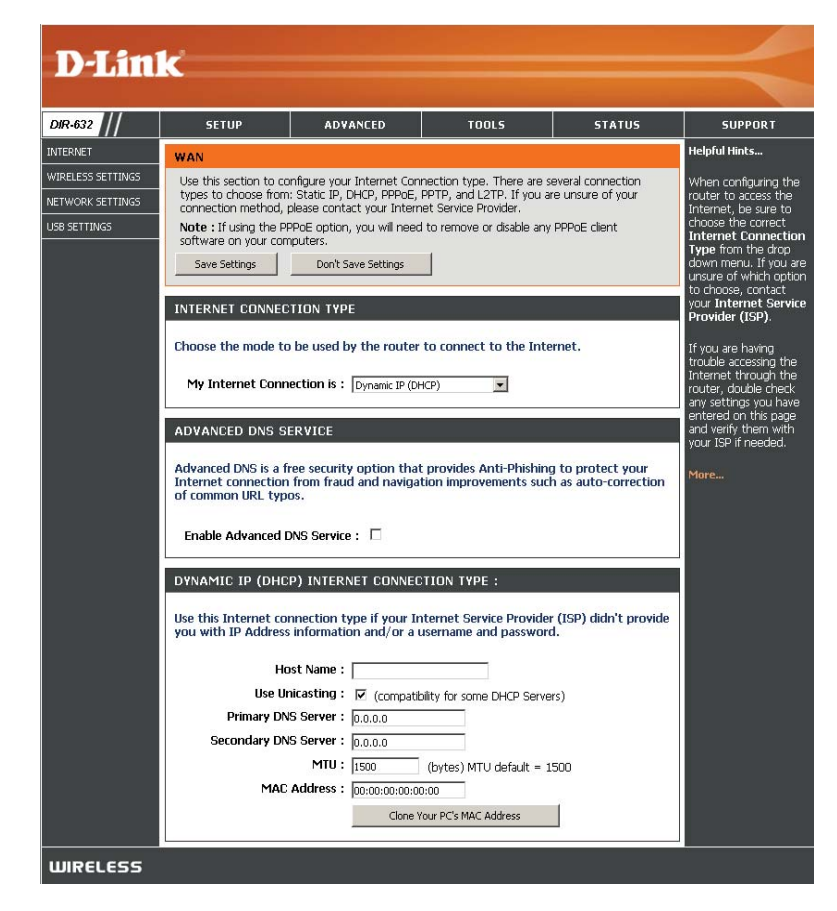

### Internet Setup PPPoE (DSL)

Choose PPPoE (Point to Point Protocol over Ethernet) if your ISP uses a PPPoE connection. Your ISP will provide you with a username and password. This option is typically used for DSL services. Make sure to remove your PPPoE software from your computer. The software is no longer needed and will not work through a router.

| My Internet                                                  | Select <b>PPPoE (Username/Password)</b> from the drop-down menu.                                                                                                    |                                                                                                    |  |
|--------------------------------------------------------------|----------------------------------------------------------------------------------------------------|----------------------------------------------------------------------------------------------------|--|
| Connection:                                                  |                                                                                                    | Use this section to configure your Internet Connection type. There are several connection<br>types to choose from: Static IP, DHCP, PPPoE, PPTP, and L2TP. If you are unsure of your<br>connection method, please contact your Internet Service Provider.                                                                                                    |  |
| Advanced DNS                                                 | This is a free security option that provides Anti-Phishing and auto correction of URL                                                                                                    | Note : If using the PPPoE option, you will need to remove or disable any PPPoE client<br>software on your computers.                                                                                                    |  |
| Service:                                                     | typos. Check <b>Enable Advanced DNS Service</b> if you wish to use this free security option.                                                                                                    | Save Settings Don't Save Settings                                                                                                    |  |
| Address Mode:                                                | Select <b>Static</b> if your ISP assigned you the IP address, subnet mask, gateway, and DNS server addresses. In most cases, select <b>Dynamic</b> .                                                                                                    | INTERNET CONNECTION TYPE                                                                                                    |  |
| IP Address:                                                  | Enter the IP address (Static PPPoE only).                                                                                                    | Choose the mode to be used by the router to connect to the Internet.                                                                                                    |  |
| User Name: Enter your PPPoE user name.                       |                                                                                                    | My Internet Connection IS : [PPPoE (Username / Password)                                                                                                    |  |
| Password:                                                    | Enter your PPPoE password and then retype the password in the next box.                                                                                                    | ADVANCED DNS SERVICE                                                                                                    |  |
| Sorvico Namo:                                                | Enter the ICD Convice Name (antional)                                                                                                    | Advanced DNS is a free security option that provides Anti-Phishing to protect your<br>Internet connection from fraud and navigation improvements such as auto-correction<br>of common URL typos.                                                                                                    |  |
| Service Marine.                                              | Enter the ISP Service Name (optional).                                                                                                    |                                                                                                    |  |
| Reconnection                                                 | Select either Always-on, On-Demand, or Manual.                                                                                                    | Enable Advanced DNS Service :                                                                                                    |  |
| wode.                                                        |                                                                                                    | PPPOE INTERNET CONNECTION TYPE :                                                                                                    |  |
|                                                              |                                                                                                    |                                                                                                    |  |
| Maximum Idle Time:                                           | Enter a maximum idle time during which the Internet connection is maintained during inactivity. To disable this feature, enable Auto-reconnect.                                                                                                    | Enter the information provided by your Internet Service Provider (ISP).                                                                                                    |  |
| Maximum Idle Time:<br>DNS Addresses:                         | Enter a maximum idle time during which the Internet connection is maintained during inactivity. To disable this feature, enable Auto-reconnect.<br>Enter the Primary and Secondary DNS Server Addresses (Static PPPoE only).                                                                                                    | Enter the information provided by your Internet Service Provider (ISP).                                                                                                    |  |
| Maximum Idle Time:<br>DNS Addresses:                         | Enter a maximum idle time during which the Internet connection is maintained during inactivity. To disable this feature, enable Auto-reconnect.<br>Enter the Primary and Secondary DNS Server Addresses (Static PPPoE only).                                                                                                    | Enter the information provided by your Internet Service Provider (ISP). Address Mode :  Dynamic IP C Static IP IP Address :  Do.o.0 Username :  d-in/@sbcobel.net                                                                                                    |  |
| Maximum Idle Time:<br>DNS Addresses:<br>MTU:                 | Enter a maximum idle time during which the Internet connection is maintained during inactivity. To disable this feature, enable Auto-reconnect.<br>Enter the Primary and Secondary DNS Server Addresses (Static PPPoE only).<br>Maximum Transmission Unit - you may need to change the MTU for optimal performance with your specific ISP 1492 is the default MTU                                                                                                    | Enter the information provided by your Internet Service Provider (ISP). Address Mode:  Dynamic IP C Static IP IP Address:  D.0.0.0 Username:  d-ini@sbcgiobal.net Password:                                                                                                    |  |
| Maximum Idle Time:<br>DNS Addresses:<br>MTU:                 | Enter a maximum idle time during which the Internet connection is maintained during inactivity. To disable this feature, enable Auto-reconnect.<br>Enter the Primary and Secondary DNS Server Addresses (Static PPPoE only).<br>Maximum Transmission Unit - you may need to change the MTU for optimal performance with your specific ISP. 1492 is the default MTU.                                                                                                    | Enter the information provided by your Internet Service Provider (ISP). Address Mode :  Dynamic IP O Static IP IP Address :  D.0.0. Username :  Defini@sbcglobal.net Password :  Service Name :  Service Name :                                                                                                    |  |
| Maximum Idle Time:<br>DNS Addresses:<br>MTU:<br>MAC Address: | Enter a maximum idle time during which the Internet connection is maintained during inactivity. To disable this feature, enable Auto-reconnect.<br>Enter the Primary and Secondary DNS Server Addresses (Static PPPoE only).<br>Maximum Transmission Unit - you may need to change the MTU for optimal performance with your specific ISP. 1492 is the default MTU.<br>The default MAC Address is set to the Internet port's physical interface MAC address on the Proadband Pautor Is is not recommended that you change the default MAC address.                                                                                                    | Enter the information provided by your Internet Service Provider (ISP).  Address Mode :  Dynamic IP C Static IP  IP Address :  D.0.0  Username :  dini@sbcglobal.net  Password :  Service Name :  Service Name :  C Always on  O ndemand  C Manual                                                                                                    |  |
| Maximum Idle Time:<br>DNS Addresses:<br>MTU:<br>MAC Address: | Enter a maximum idle time during which the Internet connection is maintained during inactivity. To disable this feature, enable Auto-reconnect.<br>Enter the Primary and Secondary DNS Server Addresses (Static PPPoE only).<br>Maximum Transmission Unit - you may need to change the MTU for optimal performance with your specific ISP. 1492 is the default MTU.<br>The default MAC Address is set to the Internet port's physical interface MAC address on the Broadband Router. It is not recommended that you change the default MAC address unless required by your ISP. You can use the <b>Clone Your PC's MAC Address</b> button to                                                                                     | Enter the information provided by your Internet Service Provider (ISP).  Address Mode :  Dynamic IP C Static IP  IP Address :  DO.O.0  Username :  d-ini@sbcglobal.net  Password :  Password :  Passwo |  |
| Maximum Idle Time:<br>DNS Addresses:<br>MTU:<br>MAC Address: | Enter a maximum idle time during which the Internet connection is maintained during inactivity. To disable this feature, enable Auto-reconnect.<br>Enter the Primary and Secondary DNS Server Addresses (Static PPPoE only).<br>Maximum Transmission Unit - you may need to change the MTU for optimal performance with your specific ISP. 1492 is the default MTU.<br>The default MAC Address is set to the Internet port's physical interface MAC address on the Broadband Router. It is not recommended that you change the default MAC Address unless required by your ISP. You can use the <b>Clone Your PC's MAC Address</b> button to replace the Internet port's MAC address with the MAC address of your Ethernet card. | Enter the information provided by your Internet Service Provider (ISP).  Address Mode:  Dynamic IP C Static IP  IP Address: Username: d-ini@sbcglobal.net  Password: Service Name: Service Name: Condemand C Manual Maximum Idle Time: Disconce (Dottoral) Concernet Mode: Disconce (Dottoral) Concernet PNS Server: Disconce (Dottoral) Concernet PNS Server: Disconcernet PNS Server: Disconcernet PNS Server: Disconcern |  |
| Maximum Idle Time:<br>DNS Addresses:<br>MTU:<br>MAC Address: | Enter a maximum idle time during which the Internet connection is maintained during inactivity. To disable this feature, enable Auto-reconnect.<br>Enter the Primary and Secondary DNS Server Addresses (Static PPPoE only).<br>Maximum Transmission Unit - you may need to change the MTU for optimal performance with your specific ISP. 1492 is the default MTU.<br>The default MAC Address is set to the Internet port's physical interface MAC address on the Broadband Router. It is not recommended that you change the default MAC Address button to replace the Internet port's MAC address with the MAC address of your Ethernet card.                                                                                 | Enter the information provided by your Internet Service Provider (ISP).  Address Mode :  Dynamic IP C Static IP  IP Address :  O.O.O. Username :  d-inl@sbcglobal.net  Password :  Verify Password :  Service Name :  C Always on  On demand  C Manual Maximum Idle Time :  (minutes, 0=infinite) Primary DNS Server :  O.O.O. (optional)  MTU :  1492 (mores) MTU clefael = 1492                                                                                                    |  |
| Maximum Idle Time:<br>DNS Addresses:<br>MTU:<br>MAC Address: | Enter a maximum idle time during which the Internet connection is maintained during inactivity. To disable this feature, enable Auto-reconnect.<br>Enter the Primary and Secondary DNS Server Addresses (Static PPPoE only).<br>Maximum Transmission Unit - you may need to change the MTU for optimal performance with your specific ISP. 1492 is the default MTU.<br>The default MAC Address is set to the Internet port's physical interface MAC address on the Broadband Router. It is not recommended that you change the default MAC address unless required by your ISP. You can use the <b>Clone Your PC's MAC Address</b> button to replace the Internet port's MAC address with the MAC address of your Ethernet card. | Enter the information provided by your Internet Service Provider (ISP).<br>Address Mode : © Dynamic IP C Static IP<br>IP Address : 0.0.0.<br>Username : d+int@sbcglobal.net<br>Password :                                                                                                    |  |
| Maximum Idle Time:<br>DNS Addresses:<br>MTU:<br>MAC Address: | Enter a maximum idle time during which the Internet connection is maintained during inactivity. To disable this feature, enable Auto-reconnect.<br>Enter the Primary and Secondary DNS Server Addresses (Static PPPoE only).<br>Maximum Transmission Unit - you may need to change the MTU for optimal performance with your specific ISP. 1492 is the default MTU.<br>The default MAC Address is set to the Internet port's physical interface MAC address on the Broadband Router. It is not recommended that you change the default MAC address button to replace the Internet port's MAC address with the MAC address of your Ethernet card.                                                                                 | Enter the information provided by your Internet Service Provider (ISP).  Address Mode: © Dynamic IP © Static IP  IP Address: 0.0.0. Username: d-ind@sbcglobal.net Password:                                                                                                    |  |

D-Link DIR-632 User Manual

### Internet Setup PPTP

Choose PPTP (Point-to-Point-Tunneling Protocol) if your ISP uses a PPTP connection. Your ISP will provide you with a username and password. This option is typically used for DSL services.

| Advanced DNS                                             | This is a free security option that provides Anti-Phishing and auto correction of URL                                                                                         | WAN                                                                                                    |  |
|----------------------------------------------------------|----------------------------------------------------------------------------------------------------|----------------------------------------------------------------------------------------------------|--|
| Service:                                                 | typos. Check <b>Enable Advanced DNS Service</b> if you wish to use this free security option.                                                                                 | Internet Connection                                                                                                    |  |
| Address Mode:                                            | Select <b>Static</b> if your ISP assigned you the IP address, subnet mask, gateway, and DNS                                                                                   | Use this section to configure your Internet Connection type. There are several connection types to choose<br>from: Static IP, DHCP, PPPG, PPTP, 2179, and BigPond. If you are unsure of your connection method, please<br>contact your Internet Service Provider. |  |
| server addresses. In most cases, select <b>Dynamic</b> . |                                                                                                    | Note: If using the PPPoE option, you will need to remove or disable any PPPoE client software on your<br>computers.                                                                                                    |  |
| PPTP IP Address:                                         | Enter the IP address (Static PPTP only).                                                                                                    | Save Settings Don't Save Settings                                                                                                    |  |
| PPTP Subnet Mask:                                        | Enter the Primary and Secondary DNS Server Addresses (Static PPTP only).                                                                                                    | INTERNET CONNECTION TYPE                                                                                                    |  |
| PPTP Gateway:                                            | Enter the Gateway IP Address provided by your ISP.                                                                                                    | Choose the mode to be used by the router to connect to the Internet.                                                                                                    |  |
| PPTP Server IP:                                          | Enter the Server IP provided by your ISP (optional).                                                                                                    | My Internet Connection is : PPTP (Username / Password)                                                                                                    |  |
| Username: Enter your PPTP username.                      |                                                                                                    | Enter the information provided by your Internet Service Provider (ISP).                                                                                                    |  |
| Password:                                                | Enter your PPTP password and then retype the password in the next box.                                                                                                    | Address Mode : O Dynamic IP  Static IP                                                                                                    |  |
| Reconnect Mode:                                          | Select either Always-on, On-Demand, or Manual.                                                                                                    | PPTP IP Address:         0.0.0.0           PPTP Subnet Mask:         255.255.0                                                                                                    |  |
| Maximum Idle Time:                                       | Enter a maximum idle time during which the Internet connection is maintained during                                                                                           | PPTP Gateway IP Address: 0.0.0.0 PPTP Server IP Address: 0.0.0.0                                                                                                    |  |
|                                                          | inactivity. To disable this feature, enable<br>Auto-reconnect.                                                                                                    | Username : Password : •••••                                                                                                    |  |
| DNS Servers:                                             | The DNS server information will be supplied by your ISP (Internet Service Provider.)                                                                                          | Verify Password : •••••                                                                                                    |  |
| MTU:                                                     | Maximum Transmission Unit - you may need to change the MTU for optimal performance with your specific ISP. 1400 is the default MTU.                                           | Maximum Idle Time: 20 (minutes, 0 = infinite)                                                                                                    |  |
|                                                          |                                                                                                    | Primary DNS Server :         0.0.0.0           Secondary DNS Server :         0.0.0.0                                                                                                    |  |
| MAC Address:                                             | The default MAC Address is set to the Internet port's physical interface MAC address on the Broadband Router. It is not recommended that you change the default MAC address   | MTU: 1400 (bytes) MTU default = 1400<br>MAC Address: 00:00:00:00:00<br>Clone Vor BCC MOC Address                                                                                                    |  |
|                                                          | unless required by your ISP. You can use the <b>Clone Your PC's MAC Address</b> button to replace the Internet port's MAC address with the MAC address of your Ethernet card. |                                                                                                    |  |

### **Internet Setup** L2TP

Choose L2TP (Layer 2 Tunneling Protocol) if your ISP uses a L2TP connection. Your ISP will provide you with a username and password. This option is typically used for DSL services.

|                                      |                                                                                                    | WAN                                                                                                    |  |
|--------------------------------------|----------------------------------------------------------------------------------------------------|----------------------------------------------------------------------------------------------------|--|
| Advanced DNS<br>Service Description: | <ul> <li>This is a free security option that provides Anti-Phishing and auto correction of</li> <li>URL typos. Check Enable Advanced DNS Service if you wish to use this free</li> </ul> | Use this section to configure your internet Connection type. There are several connection<br>types to choose from: Static IP, DHCP, PPDC, PPTP, and L2TP, if you are unsure of your<br>connection method, please contact your Internet Service Provider. |  |
|                                      | security option.                                                                                                    | Note : If using the PPPoE option, you will need to remove or disable any PPPoE client<br>software on your computers.                                                                                                    |  |
| Addroce Modou                        | Colort <b>Static</b> if your ISD accigned you the ID address subnet mask, gateway, and                                                                                                   | Save Settings Don't Save Settings                                                                                                    |  |
| Address Mode.                        | DNS server addresses. In most cases, select <b>Dvnamic</b> .                                                                                                    | INTERNET CONNECTION TYPE                                                                                                    |  |
|                                      | ······································                                                                                                    |                                                                                                    |  |
| L2TP IP Address:                     | Enter the L2TP IP address supplied by your ISP (Static only).                                                                                                    | Choose the mode to be used by the router to connect to the internet.                                                                                                    |  |
|                                      |                                                                                                    | My Internet Connection is : L2TP (Username / Password)                                                                                                    |  |
| L2TP Subnet Mask:                    | Enter the Subnet Mask supplied by your ISP (Static only).                                                                                                    | ADVANCED DNS SERVICE                                                                                                    |  |
| L2TP Gatewav:                        | Enter the Gateway IP Address provided by your ISP.                                                                                                    |                                                                                                    |  |
|                                      | ,,,,,,,                                                                                                    | Advanced DNS is a free security option that provides Anti-Phisning to protect your<br>Internet connection from fraud and navigation improvements such as auto-correctior<br>of common URL typos                                                          |  |
| L2TP Server IP:                      | Enter the Server IP provided by your ISP (optional).                                                                                                    |                                                                                                    |  |
|                                      |                                                                                                    | Enable Advanced DNS Service : 🗌                                                                                                    |  |
| Username:                            | Enter your L2TP username.                                                                                                    | L2TP INTERNET CONNECTION TYPE :                                                                                                    |  |
| Password:                            | Enter your L2TP password and then retype the password in the next box.                                                                                                    | Enter the information provided by your Internet Service Provider (ISP).                                                                                                    |  |
| Decompost Mode                       | Coloct of these Always on On Domand or Manual                                                                                                    | Address Mode : O Dynamic IP O Static IP                                                                                                    |  |
| Reconnect mode:                      | Select either Always-on, On-Demand, or Manual.                                                                                                    | L2TP IP Address : 0.0.0.0                                                                                                    |  |
| Maximum Idle Time:                   | Enter a maximum idle time during which the Internet connection is maintained                                                                                                    | L2TP Subnet Mask : 255.255.255.0                                                                                                    |  |
|                                      | during inactivity. To disable this feature, enable Auto-reconnect.                                                                                                    | L2TP Gateway IP Address : 0.0.0.0                                                                                                    |  |
| DNGG                                 |                                                                                                    | Username :                                                                                                    |  |
| DNS Servers:                         | Enter the Primary and Secondary DNS Server Addresses (Static L21P only).                                                                                                    | Password :                                                                                                    |  |
| MTU                                  | • Maximum Transmission Unit - you may need to change the MTU for optimal performance with                                                                                                | Verify Password :                                                                                                    |  |
|                                      | vour specific ISP. 1400 is the default MTU.                                                                                                    | Maximum Idle Time : 5 (minutes, 0=infinite)                                                                                                    |  |
|                                      | )                                                                                                    | Primary DNS Server: 0.0.0.0                                                                                                    |  |
| Clone MAC                            | The default MAC Address is set to the Internet port's physical interface MAC address on the                                                                                              | Secondary DNS Server : 0.0.0.0                                                                                                    |  |
| Address:                             | Broadband Router. It is not recommended that you change the default MAC address unless                                                                                                   | MTU: 1400 (bytes) MTU default = 1400                                                                                                    |  |
|                                      | required by your ISP. You can use the Clone Your PC's MAC Address button to replace the                                                                                                  | Clone Your PC's MAC Address                                                                                                    |  |
|                                      | Internet port's MAC address with the MAC address of your Ethernet card.                                                                                                    |                                                                                                    |  |

D-Link DIR-632 User Manual

### Internet Setup Static (assigned by ISP)

Select Static IP Address if all the Internet port's IP information is provided to you by your ISP. You will need to enter in the IP address, subnet mask, gateway address, and DNS address(es) provided to you by your ISP. Each IP address entered in the fields must be in the appropriate IP form, which are four octets separated by a dot (x.x.x.x). The Router will not accept the IP address if it is not in this format.

| Advanced DNS                                                                            | This is a free security option that provides Anti-Phishing and auto correction of                                                                                           | WAN                                                                                                    |  |
|-----------------------------------------------------------------------------------------|----------------------------------------------------------------------------------------------------|----------------------------------------------------------------------------------------------------|--|
| description:                                                                            | URL typos. Check <b>Enable Advanced DNS Service</b> if you wish to use this free security option.                                                                           | Use this section to configure your Internet Connection type. There are several connection<br>types to choose from: Static IP, DHCP, PPPoE, PPTP, and L2TP. If you are unsure of your<br>connection method, please contact your Internet Service Provider. |  |
| IP Address:                                                                             | Enter the IP address assigned by your ISP.                                                                                                    | Note : If using the PPPoE option, you will need to remove or disable any PPPoE client<br>software on your computers.                                                                                                    |  |
| Subnet Mask:                                                                            | Enter the Subnet Mask assigned by your ISP.                                                                                                    | Save Settings Don't Save Settings                                                                                                    |  |
| Default Gateway:                                                                        | Enter the Gateway assigned by your ISP.                                                                                                    |                                                                                                    |  |
|                                                                                         |                                                                                                    | Choose the mode to be used by the router to connect to the Internet.                                                                                                    |  |
| DNS Servers:                                                                            | The DNS server information will be supplied by your ISP (Internet Service Provider.)                                                                                        | My Internet Connection is : Static IP                                                                                                    |  |
| MTU:                                                                                    | Maximum Transmission Unit - you may need to change the MTU for optimal                                                                                                    | ADVANCED DNS SERVICE                                                                                                    |  |
|                                                                                         | <ul> <li>The default MAC Address is set to the Internet port's physical interface MAC address on the Broadband Router. It is not recommended that you change the</li> </ul> | Advanced DNS is a free security option that provides Anti-Phishing to protect your<br>Internet connection from fraud and navigation improvements such as auto-correction                                                                                  |  |
| MAC Address:                                                                            |                                                                                                    | of common URL typos.                                                                                                    |  |
| default MAC address unless required by your ISP. You can use the <b>Clone Your PC's</b> |                                                                                                    | Enable Advanced DNS Service :                                                                                                    |  |
|                                                                                         | address of your Ethernet card.                                                                                                    | STATIC IP ADDRESS INTERNET CONNECTION TYPE :                                                                                                    |  |
|                                                                                         |                                                                                                    | Enter the static address information provided by your Internet Service Provider (ISP).                                                                                                    |  |
|                                                                                         |                                                                                                    | IP Address : 0.0.0.0                                                                                                    |  |
|                                                                                         |                                                                                                    | Subnet Mask: 255,255,255,0                                                                                                    |  |
|                                                                                         |                                                                                                    | Default Gateway: 0.0.0.0                                                                                                    |  |
|                                                                                         |                                                                                                    | Primary DNS Server: 0.0.0.0                                                                                                    |  |
|                                                                                         |                                                                                                    | Secondary DNS Server: 0.0.0.0                                                                                                    |  |
|                                                                                         |                                                                                                    | MTU: 1500 (bytes) MTU default = 1500                                                                                                    |  |
|                                                                                         |                                                                                                    | MAL Address : 00:00:00:00:00                                                                                                    |  |
|                                                                                         |                                                                                                    | Clone Your PC's MAC Address                                                                                                    |  |
|                                                                                         |                                                                                                    |                                                                                                    |  |

## Wireless Settings

If you want to manually configure the wireless settings on your router click **Manual Wireless Network Setup** and refer to the next page.

If you want to configure the wireless settings on your router using the wizard, click **Wireless Network Setup Wizard** and refer to page 77.

Click **Add Wireless Device with WPS** if you want to add a wireless device using Wi-Fi Protected Setup (WPS) and refer to page 79.

MANUAL WIRELESS NETWORK SETUP

If your wireless network is already set up with Wi-Fi Protected Setup, manual configuration of the wireless network will destroy the existing wireless network. If you would like to configure the wireless settings of your new D-Link Systems Router manually, then click on the Manual Wireless Network Setup button below.

Manual Wireless Network Setup

### **Manual Wireless Settings**

**Enable Wireless:** Check the box to enable the wireless function. If you do not want to use wireless, uncheck the box to disable all the wireless functions. Click **Add New** to create your own time schedule to enable the wireless function.

- Wireless Network Service Set Identifier (SSID) is the name of your wireless network. Create a name Name: using up to 32 characters. The SSID is case-sensitive.
  - 802.11 Mode: Select one of the following:

**802.11g Only** - Select if all of your wireless clients are 802.11g.

802.11n Only - Select only if all of your wireless clients are 802.11n.

**Mixed 802.11n and 802.11g** - Select if you are using a mix of 802.11n and 802.11g wireless clients.

- Enable Auto Channel The Auto Channel Scan setting can be selected to allow the DIR-632 to choose the Scan: channel with the least amount of interference.
  - Wireless Channel: Indicates the channel setting for the DIR-632. By default the channel is set to 6. The Channel can be changed to fit the channel setting for an existing wireless network or to customize the wireless network. If you enable **Auto Channel Scan**, this option will be greyed out.
  - Transmission Rate: Select the transmit rate. It is strongly suggested to select **Best (Auto)** for best performance.

 Channel Width:
 Select the Channel Width:

 Auto 20/40 - Select if you are using both 802.11n

 and non-802.11n wireless devices.

 20MHz - Select if you are not using any 802.11n wireless clients. This is the default setting.

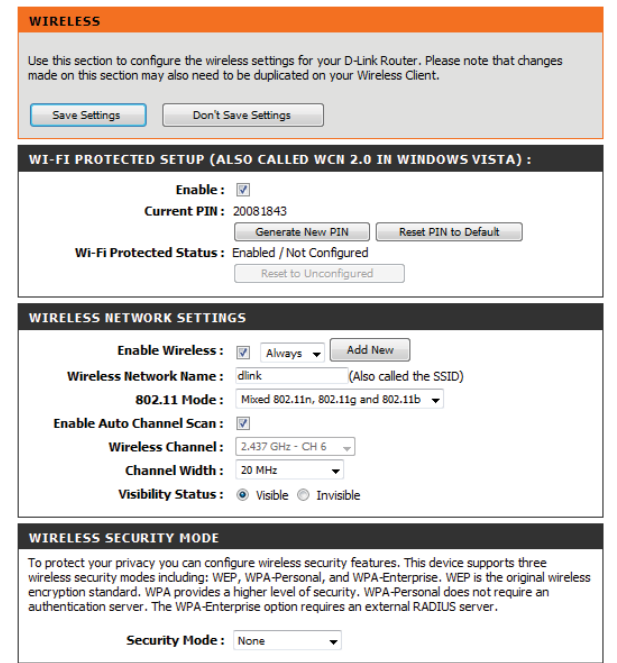

Visibility Status: Select Invisible if you do not want the SSID of your wireless network to be broadcasted by the DIR-632. If Invisible is selected, the SSID of the DIR-632 will not be seen by Site Survey utilities so your wireless clients will have to know the SSID of your DIR-632 in order to connect to it.

Wireless Security: Refer to page 76 for more information regarding wireless security.

| Section | 3 - | Configu | ration |
|---------|-----|---------|--------|
|---------|-----|---------|--------|

| Enable Auto Channel<br>Scan: | The <b>Auto Channel Scan</b> setting can be selected to allow the DIR-632 to choose the channel with the least amount of interference.                                                                                                    |
|------------------------------|----------------------------------------------------------------------------------------------------|
| Wireless Channel:            | Indicates the channel setting for the DIR-632. By default the channel is set to 6. The Channel can be changed to fit the channel setting for an existing wireless network or to customize the wireless network. If you enable <b>Auto Channel Scan</b> , this option will be greyed out.                  |
| Transmission Rate:           | Select the transmit rate. It is strongly suggested to select <b>Best (Auto)</b> for best performance.                                                                                                    |
| Channel Width:               | Select the Channel Width:<br>Auto 20/40 - Select if you are using both 802.11n and non-802.11n wireless devices.<br>20MHz - Select if you are not using any 802.11n wireless clients. This is the default setting.                                                                                        |
| Visibility Status:           | Select <b>Invisible</b> if you do not want the SSID of your wireless network to be broadcasted by the DIR-632. If Invisible is selected, the SSID of the DIR-632 will not be seen by Site Survey utilities so your wireless clients will have to know the SSID of your DIR-632 in order to connect to it. |

Wireless Security: Refer to page 76 for more information regarding wireless security.

## **Network Settings**

This section will allow you to change the local network settings of the router and to configure the DHCP settings.

| IP Address:       | Enter the IP address of the router. The default IP address is 192,168,0,1                                                                                         | NETWORK SETTINGS                                                                                                    |  |  |  |
|-------------------|----------------------------------------------------------------------------------------------------|----------------------------------------------------------------------------------------------------|--|--|--|
|                   | If you change the IP address, once you click <b>Apply</b> , you will need to enter the new IP address in your browser to get back into the configuration utility. | Use this section to configure the internal network settings of your router and also to configure<br>the built-in DHCP Server to assign IP addresses to the computers on your network. The IP<br>Address that is configured here is the IP Address that you use to access the Web-based<br>management interface. If you change the IP Address here, you may need to adjust your PC's<br>network settings to access the network again. |  |  |  |
| Subnet Mask:      | Enter the Subnet Mask. The default subnet mask is 255.255.255.0.                                                                                                  | Save Settings Don't Save Settings                                                                                                    |  |  |  |
|                   |                                                                                                    | ROUTER SETTINGS                                                                                                    |  |  |  |
| Device Name:      | Enter a name for the router.                                                                                                    | Like this section to configure the internal national sections of your relator. The ID Address that is                                                                                                    |  |  |  |
| Local Domain:     | Enter the Domain name (Optional).                                                                                                    | configured here is the IP Address that you use to access the Web-based management interface.<br>If you change the IP Address here, you may need to adjust your PC's network settings to access<br>the network analy                                                                                                    |  |  |  |
| Enable DNS Relay: | Uncheck the box to transfer the DNS server information                                                                                                    |                                                                                                    |  |  |  |
|                   | from your ISP to your computers. If checked, your computers will use the router for a DNS server.                                                                 | Router IP Address: 192.168.0.1                                                                                                    |  |  |  |
|                   |                                                                                                    | Subnet Mask: 255.255.255.0                                                                                                    |  |  |  |
|                   |                                                                                                    | Device Name: dlinkrouter                                                                                                    |  |  |  |
|                   |                                                                                                    | Local Domain Name: (optional)                                                                                                    |  |  |  |
|                   |                                                                                                    | Enable DNS Relay: 🔽                                                                                                    |  |  |  |
|                   |                                                                                                    |                                                                                                    |  |  |  |

### **DHCP Server Settings**

DHCP stands for Dynamic Host Control Protocol. The DIR-632 has a built-in DHCP server. The DHCP Server will automatically assign an IP address to the computers on the LAN/private network. Be sure to set your computers to be DHCP clients by setting their TCP/IP settings to "Obtain an IP Address Automatically." When you turn your computers on, they will automatically load the proper TCP/IP settings provided by the DIR-632. The DHCP Server will automatically allocate an unused IP address from the IP address pool to the requesting computer. You must specify the starting and ending address of the IP address pool.

| Enable DHCP<br>Server: | Check this box to enable the DHCP server on your router.       | DHCP SERVER SETTINGS                                                                                            |
|------------------------|----------------------------------------------------------------|----------------------------------------------------------------------------------------------------|
| DHCP IP Address        | Enter the starting and ending IP addresses for the DHCP        | Use this section to configure the built-in DHCP Server to assign IP addresses to the computers on your network. |
| Range:                 | server's IP assignment.                                        | Enable DHCP Server: 🗹                                                                                           |
|                        |                                                                | DHCP IP Address Range: 192.168.0.100 to 192.168.0.199                                                           |
|                        | Note: If you statically (manually) assign IP addresses to your | DHCP Lease Time: 1440 (minutes)                                                                                 |
|                        | computers or devices, make sure the IP addresses are outside   | Always broadcast: 🗹 (compatibility for some DHCP Clients)                                                       |
|                        | of this range or you may have an IP conflict.                  | NetBIOS announcement: 🗆                                                                                         |
|                        |                                                                | Learn NetBIOS from WAN: 🔲                                                                                       |
| DHCP Lease Time:       | The length of time for the IP address lease. Enter the Lease   | NetBIOS Scope: (optional)                                                                                       |
|                        | time in minutes.                                               | NetBIOS node type : 🧖 Broadcast only (use when no WINS servers configured)                                      |
|                        |                                                                | Point-to-Point (no broadcast)                                                                                   |
| Always Broadcast:      | Enable this feature to broadcast your networks DHCP server     | Mixed-mode (Broadcast then Point-to-Point)                                                                      |
|                        | to LAN/WLAN clients.                                           | Hybrid (Point-to-Point then Broadcast)                                                                          |
|                        |                                                                | Primary WINS IP Address: 0.0.0.0                                                                                |
| NetBIOS                | NetBIOS allows LAN hosts to discover all other computers       | Secondary WINS IP Address: 0.0.0.0                                                                              |
| Announcement:          | within the network, enable this feature to allow the DHCP      |                                                                                                    |
|                        | Server to offer NetBIOS configuration settings.                |                                                                                                    |
| Learn NetBIOS          | Enable this feature to allow WINS information to be learned    |                                                                                                    |
| from WAN:              | from the WAN side, disable to allow manual configuration.      |                                                                                                    |
| NetBIOS Scope:         | This feature allows the configuration of a NetBIOS 'domain'    |                                                                                                    |
|                        | name under which network hosts operates. This setting          |                                                                                                    |
|                        | has no effect if the 'Learn NetBIOS information from WAN'      |                                                                                                    |
|                        | is activated."                                                 |                                                                                                    |

NetBIOS Mode Select the different type of NetBIOS node: Broadcast only, Point-to-Point, Mixed-mode, and Hybrid. Type:

Primary/Secondary Enter your Primary (and Secondary) WINS IP address(es). WINS IP Address:

### **DHCP** Reservation

If you want a computer or device to always have the same IP address assigned, you can create a DHCP reservation. The router will assign the IP address only to that computer or device.

**Note:** This IP address must be within the DHCP IP Address Range.

Enable: Check this box to enable the reservation.

- Computer Name: Enter the computer name or select from the drop-down menu and click <<.
  - IP Address: Enter the IP address you want to assign to the computer or device. This IP Address must be within the DHCP IP Address Range.
  - MAC Address: Enter the MAC address of the computer or device.
  - **Copy Your PC's** If you want to assign an IP address to the computer you are **MAC Address:** currently on, click this button to populate the fields.
    - Save: Click Save to save your entry. You must click Save Settings at the top to activate your reservations.
- Number of In this section you can see what LAN devices are currently Dynamic DHCP leasing IP addresses. Clients:
  - Revoke: Click Revoke to cancel the lease for a specific LAN device and free an entry in the lease table. Do this only if the device no longer needs the leased IP address, because, for example, it has been removed from the network.

| ADD DHCP RESERVATION                                                                                                    |                     |            |  |  |  |  |  |  |
|----------------------------------------------------------------------------------------------------|---------------------|------------|--|--|--|--|--|--|
| Enable:<br>Computer Name: << Computer Name <<br>IP Address:<br>MAC Address:<br>Copy Your PC's MAC Address<br>Save Clear |                     |            |  |  |  |  |  |  |
| DHCP RESERVATIONS LIST                                                                                                  |                     |            |  |  |  |  |  |  |
| Enable Computer Name                                                                                                    | MAC Address         | IP Address |  |  |  |  |  |  |
| NUMBER OF DYNAMIC DHCP CLIENTS:2                                                                                        |                     |            |  |  |  |  |  |  |
| Hardware Address Assigned                                                                                               | ID Hastnama Expirac |            |  |  |  |  |  |  |

Note: The Revoke option will not disconnect a PC with a current network session from the network; you would need to use MAC Address Filter to do that. Revoke will only free up a DHCP Address for the very next requester. If the previous owner is still available, those two devices may both receive an IP Address Conflict error, or the second device may still not receive an IP Address; in that case, you may still need to extend the "DHCP IP Address Range" to address the issue, it is located in the DHCP Server section.

Reserve: The Reserve option converts this dynamic IP allocation into a DHCP Reservation and adds the corresponding entry to the DHCP Reservations List.

### **USB Settings**

Use this section to configure your USB port. There are two configurations to choose from: Network USB and WCN Configuration.

**Note:** If using the Network USB option, users will need to install the Network USB Utility into the computers to share the USB device through the router.

USB Settings: Choose between these two configuration: Network USB and WCN Configuration.

Network USB: Please set the Network USB Detection interval time.

| D-Link                                                |                                                                                                  |                                                                                                    |            |                                                    |                                                                             |  |  |  |
|-------------------------------------------------------|--------------------------------------------------------------------------------------------------|----------------------------------------------------------------------------------------------------|------------|----------------------------------------------------|-----------------------------------------------------------------------------|--|--|--|
| DIR-632                                               | SETUP                                                                                            | ADVANCED                                                                                                    | TOOLS      | STATUS                                             | SUPPORT                                                                     |  |  |  |
| INTERNET                                              | USB SETTINGS                                                                                     |                                                                                                    |            |                                                    | Helpful Hints                                                               |  |  |  |
| WIRELESS SETTINGS<br>NETWORK SETTINGS<br>USB SETTINGS | Use this section to co<br>Shareport and WCN C<br>Note : If using the Sh<br>computers to share th | Device drivers and the<br>D-Link USB Network Utility<br>must be installed on each<br>computer that will use the<br>device. |            |                                                    |                                                                             |  |  |  |
| Save Settings Don't Save Settings                     |                                                                                                  |                                                                                                    |            |                                                    | If you have trouble<br>accessing the Internet<br>through the router. Double |  |  |  |
|                                                       | USB SETTINGS                                                                                     |                                                                                                    |            | check the settings you<br>entered on this page and |                                                                             |  |  |  |
|                                                       |                                                                                                  | venity with your Internet<br>Service Provider (ISP) if<br>needed.                                                          |            |                                                    |                                                                             |  |  |  |
|                                                       |                                                                                                  | My USB type is : S                                                                                                    | hareport 💌 |                                                    | More                                                                        |  |  |  |

Note: Please see the SharePort Manual on the CD for more information.

### **Virtual Server**

The DIR-632 can be configured as a virtual server so that remote users accessing Web or FTP services via the public IP address can be automatically redirected to local servers in the LAN (Local Area Network).

The DIR-632 firewall feature filters out unrecognized packets to protect your LAN network so all computers networked with the DIR-632 are invisible to the outside world. If you wish, you can make some of the LAN computers accessible from the Internet by enabling Virtual Server. Depending on the requested service, the DIR-632 redirects the external service request to the appropriate server within the LAN network.

The DIR-632 is also capable of port-redirection meaning incoming traffic to a particular port may be redirected to a different port on the server computer.

Each virtual service that is created will be listed at the bottom of the screen in the Virtual Servers List. There are pre-defined virtual services already in the table. You may use them by enabling them and assigning the server IP to use that particular virtual service.

For a list of ports for common applications, please visit http://support.dlink.com/faq/view.asp?prod\_id=1191.
This will allow you to open a single port. If you would like to open a range of ports, refer to the next page.

- Name: Enter a name for the rule or select an application from the drop-down menu. Select an application and click << to populate the fields.
- **IP Address:** Enter the IP address of the computer on your local network that you want to allow the incoming service to. If your computer is receiving an IP address automatically from the router (DHCP), you computer will be listed in the "Computer Name" drop-down menu. Select your computer and click <<.
- Private Port/
   Enter the port that you want to open next to Private Port and

   Public Port:
   Public Port. The private and public ports are usually the same.

   The public port is the port seen from the Internet side, and the private port is the port being used by the application on the computer within your local network.
- Protocol Type: Select TCP, UDP, Both or Other from the drop-down menu.
- Inbound Filter: Select Allow All (most common) or a created Inbound filter. You may create your own inbound filters in the Advanced > Inbound Filter page.
  - Schedule: The schedule of time when the Virtual Server Rule will be enabled. The schedule may be set to Always, which will allow the particular service to always be enabled. You can create your own times in the **Tools** > Schedules section.

| D-Lin             | K                                            |                                                       |                          |                             |                                                             |
|-------------------|----------------------------------------------|-------------------------------------------------------|--------------------------|-----------------------------|-------------------------------------------------------------|
| DIR-632           | SETUP                                        | ADVANCED                                              | TOOLS                    | STATUS                      | SUPPORT                                                     |
| VIRTUAL SERVER    | VIRTUAL SERVER                               | ર                                                     |                          |                             | Helpful Hints                                               |
| PORT FOR WARDING  | The Virtual Server o                         | ption allows you to define a                          | single public port on y  | our router for redirection  | Check the Application<br>Name drop down menu                |
| APPLICATION RULES | to an internal LAN I<br>online services such | P Address and Private LAN p<br>as FTP or Web Servers. | ort if required. This fe | ature is useful for hosting | for a list of predefined<br>server types. If you select     |
| QOS ENGINE        | Save Settings D                              | on't Save Settings                                    |                          |                             | one of the predefined<br>server types, click the            |
| NETWORK FILTER    |                                              |                                                       |                          |                             | arrow button next to the<br>drop down menu to fill ou       |
| ACCESS CONTROL    | 24VIRTUAL SE                                 | RVERS LIST                                            |                          |                             | the corresponding field.                                    |
| WEBSITE FILTER    |                                              |                                                       | Port Tra                 | affic Type                  | You can select a compute<br>from the list of DHCP           |
| INBOUND FILTER    | Name                                         |                                                       | Public J                 | Protocol Schedule           | clients in the Computer<br>Name drop down menu,             |
| FIREWALL SETTINGS |                                              | < Application Na                                      | me 🗾  0                  | TCP   Inhound Elter         | the IP address of the                                       |
| ROUTING           | 0.0.0.0                                      | < Computer Nar                                        |                          | 6 Allow All                 | would like to open the                                      |
| ADVANCED WIRELESS | Name                                         | Application Na                                        | Public I                 | Protocol Schedule           | Select a schedule for whe                                   |
| ADVANCED NETWORK  | IP Address                                   |                                                       | Private                  | Inbound Filter              | the virtual server will be<br>enabled. If you do not se     |
| IPV6              | 0.0.0.0                                      | < Computer Nar                                        | ne 🔽 🛛                   | 6 Allow All 💌               | the schedule you need in<br>the list of schedules, go t     |
|                   | Name                                         | < Application Na                                      | me 🔽 0                   | Protocol Schedule           | the Tools → Schedules<br>screen and create a new            |
|                   | IP Address                                   |                                                       | Private                  | Inbound Filter              | schedule.                                                   |
|                   | 0.0.0.0                                      | < Computer Nan                                        |                          | 6   Allow All               | Select a filter that restrict<br>the Internet hosts that ca |
|                   |                                              | < Application Na                                      | me 🔽 🛛                   | TCP                         | access this virtual server<br>to hosts that you trust. If   |
|                   | IP Address                                   |                                                       | Private                  | Inbound Filter              | you do not see the filter<br>you need in the list of        |

## **Port Forwarding**

This will allow you to open a single port or a range of ports.

- Name: Enter a name for the rule or select an application from the drop-down menu. Select an application and click << to populate the fields.
- IP Address: Enter the IP address of the computer on your local network that you want to allow the incoming service to. If your computer is receiving an IP address automatically from the router (DHCP), you computer will be listed in the "Computer Name" drop-down menu. Select your computer and click <<.
- TCP/UDP: Enter the TCP and/or UDP port or ports that you want to open. You can enter a single port or a range of ports. Seperate ports with a common.

Example: 24,1009,3000-4000

- Inbound Filter: Select Allow All (most common) or a created Inbound filter. You may create your own inbound filters in the Advanced > Inbound Filter page.
  - Schedule: The schedule of time when the Virtual Server Rule will be enabled. The schedule may be set to Always, which will allow the particular service to always be enabled. You can create your own times in the **Tools** > Schedules section.

| DIR-632           | SETUP                                        | ADVANCED                                                                                                    | TOOLS                                      |                              | STATUS                             | SUPPORT                                              |
|-------------------|----------------------------------------------|----------------------------------------------------------------------------------------------------|--------------------------------------------|------------------------------|------------------------------------|------------------------------------------------------|
| VIRTUAL SERVER    | PORT FORWARDI                                | NG                                                                                                    |                                            |                              |                                    | Helpful Hints                                        |
| PORT FORWARDING   | This option is used t                        | o open multiple ports or a r                                                                                                    | ange of ports in y                         | your router                  | and redirect data                  | Check the Application                                |
| APPLICATION RULES | through those ports<br>various formats inclu | to a single PC on your net<br>ding, Port Ranges (100-150                                                                                                    | work. This feature<br>)), Individual Ports | e allows you<br>s (80, 68, 8 | to enter ports in<br>B8), or Mixed | Name drop down<br>menu for a list of                 |
| QOS ENGINE        | (1020-5000, 689).T                           | his option is only applicable                                                                                                    | to the INTERNET                            | session.                     |                                    | predefined applications.<br>If you select one of the |
| NETWORK FILTER    | Save Settings                                | Don't Save Settings                                                                                                    |                                            |                              |                                    | predefined applications,                             |
| ACCESS CONTROL    |                                              |                                                                                                    |                                            |                              |                                    | next to the drop down                                |
| WEBSITE FILTER    | 24 PURT FUR¥                                 | ARDING RULES                                                                                                    |                                            |                              |                                    | corresponding field.                                 |
| INBOUND FILTER    |                                              |                                                                                                    | Port                                       | s to Open                    |                                    | You can select a                                     |
| FIREWALL SETTINGS | Name                                         | <                                                                                                    |                                            | TCP                          | Schedule                           | computer from the list                               |
| ROUTING           | IP Address                                   |                                                                                                    |                                            | UDP                          | Inbound Filter                     | Computer Name drop                                   |
| ADVANCED WIRELESS | 0.0.0.0                                      | < Computer Nar                                                                                                    | ne 🗾                                       |                              | Allow All 💌                        | can manually enter the                               |
| ADVANCED NETWORK  | Name                                         |                                                                                                    |                                            | TCP                          | Schedule                           | IP address of the LAN<br>computer to which you       |
| IPV6              |                                              | Application Na                                                                                                    | ame 🗾 📔                                    |                              | Inhound Eilter                     | would like to open the<br>specified port.            |
|                   | 0.0.0.0                                      | Computer Nar                                                                                                    | ne                                         | 001                          | Allow All                          |                                                      |
|                   | Name                                         |                                                                                                    |                                            | TCP                          | Schedule                           | when the rule will be                                |
|                   |                                              | Application Na                                                                                                    | ame 🗾 📔                                    |                              | Always 💌                           | enabled. If you do not<br>see the schedule you       |
|                   | 0.0.0.0                                      | << Computer Nar                                                                                                    | ne 🔹                                       | UDP                          | Allow All                          | need in the list of schedules, an to the             |
|                   | Name                                         |                                                                                                    |                                            | TCP                          | Schedule                           | Tools Schedules                                      |
|                   |                                              | Application Nation Nation Nation Nation National National Natio | ame 🗾                                      |                              | Always 💌                           | new schedule.                                        |
|                   | IP Address<br>0.0.0.0                        | Computer Nar</td <td>ne 🔽</td> <td>UDP</td> <td>Inbound Filter</td> <td>You can enter ports in</td>                                                                                                    | ne 🔽                                       | UDP                          | Inbound Filter                     | You can enter ports in                               |

# **Application Rules**

Some applications require multiple connections, such as Internet gaming, video conferencing, Internet telephony and others. These applications have difficulties working through NAT (Network Address Translation). Special Applications makes some of these applications work with the DIR-632. If you need to run applications that require multiple connections, specify the port normally associated with an application in the "Trigger Port" field, select the protocol type as TCP or UDP, then enter the firewall (public) ports associated with the trigger port to open them for inbound traffic.

The DIR-632 provides some predefined applications in the table on the bottom of the web page. Select the application you want to use and enable it.

- Name: Enter a name for the rule. You may select a pre-defined application from the drop-down menu and click <<.
- **Trigger:** This is the port used to trigger the application. It can be either a single port or a range of ports.
- Traffic Type: Select the protocol of the trigger port (TCP, UDP, or Both).
  - **Firewall:** This is the port number on the Internet side that will be used to access the application. You may define a single port or a range of ports. You can use a comma to add multiple ports or port ranges.
- Traffic Type: Select the protocol of the firewall port (TCP, UDP, or Both).
- **Schedule:** The schedule of time when the Application Rule will be enabled. The schedule may be set to Always, which will allow the particular service to always be enabled. You can create your own times in the **Tools** > **Schedules** section.

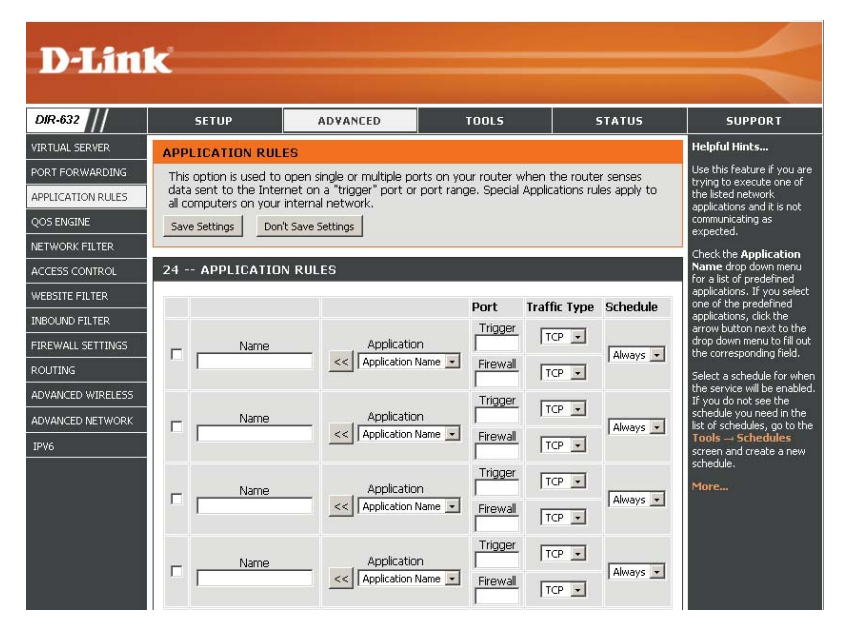

# **QoS Engine**

The QoS Engine option helps improve your network gaming performance by prioritizing applications. By default the QoS Engine settings are disabled and application priority is not classified automatically.

Enable Traffic Check to enable Traffic Shaping. Shaping:

AutomaticThis option is enabled by default when the Traffic Shaping optionUplink Speed:is enabled. This option will allow your router to automatically<br/>determine the uplink speed of your Internet connection.

Measured This displays the detected uplink speed. Uplink:

 Manual Uplink
 The speed at which data can be transferred from the router to your

 Speed:
 ISP. This is determined by your ISP. ISP's often speed as a download/

 upload pair. For example, 1.5Mbits/284Kbits. Using this example,
 you would enter 284. Alternatively you can test your uplink speed

 with a service such as www.dslreports.com.
 with a service such as www.dslreports.com.

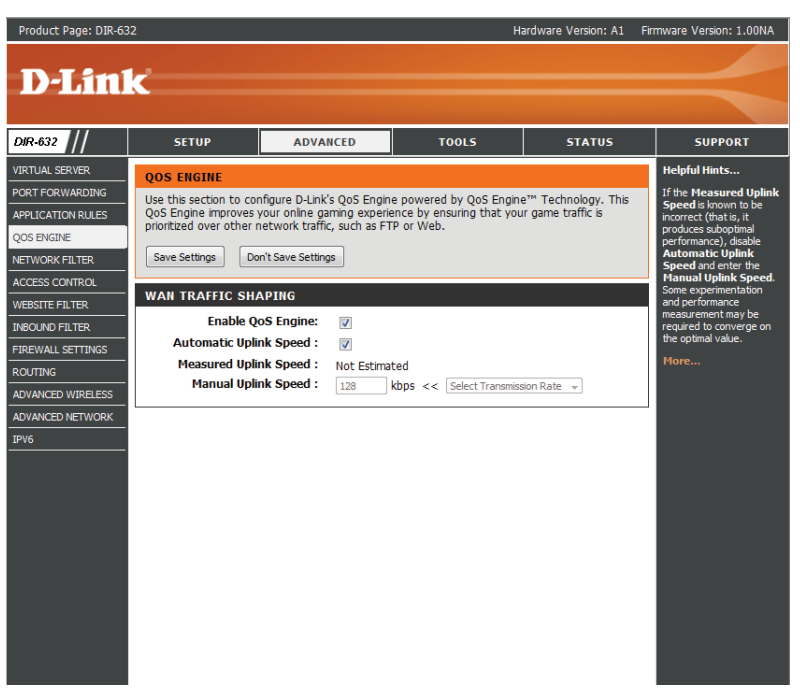

## **Network Filters**

Use MAC (Media Access Control) Filters to allow or deny LAN (Local Area Network) computers by their MAC addresses from accessing the Network. You can either manually add a MAC address or select the MAC address from the list of clients that are currently connected to the Broadband Router.

#### Configure MAC Select Turn MAC Filtering Off, allow MAC addresses Filtering: listed below, or deny MAC addresses listed below from the drop-down menu.

MAC Address: Enter the MAC address you would like to filter.

To find the MAC address on a computer, please refer to the **Networking Basics** section in this manual.

**DHCP Client:** Select a DHCP client from the drop-down menu and click << to copy that MAC Address.

| UAL SERVER     MAC ADDRESS FILTER     Create a list of addresses that coption is used to control network access based on the MAC Address of the network adapter. A MAC address is a unique ID assigned by the manufacturer of the network adapter. This feature can be configured to ALLOW or DENV network/Internet access.     Greate a list of addresses the unique ID assigned by the manufacturer of the network adapter. This feature can be configured to ALLOW or DENV network/Internet access.       Seve Settings     Don't Save Settings     Configure MAC FILTERING RULES       Stre FILTER     Configure MAC FILTERING Bellow:<br>Turn MAC FILTERING POPF     Configure MAC FILTERING POP       WALL SETTING     MAC Address     DHCP Client List       TIMA     Configure Name     Cerver       ANCE ON RELESS     Computer Name     Cerver       Configure NAC FILTERING RULES     Configure Name     Cerver                                                                                                    | 2-632               | SETUP                                                       | ADVANCED                                                                                      | TOOLS                                                                            | STATUS                                                             | SUPPORT                                                                                     |
|----------------------------------------------------------------------------------------------------|---------------------|-------------------------------------------------------------|-----------------------------------------------------------------------------------------------|----------------------------------------------------------------------------------|--------------------------------------------------------------------|---------------------------------------------------------------------------------------------|
| FORWARDING     The MAC (Media Access Controller) Address filter option is used to control network access based on the MAC (Address of the network adapter. A MAC address is a unique ID assigned by the manufacturer of the network adapter. This feature can be configured to ALLOW or DENV network/Internet access.     Create alto to the MAC (Media Access Controller) Address the aunique ID assigned by the manufacturer of the network adapter. This feature can be configured to ALLOW or DENV network/Internet access.     Create alto to the MAC (Media Access Controller) Address the aunique ID assigned by the manufacturer of the network adapter. This feature can be configured to ALLOW or DENV network/Internet access.     Create alto to the MAC filter of the network adapter. This feature can be configured to ALLOW or DENV network/Internet access.     Create alto to the MAC filter of DENV network adapter. This feature can be configured to ALLOW or DENV network/Internet access.     Create alto to the MAC filter of DENV network adapter. This feature can be configured to ALLOW or DENV network/Internet access.     Create alto to the MAC filter of DENV network adapter. This feature can be configured to ALLOW or DENV network adapter. This feature can be configured to ALLOW or DENV network adapter. This feature can be configured to ALLOW or DENV network adapter. This feature can be configured to ALLOW or DENV adapter to the device to the route server will be the can be configured to ALLOW or DENV network.     Create alto to the MAC filter of DENV network adapter. This feature can be configured to ALLOW or DENV network.     Create alto to the device to the device                                                                                                   | JAL SERVER          | MAC ADDRESS F                                               | ILTER                                                                                         |                                                                                  |                                                                    | Helpful Hints                                                                               |
| Notive     The doubly full tell rel access.     Computers that behaves and the note is a computer state state                                    | FORWARDING          | The MAC (Media Ac<br>based on the MAC<br>the manufacturer o | ccess Controller) Address filte<br>Address of the network adap<br>f the network adapter. This | r option is used to conti<br>oter. A MAC address is a<br>feature can be configur | rol network access<br>unique ID assigned by<br>ed to ALLOW or DENY | Create a list of MAC<br>addresses that you<br>either like to allow o<br>access to your netw |
| S CONTROL 24 MAC FILTERING RULES Configure MAC Filtering below: Turn MAC Filtering below: Turn MAC Filtering OFF MAL SETTINGS MG MAC Address DHCP Client List MAC Address DHCP Client List MAC Clear CCED WIRELESS CCED NETWORK CCED Computer Name CCEA CCED COmputer Name CCEA CCEA CCEA CCEA CCEA CCEA CCEA CCE                                                                                                    | NGINE<br>ORK FILTER | Save Settings C                                             | ion't Save Settings                                                                           |                                                                                  |                                                                    | Computers that have<br>obtained an IP addr<br>from the router's DF                          |
| ND FILTER ITurn MAC Fikering OFF ITurn MAC Fikering OFF Iturn MAC Fikering OFF Iturn MAC Fi | IS CONTROL          | 24 MAC FILTE<br>Configure MAC Filter                        | RING RULES                                                                                    |                                                                                  |                                                                    | Client List. Select a<br>from the drop down<br>then click the arrow                         |
| AALL SETTINGS MAC Address DHCP Client List MG Clear Clear Cl | JND FILTER          | Turn MAC Filtering OF                                       | F                                                                                             | •                                                                                |                                                                    | to the list.                                                                                |
| Not     Clear     From the MACI       CCED WIRELESS     CC     Computer Name     Clear       CCED NETWORK     CC     Computer Name     Clear       CCED NETWORK     Clear     Clear     Clear                                                                                                    | ALL SETTINGS        | MAC Address                                                 | DHCP Client List                                                                              |                                                                                  |                                                                    | Click the Clear but<br>remove the MAC ac                                                    |
| CCD WINELESS     Computer Name     Clear       CCD NETWORK     Clear     Clear       CCD NETWORK     Clear     Clear                                                                                                    |                     |                                                             | << Computer Name                                                                              | v.                                                                               | Clear                                                              | from the MAC Filter                                                                         |
| CED NETWORK CED NETWORK CED Computer Name Clear Clear  | CED WIRELESS        |                                                             | << Computer Name                                                                              | v.                                                                               | Clear                                                              | More                                                                                        |
| < Computer Name  Clear                                                                                                    | ICED NETWORK        |                                                             | <                                                                                             | *                                                                                | Clear                                                              |                                                                                             |
| STATE SAME AND A STATE OF A STATE OF A STATE |                     | ,                                                           | < Computer Name                                                                               |                                                                                  | Clear                                                              |                                                                                             |
| Commuter Mana                                                                                                    |                     | ,                                                           |                                                                                               |                                                                                  | Ciou                                                               |                                                                                             |

## **Access Control**

The Access Control section allows you to control access in and out of your network. Use this feature as Parental Controls to only grant access to approved sites, limit web access based on time or dates, and/or block access from applications like P2P utilities or games.

Add Policy: Click the Add Policy button to start the Access Control Wizard.

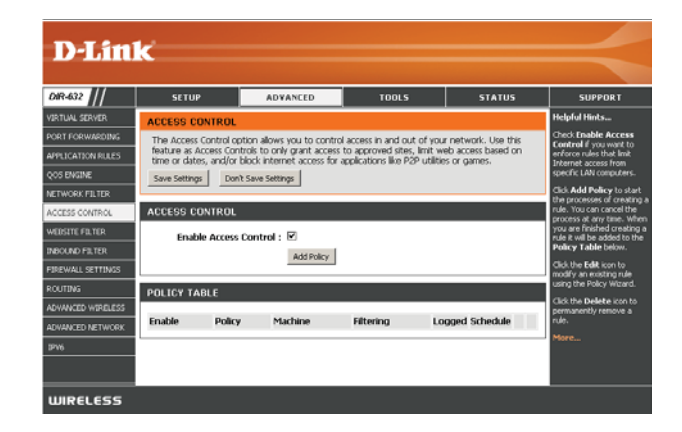

### **Access Control Wizard**

Click **Next** to continue with the wizard.

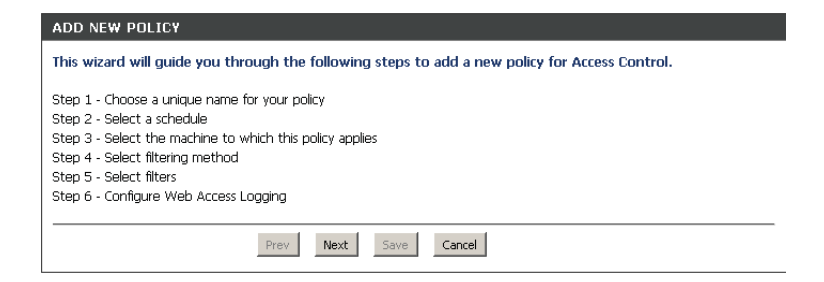

| Choose a unique name for your policy. |               |  |  |  |  |  |
|---------------------------------------|---------------|--|--|--|--|--|
|                                       | Policy Name : |  |  |  |  |  |

Select a schedule (I.E. Always) from the drop-down menu and then click **Next** to continue.

Enter a name for the policy and then click **Next** to continue.

| hoose a schedule to | apply to this policy. |
|---------------------|-----------------------|
|                     | Always                |
|                     | Details : Always      |
|                     |                       |
|                     | Prev Next Save Cancel |

Enter the following information and then click **Next** to continue.

- Address Type Select IP address, MAC address, or Other Machines.
- IP Address Enter the IP address of the computer you want to apply the rule to.

| STEP 3: SELECT MACHINE                                                                                           |                            |                  |  |  |  |  |  |
|----------------------------------------------------------------------------------------------------|----------------------------|------------------|--|--|--|--|--|
| Select the machine to which this policy applies.                                                                 |                            |                  |  |  |  |  |  |
| Specify a machine with its IP or MAC address, or select "Other Machines" for machines that do not have a policy. |                            |                  |  |  |  |  |  |
| Address Type :                                                                                                   | ⊙ IP ○MAC ○Oth             | er Machines      |  |  |  |  |  |
| IP Address :                                                                                                    | 0.0.0.0                    | << Computer Name |  |  |  |  |  |
| Machine Address :                                                                                                |                            | << Computer Name |  |  |  |  |  |
|                                                                                                    | Copy Your PC's MAC Address |                  |  |  |  |  |  |
|                                                                                                    | OK Cancel                  |                  |  |  |  |  |  |
| Machine                                                                                                    |                            |                  |  |  |  |  |  |
|                                                                                                    | Prev Next                  | Save             |  |  |  |  |  |

### Select the filtering method and then click **Next** to continue.

| STEP 4: SELECT F     | IL TERING METHOD                                                   |
|----------------------|--------------------------------------------------------------------|
| Select the method fo | r filtering.                                                       |
|                      | Method : OLog Web Access Only OBlock All Access OBlock Some Access |
| Apply W              | eb Filter :                                                        |
| Apply Advanced Po    | rt Filters :                                                       |
|                      |                                                                    |
|                      | David Nach Court                                                   |

#### Enter the rule:

Enable - Check to enable the rule.
Name - Enter a name for your rule.
Dest IP Start - Enter the starting IP address.
Dest IP End - Enter the ending IP address.
Protocol - Select the protocol.
Dest Port Start - Enter the starting port number.
Dest Port End - Enter the ending port number.

| dd Poi | t Filters Rule | s.               | likecces and ports |          |                       |                     |
|--------|----------------|------------------|--------------------|----------|-----------------------|---------------------|
| Enable | Name           | Dest IP<br>Start | Dest IP<br>End     | Protocol | Dest<br>Port<br>Start | Dest<br>Port<br>End |
|        |                | 0.0.0.0          | 255.255.255.255    | Any 💌    | 1                     | 6553                |
|        |                | 0.0.0.0          | 255.255.255.255    | Any 💌    | 1                     | 6553                |
|        |                | 0.0.0.0          | 255.255.255.255    | Any 💌    | 1                     | 6553                |
|        |                | 0.0.0.0          | 255.255.255.255    | Any 💌    | 1                     | 6553                |
|        |                | 0.0.0.0          | 255.255.255.255    | Any 💌    | 1                     | 6553                |
|        |                | 0.0.0.0          | 255.255.255.255    | Any 💌    | 1                     | 6553                |
|        |                | 0.0.0.0          | 255.255.255.255    | Any 💌    | 1                     | 6553                |
|        |                | 0.0.0.0          | 255.255.255.255    | Any 💌    | 1                     | 6553                |

To enable web logging, click **Enable**.

Click **Save** to save the access control rule.

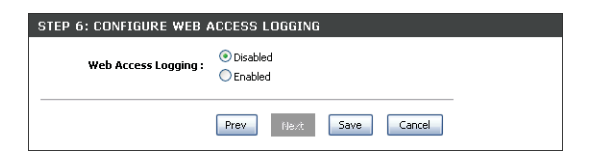

## **Website Filters**

Website Filters are used to allow you to set up a list of allowed Web sites that can be used by multiple users through the network. To use this feature select to **Allow** or **Deny**, enter the domain or website and click **Save Settings**. You must also select **Apply Web Filter** under the *Access Control* section (page 37).

Add Website Filtering Rule: Select Allow or Deny.

Website URL/Domain: Enter the keywords or URLs that you want to allow or block. Click Save Settings.

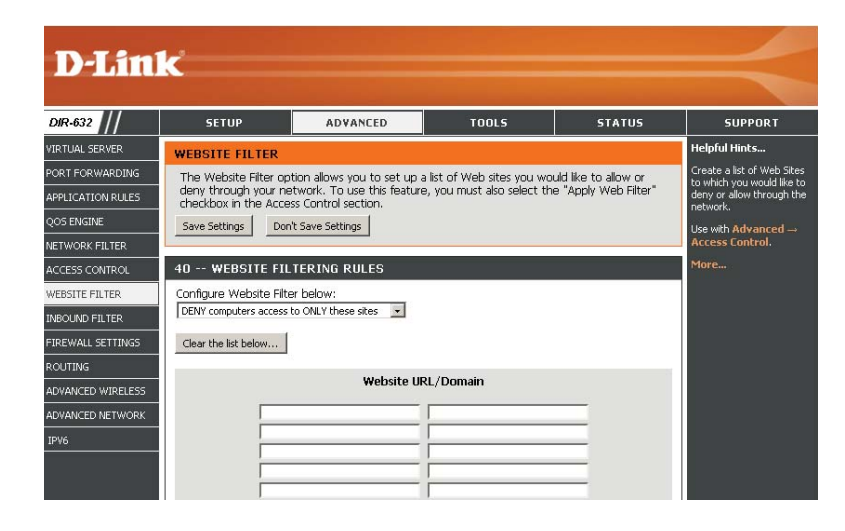

# **Inbound Filters**

The Inbound Filter option is an advanced method of controlling data received from the Internet. With this feature you can configure inbound data filtering rules that control data based on an IP address range. Inbound Filters can be used with Virtual Server, Port Forwarding, or Remote Administration features.

Name: Enter a name for the inbound filter rule.

Action: Select Allow or Deny.

Enable: Check to enable rule.

- Remote IP Start: Enter the starting IP address. Enter 0.0.0.0 if you do not want to specify an IP range.
- Remote IP End: Enter the ending IP address. Enter 255.255.255.255 if you do not want to specify and IP range.
  - Add: Click the Add button to apply your settings. You must click Save Settings at the top to save the settings.
- Inbound Filter
   This section will list any rules that are created. You may click

   Rules List:
   the Edit icon to change the settings or enable/disable the rule, or click the Delete icon to remove the rule.

| XIR-632          | SETUP                                                                     | ADVANCED                                                       | TOOLS                                                         | STATUS                             | SUPPORT                                                                           |
|------------------|---------------------------------------------------------------------------|----------------------------------------------------------------|---------------------------------------------------------------|------------------------------------|-----------------------------------------------------------------------------------|
| IRTUAL SERVER    | INBOUND FILTER                                                            |                                                                |                                                               |                                    | Helpful Hints                                                                     |
| DRT FORWARDING   | The Inbound Filter op<br>Internet, With this fea<br>based on an IP addres | tion is an advanced me<br>ature you can configura<br>is range. | thod of controlling data rece<br>inbound data filtering rules | ived from the<br>that control data | Give each rule a Name<br>that is meaningful to you.<br>Each rule can either Allow |
| OS ENGINE        | Inbound Filters can be                                                    | used for limiting acces                                        | s to a server on your netwo                                   | rk to a system or                  | or Deny access from the<br>WAN.                                                   |
| ETWORK FILTER    | Administration feature                                                    | s.<br>S.                                                       | in virtual server, Furt Furtva                                | raing, or kernote                  | Up to eight ranges of WAN                                                         |
| CCESS CONTROL    |                                                                           |                                                                |                                                               |                                    | IP addresses can be<br>controlled by each rule.                                   |
| EBSITE FILTER    | ADD INBOUND FILT                                                          | TER RULE                                                       |                                                               |                                    | The checkbox by each IP<br>range can be used to                                   |
| BOUND FILTER     |                                                                           | Name :                                                         |                                                               |                                    | disable ranges already<br>defined.                                                |
| IREWALL SETTINGS |                                                                           | Action : Deny -                                                |                                                               |                                    | The starting and ending IP                                                        |
| OUTING           | Remote II                                                                 | P Range : Enable Re                                            | mote IP Start Remote IP                                       | End                                | addresses are WAN-side<br>address.                                                |
| DVANCED WIRELESS |                                                                           | □ <u>0</u> .                                                   | 0.0.0 255.255.255                                             | .255                               | Click the Add or Update                                                           |
| DVANCED NETWORK  |                                                                           |                                                                | ).0.0 255.255.255                                             | .255                               | button to store a finished<br>rule in the Rules List below                        |
| PV6              |                                                                           |                                                                | ).0.0  255.255.255                                            | .255                               | Click the Edit icon in the                                                        |
|                  |                                                                           |                                                                | 1.0.0 255.255.255                                             | .255                               | Rules List to change a rule                                                       |
|                  |                                                                           |                                                                | 0.0.0 255.255.255                                             | .255                               | Click the <b>Delete</b> icon in<br>the Rules List to                              |
|                  |                                                                           |                                                                | 0.0.0 255.255.255                                             | .255                               | permanently remove a<br>rule.                                                     |
|                  |                                                                           | E 0.                                                           | 0.0.0 255.255.255                                             | .255                               | More                                                                              |
|                  | Add Clear                                                                 |                                                                |                                                               |                                    |                                                                                   |
|                  | INBOUND FILTER R                                                          | III ES LIST                                                    |                                                               |                                    |                                                                                   |
|                  | INDOOND TIETER N                                                          | 0220 2101                                                      |                                                               |                                    | -                                                                                 |

## **Firewall Settings**

A firewall protects your network from the outside world. The D-Link DIR-632 offers a firewall type functionality. The SPI feature helps prevent cyber attacks. Sometimes you may want a computer exposed to the outside world for certain types of applications. If you choose to expose a computer, you cam enable DMZ. DMZ is short for Demilitarized Zone. This option will expose the chosen computer completely to the outside world.

- **NAT Endpoint** Select one of the following for TCP and UDP ports:
  - Filtering: Endpoint Independent Any incoming traffic sent to an open port will be forwarded to the application that opened the port. The port will close if idle for 5 minutes.

Address Restricted - Incoming traffic must match the IP address of the outgoing connection.

**Address + Port Restriction** - Incoming traffic must match the IP address and port of the outgoing connection.

- Anti-Spoof Enable this feature to protect your network from certain kinds of "spoofing" attacks. Check:
- **Enable DMZ:** If an application has trouble working from behind the router, you can expose one computer to the Internet and run the application on that computer.

**Note:** Placing a computer in the DMZ may expose that computer to a variety of security risks. Use of this option is only recommended as a last resort.

DMZ IP Address: Specify the IP address of the computer on the LAN that you want to have unrestricted Internet communication. If this computer obtains it's IP address automatically using DHCP, be sure to make a static reservation on the **Basic** > **DHCP** page so that the IP address of the DMZ machine does not change.

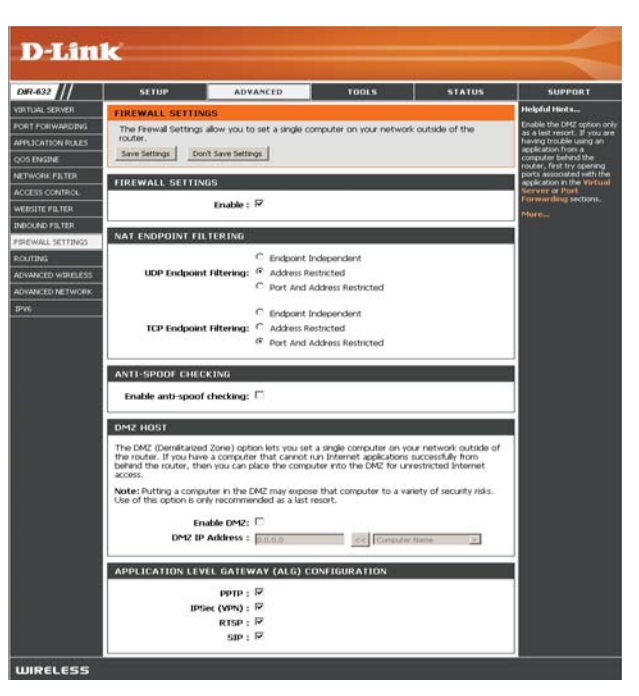

## Routing

The Routing option is an advanced method of customizing specific routes of data through your network.

- **Destination IP:** Enter the IP address of packets that will take this route.
  - **Netmask:** Enter the netmask of the route, please note that the octets must match your destination IP address.
  - **Gateway:** Enter your next hop gateway to be taken if this route is used.
    - **Metric:** The route metric is a value from 1 to 16 that indicates the cost of using this route. A value 1 is the lowest cost and 15 is the highest cost.
  - Interface: Select the interface that the IP packet must use to transit out of the router when this route is used.

| DIR-632                              |              | SETUP                                  | ADVAN           | CED                       | TOOLS         |             | STATUS     | SUPPORT                                                                                             |
|--------------------------------------|--------------|----------------------------------------|-----------------|---------------------------|---------------|-------------|------------|----------------------------------------------------------------------------------------------------|
| VIRTUAL SERVER                       | ROU          | TING                                   |                 | ,                         |               |             |            | Helpful Hints                                                                                       |
| PORT FORWARDING<br>APPLICATION RULES | This<br>arou | Routing page allo<br>ind your network. | ws you to spei  | tify custom route         | s that determ | ine how dat | a is moved | Each route has a check<br>box next to it, check this<br>box if you want the route<br>to be enabled. |
| QOS ENGINE                           |              | e Settings Don                         | t save settings | ]                         |               |             |            | The name field allows you                                                                           |
| NETWORK FILTER                       | 32           | ROUTE LIST                             |                 |                           |               |             |            | to specify a name for<br>identification of this route,                                              |
| ACCESS CONTROL                       |              |                                        |                 |                           |               |             |            | e.g. 'Network 2'                                                                                    |
| WEBSITE FILTER                       |              |                                        |                 |                           |               | Metric      | Interface  | The destination IP address<br>is the address of the host                                            |
| INBOUND FILTER                       |              | Name                                   | -               | Destination IP            |               | 1           | WAN -      | or network you wish to<br>reach.                                                                    |
| FIREWALL SETTINGS                    |              | Netmask                                |                 | Gateway<br>0.0.0.0        |               |             |            | The netmask field identifies<br>the portion of the                                                  |
| ADVANCED WIRELESS                    |              | Name                                   | -               | Destination IP<br>0.0.0.0 |               | 1           | WAN .      | The gateway IP address is                                                                           |
| ADVANCED NETWORK                     |              | Netmask                                |                 | Gateway                   |               |             |            | router, if any, used to                                                                             |
| IPV6                                 |              | 0.0.0                                  |                 | 0.0.0.0                   |               |             |            | destination.                                                                                        |
|                                      |              | Name                                   |                 | Destination IP<br>0.0.0.0 |               | 1           | WAN -      | More                                                                                                |
|                                      |              | Netmask<br>0.0.0.0                     |                 | Gateway<br>0.0.0.0        |               |             |            |                                                                                                    |
|                                      | _            | Name                                   |                 | Destination IP<br>0.0.0.0 |               | 1           | WAN -      |                                                                                                    |
|                                      |              | Netmask<br>0.0.0.0                     |                 | Gateway<br>0.0.0.0        |               |             |            |                                                                                                    |

## **Advanced Wireless Settings**

Transmit Power: Set the transmit power of the antennas.

- Beacon Period: Beacons are packets sent by an Access Point to synchronize a wireless network. Specify a value. 100 is the default setting and is recommended.
- **RTS Threshold:** This value should remain at its default setting of 2432. If inconsistent data flow is a problem, only a minor modification should be made.
- FragmentationThe fragmentation threshold, which is specified in bytes,<br/>determines whether packets will be fragmented. Packets<br/>exceeding the 2346 byte setting will be fragmented before<br/>transmission. 2346 is the default setting.
- DTIM Interval: (Delivery Traffic Indication Message) 3 is the default setting. A DTIM is a countdown informing clients of the next window for listening to broadcast and multicast messages.
- WLAN Partition: Enabling WLAN Partition prevents associated wireles clients from communicating with each other.

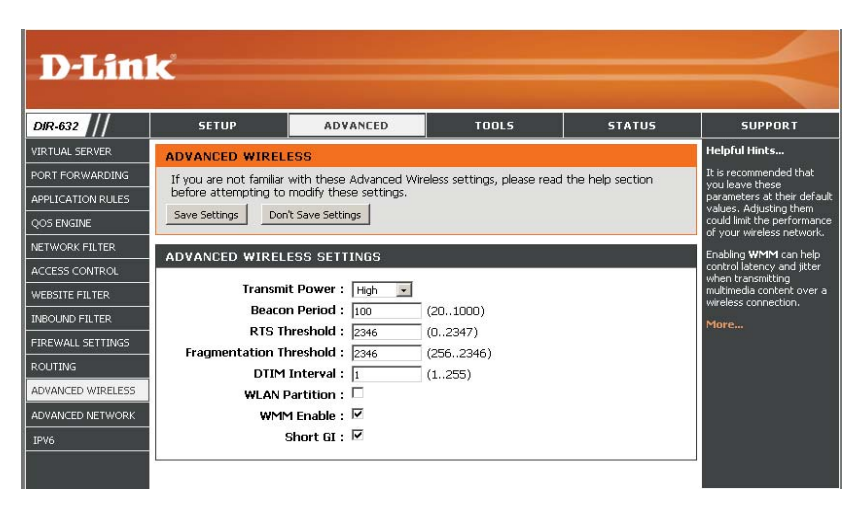

WMM Function: WMM is QoS for your wireless network. This will improve the quality of video and voice applications for your wireless clients.

Short GI: Check this box to reduce the guard interval time therefore increasing the data capacity. However, it's less reliable and may create higher data loss.

# **Advanced Network Settings**

- UPnP: To use the Universal Plug and Play (UPnP<sup>™</sup>) feature check the **Enabled UPnP** box. UPNP provides compatibility with networking equipment, software and peripherals.
- WAN Ping: Unchecking the box will not allow the DIR-632 to respond to pings. Blocking the Ping may provide some extra security from hackers. Check the box to allow the WAN port to be "pinged".
- Inbound Filter: This section will list any rules that are created. You may click the Edit icon to change the settings or enable/disable the rule, or click the **Delete** icon to remove the rule.
- WAN Port Speed: You may set the port speed of the Internet port to 10Mbps, 100Mbps, or auto. Some older cable or DSL modems may require you to set the port speed to 10Mbps.
- Multicast streams: Check the box to allow multicast traffic to pass through the router from the Internet.

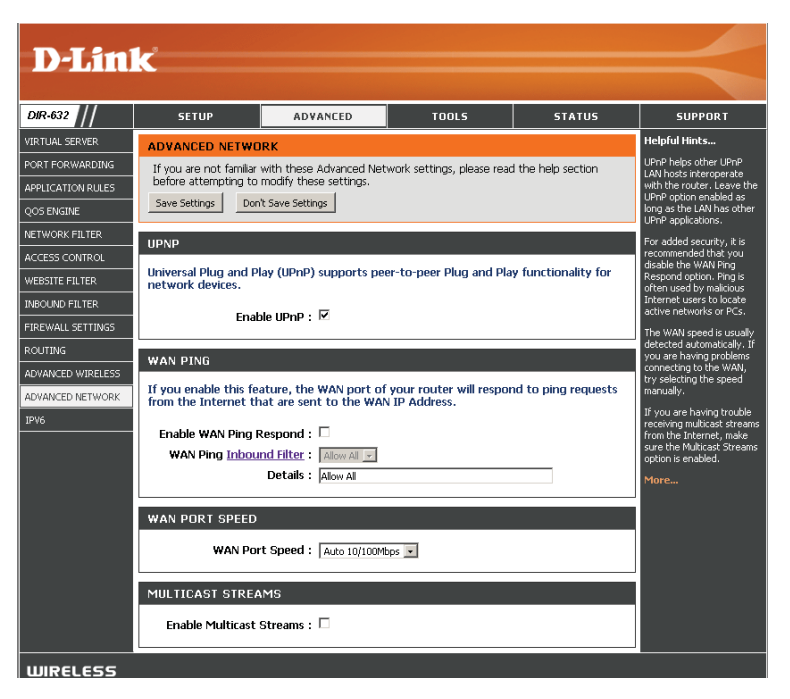

# IPv6 Link-Local Connectivity

My IPv6 Connection: Select Link-Local Only from the drop-down menu.

LAN IPv6 Address Displays the IPv6 address of the router. Settings:

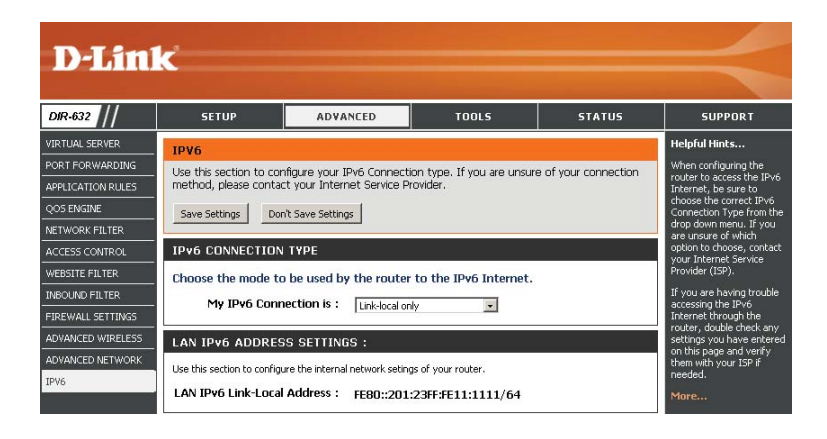

#### Static IPv6 (Stateful) My IPv6 Connection: Select Static IPv6 from the drop-down menu. **IPv6 CONNECTION TYPE** WAN IPv6 Address Enter the address settings supplied by your Internet Choose the mode to be used by the router to the IPv6 Internet. Settings: provider (ISP). My IPv6 Connection is : Static IPv6 Ŧ LAN IPv6 Address: Enter the LAN (local) IPv6 address for the router. WAN IPv6 ADDRESS SETTINGS : LAN Link-Local Address: Displays the Router's LAN Link-Local Address. Enter the IPv6 address information provided by your Internet Service Provider (ISP). Enable Autoconfiguration: Check to enable the Autoconfiguration feature. IPv6 Address : Subnet Prefix Length : Autoconfiguration Type: Select Stateful (DHCPv6) or Stateless. Refer to the next Defautl Gateway : page for Stateless. Primary DNS Address : Secondary DNS Address : IPv6 Address Range Start: Enter the start IPv6 Address for the DHCPv6 range for your local computers. LAN IPv6 ADDRESS SETTINGS : IPv6 Address Range End: Enter the end IPv6 Address for the DHCPv6 range for Use this section to configure the internal network setings of your router. If you change the LAN IPv6 Address here, you may need to adjust your PC's network settings to access the network again. your local computers. LAN IPv6 Address : /64 IPv6 Address Lifetime: Enter the IPv6 Address Lifetime (in minutes). LAN IPv6 Link-Local Address : FE80::240:F4FF:FE03:1A9C/64 ADDRESS AUTOCONFIGURATION SETTINGS Use this section to setup IPv6 Autoconfiguration to assign IP addresses to the computers on your network. Enable Autoconfiguration : Autoconfiguration Type : Stateful (DHCPv6) -IPv6 Address Range(Start): /64 IPv6 Address Range(End): /64 IPv6 Address Lifetime: 30 (minutes)

## Static IPv6 (Stateless)

My IPv6 Connection: Select Static IPv6 from the drop-down menu.

WAN IPv6 Address Enter the address settings supplied by your Internet Settings: provider (ISP).

LAN IPv6 Address: Enter the LAN (local) IPv6 address for the router.

LAN Link-Local Address: Displays the Router's LAN Link-Local Address.

**Enable** Check to enable the Autoconfiguration feature. **Autoconfiguration:** 

Autoconfiguration Type: Select Stateless. Refer to the previous page for Stateful.

Router Advertisement Enter the Router Advertisement Lifetime (in minutes). Lifetime:

| IPv6 CONNECTION TYPE                                                                |                                                                                                    |
|-------------------------------------------------------------------------------------|----------------------------------------------------------------------------------------------------|
| Choose the mode to be used by                                                       | y the router to the IPv6 Internet.                                                                                      |
| My IPv6 Connection is :                                                             | Static IPv6 🗸                                                                                                    |
| WAN IPv6 ADDRESS SETTIN                                                             | GS :                                                                                                    |
| Enter the IPv6 address informa                                                      | tion provided by your Internet Service Provider (ISP).                                                                  |
| IPv6 Address :                                                                      |                                                                                                    |
| Subnet Prefix Length :                                                              |                                                                                                    |
| Defautl Gateway :                                                                   |                                                                                                    |
| Primary DNS Address :                                                               |                                                                                                    |
| Secondary DNS Address :                                                             |                                                                                                    |
| Use this section to configure the interna<br>here, you may need to adjust your PC's | al network settings of your router. If you change the LAN IPv6 Address<br>network settings to access the network again. |
| LAN IPv6 Address :                                                                  | /64                                                                                                    |
| LAN IPv6 Link-Local Address :                                                       | FE80::240:F4FF:FE03:1A9C/64                                                                                             |
| ADDRESS AUTOCONFIGURAT                                                              | TION SETTINGS                                                                                                    |
| Use this section to setup IPv6 Autoconfi                                            | guration to assign IP addresses to the computers on your network.                                                       |
| Enable Autoconfiguration :                                                          |                                                                                                    |
| Autoconfiguration Type :                                                            | Stateless -                                                                                                    |
| Router Advertisement<br>Lifetime:                                                   | 30 (minutes)                                                                                                    |

# DHCPv6 (Stateful)

| My IPv6 Connection:               | Select <b>DHCPv6</b> from the drop-down menu.                                                          | IPv6 CONNECTION TYPE                                                                                         |                                                                                                    |
|-----------------------------------|----------------------------------------------------------------------------------------------------|----------------------------------------------------------------------------------------------------|----------------------------------------------------------------------------------------------------|
| IPv6 DNS Settings:                | Select either <b>Obtain DNS server address automatically</b> or <b>Use the following DNS Address</b> . | Choose the mode to be used by<br>My IPv6 Connection is :                                                     | y the router to the IPv6 Internet. DHCPv6                                                                             |
| Primary/Secondary DNS<br>Address: | Enter the primary and secondary DNS server addresses.                                                  | IPv6 DNS SETTINGS :<br>Obtain DNS server address auto                                                        | omatically or enter a specific DNS server address.                                                                    |
| LAN IPv6 Address:                 | Enter the LAN (local) IPv6 address for the router.                                                     | 0                                                                                                    | Obtain DNS server address automatically<br>Use the following DNS address                                              |
| LAN Link-Local Address:           | Displays the Router's LAN Link-Local Address.                                                          | Primary DNS Address :<br>Secondary DNS Address :                                                             |                                                                                                    |
| Enable Autoconfiguration:         | Check to enable the Autoconfiguration feature.                                                         | LAN IPv6 ADDRESS SETTING                                                                                     | G <b>S</b> :                                                                                                    |
| Autoconfiguration Type:           | Select <b>Stateful (DHCPv6)</b> or <b>Stateless</b> . Refer to the next page for Stateless.            | Use this section to configure the interna<br>here, you may need to adjust your PC's                          | I network setings of your router. If you change the LAN IPv6 Address<br>network settings to access the network again. |
| IPv6 Address Range Start:         | Enter the start IPv6 Address for the DHCPv6 range for your local computers.                            | LAN IPv6 Address :<br>LAN IPv6 Link-Local Address :                                                          | /64<br>FE80::240:F4FF:FE03:1A9C/64                                                                                    |
| IPv6 Address Range End:           | Enter the end IPv6 Address for the DHCPv6 range for your local computers.                              | ADDRESS AUTOCONFIGURAT<br>Use this section to setup IPv6 Autoconfi<br>Enable Autoconfiguration :             | TION SETTINGS iguration to assign IP addresses to the computers on your network.                                      |
| IPv6 Address Lifetime:            | Enter the IPv6 Address Lifetime (in minutes).                                                          | Autoconfiguration Type :<br>IPv6 Address Range(Start):<br>IPv6 Address Range(End):<br>IPv6 Address Lifetime: | Stateful (OHCPv6)         •           :::         ::           30         (minutes)                                   |

### DHCPv6 (Stateless)

 My IPv6 Connection:
 Select DHCPv6 from the drop-down menu.

 IPv6 DNS Settings:
 Select either Obtain DNS server address automatically or Use the following DNS Address.

 Primary/Secondary DNS
 Enter the primary and secondary DNS server addresses.

 Address:
 IPv6 DNS Settings:

 LAN IPv6 Address:
 Enter the LAN (local) IPv6 address for the router.

 LAN Link-Local Address:
 Displays the Router's LAN Link-Local Address.

 Enable Autoconfiguration:
 Check to enable the Autoconfiguration feature.

Autoconfiguration Type: Select Stateless. Refer to the previous page for Stateful.

Router Advertisement Enter the Router Advertisement Lifetime (in minutes). Lifetime:

| IPv6 CONNECTION TYPE                                                                                                    |
|----------------------------------------------------------------------------------------------------|
| Choose the mode to be used by the router to the IPv6 Internet.                                                                                                    |
| My IPv6 Connection is : DHCPv6                                                                                                    |
| IPv6 DNS SETTINGS :                                                                                                    |
| Obtain DNS server address automatically or enter a specific DNS server address.                                                                                                    |
| Obtain DNS server address automatically     Obtain DNS address Primary DNS Address: Secondary DNS Address:                                                                                          |
| LAN IPv6 ADDRESS SETTINGS :                                                                                                    |
| Use this section to configure the internal network settings of your router. If you change the LAN IPv6 Address here, you may need to adjust your PC's network settings to access the network again. |
| LAN IPv6 Address : /64                                                                                                    |
| LAN IPv6 Link-Local Address : FE80::240:F4FF:FE03:1A9C/64                                                                                                    |
| ADDRESS AUTOCONFIGURATION SETTINGS                                                                                                    |
| Use this section to setup IPv6 Autoconfiguration to assign IP addresses to the computers on your network.                                                                                           |
| Enable Autoconfiguration : 🛛 🖉                                                                                                    |
| Autoconfiguration Type : Stateless                                                                                                    |
| Router Advertisement                                                                                                    |

# IPv6 over PPPoE (Stateful)

| My IPv6 Connection:               | Select <b>PPPoE</b> from the drop-down menu.                                                                                                    | IPv6 CONNECTION TYPE                                                                                                    |
|-----------------------------------|----------------------------------------------------------------------------------------------------|----------------------------------------------------------------------------------------------------|
| PPPoE:                            | Enter the PPPoE account settings supplied by your Internet provider (ISP).                                                                           | Choose the mode to be used by the router to the IPv6 Internet.<br>My IPv6 Connection is : PPPoE -                                                                                                    |
| Address Mode:                     | Select <b>Static</b> if your ISP assigned you the IP address, subnet mask, gateway, and DNS server addresses. In most cases, select <b>Dynamic</b> . | PPPOE :<br>Enter the information provided by your Internet Service Provider (ISP).                                                                                                    |
| IP Address:                       | Enter the IP address (Static PPPoE only).                                                                                                    | Address Mode      Oynamic IP      Static IP     IP Address :      0.0.0                                                                                                    |
| User Name:                        | Enter your PPPoE user name.                                                                                                    | User Name :<br>Password :                                                                                                    |
| Password:                         | Enter your PPPoE password and then retype the password in the next box.                                                                              | Service Name : (optional)                                                                                                    |
| Service Name:                     | Enter the ISP Service Name (optional).                                                                                                    | Maximum Idle Time :     5     (minutes, 0=infinite)       MTU :     1492     (bytes)                                                                                                    |
| <b>Reconnection Mode:</b>         | Select either Always-on, On-Demand, or Manual.                                                                                                    | IPv6 DNS SETTINGS :                                                                                                    |
| Maximum Idle Time:                | Enter a maximum idle time during which the Internet connection is maintained during inactivity. To disable this feature, enable Auto-reconnect.      | Obtain DNS server address automatically or enter a specific DNS server address.      Obtain DNS server address automatically                                                                                                    |
| IPv6 DNS Settings:                | Select either Obtain DNS server address automatically or Use the following DNS Address.                                                              | Use the following DNS address Primary DNS Address: 192.168.0.1 Secondary DNS Address: 0.0.0                                                                                                    |
| Primary/Secondary DNS<br>Address: | Enter the primary and secondary DNS server addresses.                                                                                                | LAN IPv6 ADDRESS SETTINGS :<br>Use this section to configure the internal network setings of your router. If you change the LAN IPv6 Address<br>here, you may need to adjust your PC's network settings to access the network again. |
| LAN IPv6 Address:                 | Enter the LAN (local) IPv6 address for the router.                                                                                                   | LAN IPv6 Address : 2002:0:0001::1 /64<br>LAN IPv6 Link-Local Address : FE80::240:F4FF:FE03:1A9C/64                                                                                                    |
| LAN Link-Local Address:           | Displays the Router's LAN Link-Local Address.                                                                                                    | ADDRESS AUTOCONFIGURATION SETTINGS Use this section to setup IPv6 Autoconfiguration to assign IP addresses to the computers on your network.                                                                                         |
|                                   |                                                                                                    | Enable Autoconfiguration :<br>Autoconfiguration Type : Stateful (DHCPv6)<br>IPv6 Address Range(Start): 2002:0:0:0001 ::<br>IPv6 Address Range(End): 2002:0:0:0001 ::<br>IPv6 Address Lifetime: 30 (minutes)                          |

| Enable Autoconfiguration: | Check to enable the Autoconfiguration feature.                                              |
|---------------------------|---------------------------------------------------------------------------------------------|
| Autoconfiguration Type:   | Select <b>Stateful (DHCPv6)</b> or <b>Stateless</b> . Refer to the next page for Stateless. |
| IPv6 Address Range Start: | Enter the start IPv6 Address for the DHCPv6 range for your local computers.                 |
| IPv6 Address Range End:   | Enter the end IPv6 Address for the DHCPv6 range for your local computers.                   |
| IPv6 Address Lifetime:    | Enter the IPv6 Address Lifetime (in minutes).                                               |

# IPv6 over PPPoE (Stateless)

| My IPy6 Connection:               | Select DDDE from the dron-down manu                                                 |                                                                                           |                                                                                                    |
|-----------------------------------|-------------------------------------------------------------------------------------|-------------------------------------------------------------------------------------------|----------------------------------------------------------------------------------------------------|
| wy ii vo connection.              | Select <b>TTT DE</b> nom the drop downmend.                                         | IPV6 CONNECTION TYPE                                                                      |                                                                                                    |
| PPPoE:                            | Enter the PPPoE account settings supplied by your Internet provider (ISP).          | Choose the mode to be used by                                                             | the router to the IPv6 Internet.                                                                                   |
|                                   |                                                                                     | My IPv6 Connection is :                                                                   | PPPoE 🔹                                                                                                    |
| Address Mode:                     | Select <b>Static</b> if your ISP assigned you the IP address, subnet mask, gateway, | PPPOE :                                                                                   |                                                                                                    |
|                                   | and DNS server addresses. In most cases, select <b>Dynamic</b> .                    | Enter the information provided b                                                          | y your Internet Service Provider (ISP).                                                                            |
| IP Address:                       | Enter the IP address (Static PPPoE only).                                           | Address Mode                                                                              | Oynamic IP Static IP                                                                                               |
|                                   |                                                                                     | IP Address :                                                                              | 0.0.0                                                                                                    |
| User Name:                        | Enter your PPPoE user name.                                                         | User Name :<br>Password :                                                                 |                                                                                                    |
|                                   |                                                                                     | Verify Password :                                                                         | •••••                                                                                                    |
| Password:                         | Enter your PPPoE password and then retype the password in the next box.             | Service Name :                                                                            | (optional)                                                                                                    |
|                                   |                                                                                     | Reconnect Mode :                                                                          | 💿 Always on 💿 On demand 🔘 Manual                                                                                   |
| Service Name:                     | Enter the ISP Service Name (ontional)                                               | Maximum Idle Time :                                                                       | 5 (minutes, 0=infinite)                                                                                            |
|                                   |                                                                                     | MTU: 1                                                                                    | 1492 (bytes)                                                                                                    |
| <b>Reconnection Mode:</b>         | Select either Always-on, On-Demand, or Manual.                                      | IPv6 DNS SETTINGS :                                                                       |                                                                                                    |
|                                   |                                                                                     | Obtain DNS server address auton                                                           | natically or enter a specific DNS server address.                                                                  |
| Maximum Idle Time:                | Enter a maximum idle time during which the Internet connection is maintained        |                                                                                           |                                                                                                    |
|                                   | during inactivity. To disable this feature enable Auto-reconnect                    | O                                                                                         | Obtain DNS server address automatically                                                                            |
|                                   | during inderivity. To disuble this feature, chable rato reconnect.                  | © U                                                                                       | Jse the following DNS address                                                                                      |
| Duc DNC Cattinge                  |                                                                                     | Primary DNS Address :                                                                     | 192.168.0.1                                                                                                    |
| iPvo DNS Settings:                | Select either Obtain DNS server address automatically or Use the                    | Secondary DNS Address :                                                                   | 0.0.0                                                                                                    |
|                                   | following DNS Address.                                                              | LAN IPV6 ADDRESS SETTINGS                                                                 | s :                                                                                                    |
|                                   |                                                                                     |                                                                                           |                                                                                                    |
| Primary/Secondary DNS<br>Address: | Enter the primary and secondary DNS server addresses.                               | Use this section to configure the internal n<br>here, you may need to adjust your PC's ne | network setings of your router. If you change the LAN IPv6 Address<br>etwork settings to access the network again. |
|                                   |                                                                                     | LAN IPv6 Address : 2                                                                      | 2002:0:0:0001::1 /64                                                                                               |
| LAN IPv6 Address:                 | Enter the LAN (local) IPv6 address for the router.                                  | LAN IPv6 Link-Local Address : F                                                           | E80::240:F4FF:FE03:1A9C/64                                                                                         |
|                                   |                                                                                     | ADDRESS AUTOCONFIGURATI                                                                   | ON SETTINGS                                                                                                    |
| LAN Link-Local Address:           | Displays the Router's LAN Link-Local Address.                                       | Use this section to setup IPv6 Autoconfigu                                                | ration to assign IP addresses to the computers on your network.                                                    |
|                                   |                                                                                     | Enable Autoconfiguration .                                                                | 7                                                                                                    |
|                                   |                                                                                     | Autoconfiguration Type :                                                                  | Stateless 👻                                                                                                    |
|                                   |                                                                                     | Router Advertisement                                                                      | an (minutac)                                                                                                    |
|                                   |                                                                                     | Lifetime:                                                                                 | (ninuces)                                                                                                    |

D-Link DIR-632 User Manual

| Enable Autoconfiguration:         | Check to enable the Autoconfiguration feature.        |
|-----------------------------------|-------------------------------------------------------|
| Autoconfiguration Type:           | Select Stateful (DHCPv6) or Stateless.                |
| Router Advertisement<br>Lifetime: | Enter the Router Advertisement Lifetime (in minutes). |

#### 6 to 4 Tunneling (Stateful) My IPv6 Connection: Select 6 to 4 from the drop-down menu. **IPv6 CONNECTION TYPE** 6 to 4 Settings: Enter the IPv6 settings supplied by your Internet provider Choose the mode to be used by the router to the IPv6 Internet. (ISP). My IPv6 Connection is : 6 to 4 • Primary/Secondary DNS Enter the primary and secondary DNS server addresses. 6to4 SETTINGS : Address: Enter the IPv6 address information provided by your Internet Service Provider (ISP). LAN IPv6 Address: Enter the LAN (local) IPv6 address for the router. 6to4 Address: 0:0:0:0:0:0:0:0 LAN Link-Local Address: Displays the Router's LAN Link-Local Address. Primary DNS Address : Secondary DNS Address : Enable Check to enable the Autoconfiguration feature. Autoconfiguration: LAN IPv6 ADDRESS SETTINGS : Autoconfiguration Type: Select Stateful (DHCPv6) or Stateless. Refer to the next Use this section to configure the internal network setings of your router. If you change the LAN IPv6 Address here, you may need to adjust your PC's network settings to access the network again. page for Stateless. LAN IPv6 Address : 2002:0:0: 0001 ::1/64 IPv6 Address Range Enter the start IPv6 Address for the DHCPv6 range for your LAN IPv6 Link-Local Address : FE80::240:F4FF:FE03:1A9C/64 Start: local computers. ADDRESS AUTOCONFIGURATION SETTINGS IPv6 Address Range End: Enter the end IPv6 Address for the DHCPv6 range for your Use this section to setup IPv6 Autoconfiguration to assign IP addresses to the computers on your network. local computers. Enable Autoconfiguration : IPv6 Address Lifetime: Enter the IPv6 Address Lifetime (in minutes). Autoconfiguration Type : Stateful (DHCPv6) -IPv6 Address Range(Start): 2002:0:0:0001 :: IPv6 Address Range(End): 2002:0:0:0001 :: IPv6 Address Lifetime: 30 (minutes)

Address:

# 6 to 4 Tunneling (Stateless) My IPv6 Connection: Select 6 to 4 from the drop-down menu. 6 to 4 Settings: Enter the IPv6 settings supplied by your Internet provider (ISP). Primary/Secondary DNS Enter the primary and secondary DNS server addresses.

LAN IPv6 Address: Enter the LAN (local) IPv6 address for the router.

LAN Link-Local Address: Displays the Router's LAN Link-Local Address.

Enable Autoconfiguration: Check to enable the Autoconfiguration feature.

Autoconfiguration Type: Select Stateless. Refer to the previous page for Stateful.

Router Advertisement Enter the Router Advertisement Lifetime (in minutes). Lifetime:

| IPv6 CONNECTION TYPE                                                                   |                                                                                                    |
|----------------------------------------------------------------------------------------|----------------------------------------------------------------------------------------------------|
| Choose the mode to be used by                                                          | the router to the IPv6 Internet.                                                                                    |
| My IPv6 Connection is :                                                                | 6 to 4 🔹                                                                                                    |
| 6to4 SETTINGS :                                                                        |                                                                                                    |
| Enter the IPv6 address informat                                                        | tion provided by your Internet Service Provider (ISP).                                                              |
| 6to4 Address : (                                                                       | 0:0:0:0:0:0:0                                                                                                    |
| Primary DNS Address :                                                                  |                                                                                                    |
| Secondary DNS Address :                                                                |                                                                                                    |
| LAN IPv6 ADDRESS SETTING                                                               | s :                                                                                                    |
| Use this section to configure the internal<br>here, you may need to adjust your PC's r | network setings of your router. If you change the LAN IPv6 Address<br>network settings to access the network again. |
| LAN IPv6 Address :                                                                     | 2002:0:0: 0001 ::1/64                                                                                               |
| LAN IPv6 Link-Local Address :                                                          | FE80::240:F4FF:FE03:1A9C/64                                                                                         |
| ADDRESS AUTOCONFIGURAT                                                                 | ION SETTINGS                                                                                                    |
| Use this section to setup IPv6 Autoconfig                                              | puration to assign IP addresses to the computers on your network.                                                   |
| Enable Autoconfiguration :                                                             |                                                                                                    |
| Autoconfiguration Type :                                                               | Stateless 👻                                                                                                    |
| Router Advertisement                                                                   | 30 (minutes)                                                                                                    |

|                                   | IPv6 in IPv4 Tun                                                   | neling (Stateful                                                                                              | )                                                                                                    |
|-----------------------------------|--------------------------------------------------------------------|----------------------------------------------------------------------------------------------------|----------------------------------------------------------------------------------------------------|
| My IPv6 Connection:               | Select IPv6 in IPv4 Tunnel from the drop-down menu.                | IPv6 CONNECTION TYPE                                                                                          |                                                                                                    |
| IPv6 in IPv4 Tunnel<br>Settings:  | Enter the settings supplied by your Internet provider (ISP).       | Choose the mode to be used b                                                                                  | y the router to the IPv6 Internet.                                                                                               |
| LAN IPv6 Address:                 | Enter the LAN (local) IPv6 address for the router.                 | My IPv6 Connection is :                                                                                       | IPv6 in IPv4 Tunnel 💌                                                                                                    |
| LAN Link-Local Address:           | Displays the Router's LAN Link-Local Address.                      | Enter the IPv6 in IPv4 Tunnel i                                                                               | NGS :<br>nformation provided by your Tunnel Broker.                                                                              |
| Enable<br>Autoconfiguration:      | Check to enable the Autoconfiguration feature.                     | Remote IPv4 Address :                                                                                         |                                                                                                    |
| Autoconfiguration Type:           | Select <b>Stateless</b> . Refer to the previous page for Stateful. | Remote IPv6 Address :<br>Local IPv4 Address :                                                                 |                                                                                                    |
| Router Advertisement<br>Lifetime: | Enter the Router Advertisement Lifetime (in minutes).              | Local IPv6 Address :<br>Primary DNS Address :                                                                 |                                                                                                    |
|                                   |                                                                    | LAN IPv6 ADDRESS SETTIN<br>Use this section to configure the intern<br>here, you may need to adjust your PC's | GS :<br>al network setings of your router. If you change the LAN IPv6 Address<br>: network settings to access the network again. |
|                                   |                                                                    | LAN IPv6 Address :<br>LAN IPv6 Link-Local Address :                                                           | /64<br>FE80::240:F4FF:FE03:1A9C/64                                                                                               |
|                                   |                                                                    | ADDRESS AUTOCONFIGURA<br>Use this section to setup IPv6 Autoconf                                              | TION SETTINGS                                                                                                    |
|                                   |                                                                    | Enable Autoconfiguration :<br>Autoconfiguration Type :                                                        | ▼<br>Stateful (DHCPv6) ▼                                                                                                    |
|                                   |                                                                    | IPv6 Address Range(Start):<br>IPv6 Address Range(End):                                                        |                                                                                                    |
|                                   |                                                                    | IPv6 Address Lifetime:                                                                                        | 30 (minutes)                                                                                                    |

| IPv6 in IPv4 Tunneling (Stateless) |                                                                                             |                                                                                                 |                                                                                                    |  |  |
|------------------------------------|---------------------------------------------------------------------------------------------|-------------------------------------------------------------------------------------------------|----------------------------------------------------------------------------------------------------|--|--|
| My IPv6 Connection:                | Select IPv6 in IPv4 Tunnel from the drop-down menu.                                         | IPv6 CONNECTION TYPE                                                                            |                                                                                                    |  |  |
| IPv6 in IPv4 Tunnel<br>Settings:   | Enter the settings supplied by your Internet provider (ISP).                                | Choose the mode to be used by the                                                               | ne router to the IPv6 Internet.                                                                                |  |  |
| LAN IPv6 Address:                  | Enter the LAN (local) IPv6 address for the router.                                          | My IPv6 Connection is : IPv                                                                     | v6 in IPv4 Tunnel 🔻                                                                                            |  |  |
| LAN Link-Local Address:            | Displays the Router's LAN Link-Local Address.                                               | IPv6 in IPv4 TUNNEL SETTINGS                                                                    | :                                                                                                    |  |  |
| Enable<br>Autoconfiguration:       | Check to enable the Autoconfiguration feature.                                              | Enter the IPv6 in IPv4 Tunnel infor                                                             | rmation provided by your Tunnel Broker.                                                                        |  |  |
| Autoconfiguration Type:            | Select <b>Stateful (DHCPv6)</b> or <b>Stateless</b> . Refer to the next page for Stateless. | Remote IPv4 Address :<br>Remote IPv6 Address :<br>Local IPv4 Address :                          |                                                                                                    |  |  |
| IPv6 Address Range<br>Start:       | Enter the start IPv6 Address for the DHCPv6 range for your local computers.                 | Local IPv6 Address :<br>Primary DNS Address :<br>Secondary DNS Address :                        |                                                                                                    |  |  |
| IPv6 Address Range End:            | Enter the end IPv6 Address for the DHCPv6 range for your local computers.                   | LAN IPv6 ADDRESS SETTINGS :                                                                     | :                                                                                                    |  |  |
| IPv6 Address Lifetime:             | Enter the IPv6 Address Lifetime (in minutes).                                               | Use this section to configure the internal net<br>here, you may need to adjust your PC's netw   | twork setings of your router. If you change the LAN IPv6 Address<br>work settings to access the network again. |  |  |
|                                    |                                                                                             | LAN IPv6 Address :<br>LAN IPv6 Link-Local Address : FE8                                         | /64<br>30::240:F4FF:FE03:1A9C/64                                                                               |  |  |
|                                    |                                                                                             | ADDRESS AUTOCONFIGURATION                                                                       | N SETTINGS                                                                                                    |  |  |
|                                    |                                                                                             | Use this section to setup IPv6 Autoconfigurat                                                   | tion to assign IP addresses to the computers on your network.                                                  |  |  |
|                                    |                                                                                             | Enable Autoconfiguration :<br>Autoconfiguration Type : Sta<br>Router Advertisement<br>Lifetime: | ateless  (minutes)                                                                                             |  |  |

# **Administrator Settings**

This page will allow you to change the Administrator and User passwords. You can also enable Remote Management. There are two accounts that can access the management interface through the web browser. The accounts are admin and user. Admin has read/write access while user has read-only access. User can only view the settings but cannot make any changes. Only the admin account has the ability to change both admin and user account passwords.

| Admin Password:         | Enter a new password for the Administrator Login Name. The administrator can              | Product Page: DIR-6 | 32                     |                                   |                             | Hardware Version: A1 | Firmware Version: 1.00NA                                   |
|-------------------------|-------------------------------------------------------------------------------------------|---------------------|------------------------|-----------------------------------|-----------------------------|----------------------|------------------------------------------------------------|
|                         | make changes to the settings.                                                             |                     |                        |                                   |                             |                      |                                                            |
|                         |                                                                                           | D-Lin               | K                      |                                   |                             |                      |                                                            |
| User Password:          | Enter the new password for the User login. If you login as the User, you can only         |                     |                        |                                   |                             |                      |                                                            |
|                         | see the settings, but cannot change them.                                                 | D8R-632             | SETUP                  | ADVANCED                          | TOOLS                       | STATUS               | SUPPORT                                                    |
|                         |                                                                                           | ADMIN               | ADMINISTRATOR          | R SETTINGS                        |                             |                      | Helpful Hints                                              |
| Gateway Name:           | Enter a name for the DIR-632 router.                                                      | SYSLOG              | The 'admin' and 'use   | r' accounts can access t          | he management interface.    | The admin has        | recommended that you<br>change the password for            |
|                         |                                                                                           | EMAIL SETTINGS      | By default there is no | o password configured.            | It is highly recommended th | nat you create a     | the Admin and User<br>accounts. Be sure to write           |
| Enable Graphical        | Enables a challenge-response test to require users to type letters or numbers             | SYSTEM              | password to keep yo    | iur router secure.                |                             |                      | passwords to avoid<br>baving to reset the router           |
| Authentication:         | from a distorted image displayed on the screen to prevent online hackers and              | DYNAMIC DNS         | Save Settings D        | Don't Save Settings               |                             |                      | in case they are<br>forgotten.                             |
|                         | unauthorized users from gaining access to your router's network settings.                 | SYSTEM CHECK        | ADMIN PASSWO           | RD                                |                             |                      | Enabling Remote<br>Management, allows you                  |
| Remote                  | Remote management allows the DIR-632 to be configured from the Internet by a web          | SCHEDULES           | Please enter the s     | ame password into b<br>Password : | oth boxes, for confirmati   | ion.                 | or others to change the<br>router configuration from       |
| Management <sup>,</sup> | browser A username and password is still required to access the Web-Management            |                     | Verify                 | Password :                        | •••••                       |                      | a computer on the<br>Internet.                             |
| Management.             | interface. In general, only a member of your network can browse the built-in              |                     | USER PASSWORD          | 0                                 |                             |                      | Choose a port to open for<br>remote management.            |
|                         | web pages to perform Administrator tasks. This feature enables you to perform             |                     | Please enter the sa    | ame password into b               | oth boxes, for confirmat    | ion.                 | Select a filter that controls<br>access as needed for this |
|                         | Administrator tasks from the remote (Internet) host.                                      |                     | Verify                 | Password :                        | •••••                       |                      | admin port. If you do not<br>see the filter you need in    |
|                         |                                                                                           |                     |                        | Password                          |                             |                      | Advanced                                                   |
| Remote Admin            | The port number used to access the DIR-632.                                               |                     | SYSTEM NAME            |                                   |                             |                      | screen and create a new filter.                            |
| Port                    | Example: http://x.x.x.x8080 where x.x.x.x is the Internet IP address of the DIR-632       |                     | Gate                   | way Name : DIR-63                 | 2                           |                      | Horem                                                      |
| i or u                  | and 8080 is the port used for the Web Management interface.                               |                     | ADMINISTRATIO          | N                                 |                             |                      | 1                                                          |
|                         |                                                                                           |                     | Enab                   | entication :                      |                             |                      |                                                            |
| Inbound Filter:         | This section will list any rules that are created. You may click the <b>Edit</b> icon to  |                     | Enable Remote M        | lanagement                        |                             |                      |                                                            |
|                         | change the settings or enable/disable the rule, or click the <b>Delete</b> icon to remove |                     | Remote A               | dmin Port : 8080                  |                             |                      |                                                            |
|                         | the rule.                                                                                 |                     | Remote Admin Int       | Alow /                            | 1 -                         |                      |                                                            |
|                         |                                                                                           |                     |                        | Details : Allow_                  | 4                           |                      |                                                            |
|                         |                                                                                           |                     |                        |                                   |                             |                      |                                                            |
|                         |                                                                                           |                     |                        |                                   |                             |                      |                                                            |
|                         |                                                                                           |                     |                        |                                   |                             |                      |                                                            |
|                         |                                                                                           |                     |                        |                                   |                             |                      |                                                            |
|                         |                                                                                           |                     |                        |                                   |                             |                      |                                                            |
|                         |                                                                                           |                     |                        |                                   |                             |                      |                                                            |
|                         |                                                                                           |                     | •                      |                                   |                             |                      |                                                            |

# **Time Settings**

The Time Configuration option allows you to configure, update, and maintain the correct time on the internal system clock. From this section you can set the time zone that you are in and set the Time Server. Daylight Saving can also be configured to automatically adjust the time when needed.

#### Time Zone: Select the Time Zone from the drop-down menu.

- Daylight Saving: To select Daylight Saving time manually, select enabled or disabled, and enter a start date and an end date for daylight saving time.
- Enable NTP Server: NTP is short for Network Time Protocol. NTP synchronizes computer clock times in a network of computers. Check this box to use a NTP server. This will only connect to a server on the Internet, not a local server.
- NTP Server Used: Enter the NTP server or select one from the drop-down menu.
  - Manual: To manually input the time, enter the values in these fields for the Year, Month, Day, Hour, Minute, and Second and then click Set Time. You can also click Copy Your Computer's Time Settings.

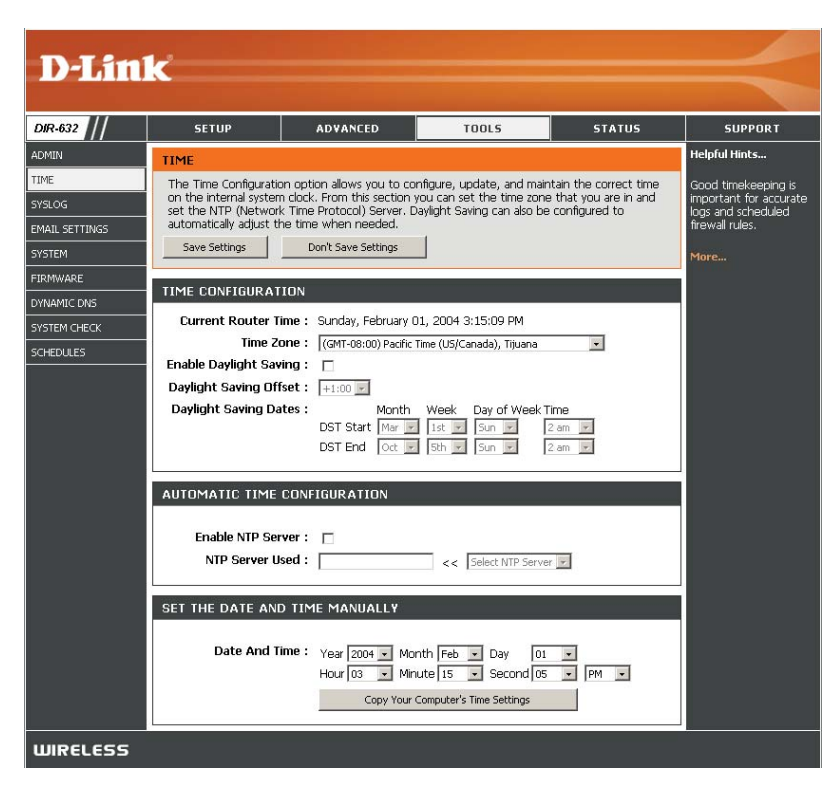

# SysLog

The Broadband Router keeps a running log of events and activities occurring on the Router. You may send these logs to a SysLog server on your network.

- Enable Logging to Check this box to send the router logs to a SysLog Server. SysLog Server:
- SysLog Server IPThe address of the SysLog server that will be used to sendAddress:the logs. You may also select your computer from the<br/>drop-down menu (only if receiving an IP address from the<br/>router via DHCP).

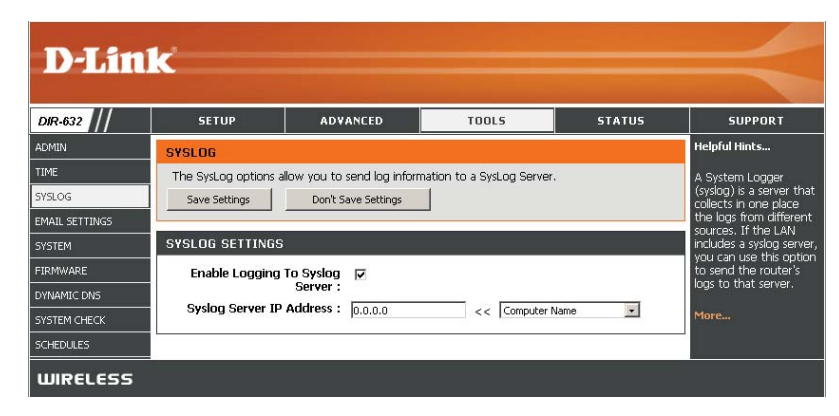

# **Email Settings**

The Email feature can be used to send the system log files, router alert messages, and firmware update notification to your email address.

| From Email<br>Address:This email address will appear as the sender when you receive<br>a log file or firmware upgrade notification via email.To Email Address:Enter the email address where you want the email sent.SMTP Server<br>Address:Enter the SMTP server address for sending email. If your SMTP<br>server requires authentication, select this option.Enable<br>Authentication:Check this box if your SMTP server requires authentication.Account Name:Enter your account for sending email.Password:Enter the password associated with the account. Re-type the<br>password associated with the account.On Log Full:When this option is selected, logs will be sent via email when<br>the log is full.On Schedule:Selecting this option will send the logs via email according<br>to schedule.Schedule:This option is enabled when On Schedule is selected. You can<br>select a schedule from the list of defined schedules. To create<br>a schedule, go to Tools > Schedules. | Enable Email<br>Notification: | When this option is enabled, router activity logs are e-mailed to a designated email address.                                                                                | D                  |
|----------------------------------------------------------------------------------------------------|-------------------------------|----------------------------------------------------------------------------------------------------|--------------------|
| To Email Address:Enter the email address where you want the email sent.SMTP Server<br>Address:Enter the SMTP server address for sending email. If your SMTP<br>server requires authentication, select this option.Enable<br>Authentication:Check this box if your SMTP server requires authentication.Authentication:Enter your account for sending email.Account Name:Enter the password associated with the account. Re-type the<br>                                                                                                    | From Email<br>Address:        | This email address will appear as the sender when you receive a log file or firmware upgrade notification via email.                                                         | DIR-63             |
| SMTP Server<br>Address:Enter the SMTP server address for sending email. If your SMTP<br>server requires authentication, select this option.Enable<br>Authentication:Check this box if your SMTP server requires authentication.Authentication:Enter your account for sending email.Account Name:Enter your account for sending email.Password:Enter the password associated with the account. Re-type the<br>                                                                                                    | To Email Address:             | Enter the email address where you want the email sent.                                                                                                    | TIME<br>SYSLOG     |
| Enable<br>Authentication:       Check this box if your SMTP server requires authentication.       Description         Account Name:       Enter your account for sending email.       Description         Password:       Enter the password associated with the account. Re-type the password associated with the account.       Description         On Log Full:       When this option is selected, logs will be sent via email when the log is full.       Description         On Schedule:       Selecting this option will send the logs via email according to schedule.       Schedule:         This option is enabled when On Schedule is selected. You can select a schedule from the list of defined schedules. To create a schedule, go to Tools > Schedules.                                                                                                    | SMTP Server<br>Address:       | Enter the SMTP server address for sending email. If your SMTP server requires authentication, select this option.                                                            | EMAIL SE<br>SYSTEM |
| <ul> <li>Account Name: Enter your account for sending email.</li> <li>Password: Enter the password associated with the account. Re-type the password associated with the account.</li> <li>On Log Full: When this option is selected, logs will be sent via email when the log is full.</li> <li>On Schedule: Selecting this option will send the logs via email according to schedule.</li> <li>Schedule: This option is enabled when On Schedule is selected. You can select a schedule from the list of defined schedules. To create a schedule, go to Tools &gt; Schedules.</li> </ul>                                                                                                    | Enable<br>Authentication:     | Check this box if your SMTP server requires authentication.                                                                                                    | DYNAMI<br>SYSTEM   |
| Password:       Enter the password associated with the account. Re-type the password associated with the account.         On Log Full:       When this option is selected, logs will be sent via email when the log is full.         On Schedule:       Selecting this option will send the logs via email according to schedule.         Schedule:       This option is enabled when On Schedule is selected. You can select a schedule from the list of defined schedules. To create a schedule, go to Tools > Schedules.                                                                                                    | Account Name:                 | Enter your account for sending email.                                                                                                    |                    |
| <ul> <li>On Log Full: When this option is selected, logs will be sent via email when the log is full.</li> <li>On Schedule: Selecting this option will send the logs via email according to schedule.</li> <li>Schedule: This option is enabled when On Schedule is selected. You can select a schedule from the list of defined schedules. To create a schedule, go to Tools &gt; Schedules.</li> </ul>                                                                                                    | Password:                     | Enter the password associated with the account. Re-type the password associated with the account.                                                                            |                    |
| <ul> <li>On Schedule: Selecting this option will send the logs via email according to schedule.</li> <li>Schedule: This option is enabled when On Schedule is selected. You can select a schedule from the list of defined schedules. To create a schedule, go to Tools &gt; Schedules.</li> </ul>                                                                                                    | On Log Full:                  | When this option is selected, logs will be sent via email when the log is full.                                                                                              |                    |
| <b>Schedule:</b> This option is enabled when On Schedule is selected. You can select a schedule from the list of defined schedules. To create a schedule, go to <b>Tools &gt; Schedules</b> .                                                                                                    | On Schedule:                  | Selecting this option will send the logs via email according to schedule.                                                                                                    |                    |
|                                                                                                    | Schedule:                     | This option is enabled when On Schedule is selected. You can select a schedule from the list of defined schedules. To create a schedule, go to <b>Tools &gt; Schedules</b> . |                    |

| D-Lin          | k                       |                         |                              |               |                          |
|----------------|-------------------------|-------------------------|------------------------------|---------------|--------------------------|
|                |                         |                         |                              |               |                          |
| DIR-632        | SETUP                   | ADVANCED                | TOOLS                        | STATUS        | SUPPORT                  |
| ADMIN          | EMAIL SETTINGS          |                         |                              |               | Helpful Hints            |
| TIME           | The Email feature can b | e used to send the syst | em log files, router alert m | nessages, and | You may want to make     |
| SYSLOG         | Save Settings           | Don't Save Settings     |                              |               | similar to those of your |
| EMAIL SETTINGS |                         |                         |                              |               | ernai cient program.     |
| SYSTEM         | ENABLE                  |                         |                              |               | More                     |
|                | Enable Email Notifi     | cation : 🔽              |                              |               |                          |
| SYSTEM CHECK   |                         |                         |                              |               |                          |
| SCHEDULES      | EMAIL SETTINGS          |                         |                              |               |                          |
|                | From Email A            | uddrassa .              |                              |               |                          |
|                | To Email A              | ddress:                 |                              |               |                          |
|                | SMTP Server A           | ddress:                 |                              |               |                          |
|                | SMTP Serv               | er Port: 25             |                              |               |                          |
|                | Enable Authenti         | cation : 🗖              |                              |               |                          |
|                | Accoun                  | t Name:                 |                              |               |                          |
|                | Pas                     | ssword:                 |                              |               |                          |
|                | Verify Pa               | ssword:                 |                              |               |                          |
|                |                         |                         | 1.5                          |               |                          |
|                | EMAIL LUG WHEN FU       | JEE OR UN SCHEDU        |                              |               |                          |
|                | On L                    | .og Full: 🔲             |                              |               |                          |
|                | On Sc                   | hedule: 🗖               |                              |               |                          |
|                | Sch                     | hedule : Never 💌        |                              |               |                          |
|                | T                       | Details : Never         |                              |               |                          |
| WIRELESS       |                         |                         |                              |               |                          |
|                |                         |                         |                              |               |                          |

## **System Settings**

- Save Settings to<br/>Local Hard Drive:Use this option to save the current router configuration<br/>settings to a file on the hard disk of the computer you are<br/>using. First, click the Save button. You will then see a file<br/>dialog, where you can select a location and file name for<br/>the settings.Load Settings<br/>from Local Hard<br/>Drive:Use this option to load previously saved router configuration<br/>settings. Tirst, use the Browse control to find a previously save<br/>file of configuration settings. Then, click the Load button to<br/>transfer those settings to the router.
- Restore to Factory This option will restore all configuration settings back to Default Settings: the settings that were in effect at the time the router was shipped from the factory. Any settings that have not been saved will be lost, including any rules that you have created. If you want to save the current router configuration settings, use the Save button above.

Reboot Device: Click to reboot the router.

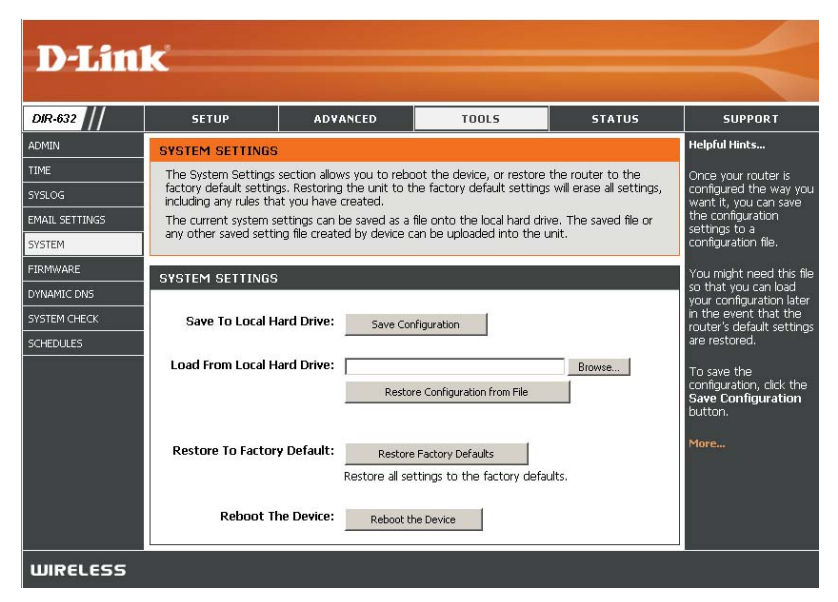

### Firmware

You can upgrade the firmware of the Router here. Make sure the firmware you want to use is on the local hard drive of the computer. Click on **Browse** to locate the firmware file to be used for the update. Please check the D-Link support site for firmware updates at http://support.dlink.com. You can download firmware upgrades to your hard drive from the D-Link support site.

- Firmware Upgrade: Click on Check Online Now for Latest Firmware Version to find out if there is an updated firmware; if so, download the new firmware to your hard drive.
  - Browse: After you have downloaded the new firmware, click Browse to locate the firmware update on your hard drive. Click Upload to complete the firmware upgrade.
  - Notifications Check Automatically Check Online for Latest Firmware Options: Version to have the router check automatically to see if there is a new firmware upgrade.

Check **Email Notification of Newer Firmware Version** to have the router send an email when there is a new firmware available.

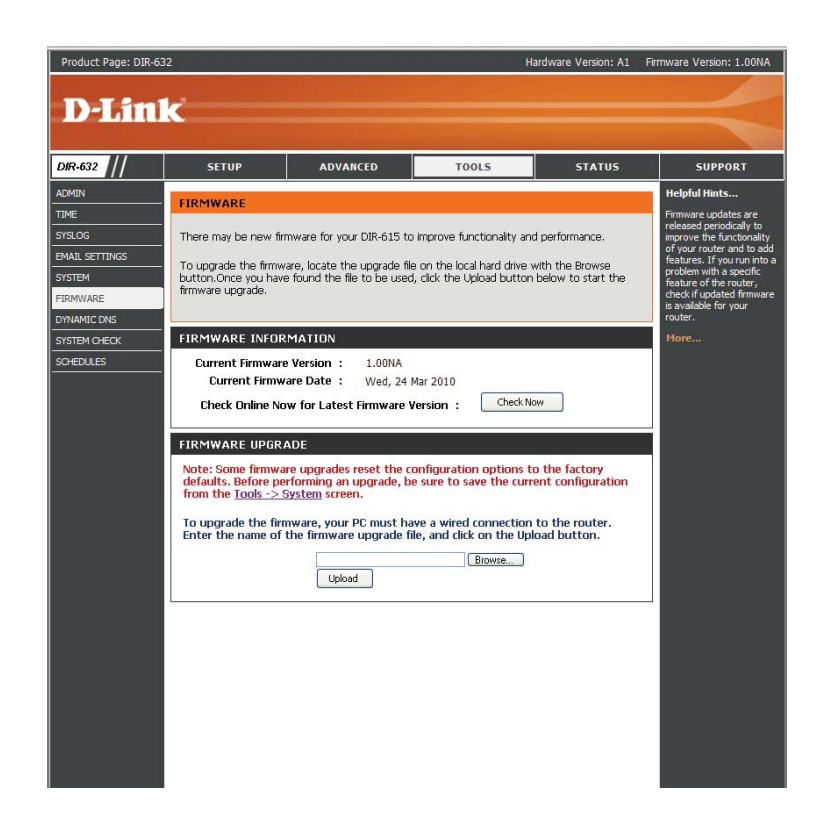

# **Dynamic DNS**

The DDNS feature allows you to host a server (Web, FTP, Game Server, etc...) using a domain name that you have purchased (www.whateveryournameis. com) with your dynamically assigned IP address. Most broadband Internet Service Providers assign dynamic (changing) IP addresses. Using a DDNS service provider, your friends can enter in your domain name to connect to your server no matter what your IP address is.

- **DDNS:** Dynamic Domain Name System is a method of keeping a domain name linked to a changing IP Address. Check the box to enable DDNS.
- Server Address: Choose your DDNS provider from the drop down menu.
  - Host Name: Enter the Host Name that you registered with your DDNS service provider.
- Username or Key: Enter the Username for your DDNS account.
- Password or Key: Enter the Password for your DDNS account.

Timeout: Enter a time (in hours).

Status: Displays the current status - Connected or Disconnected.

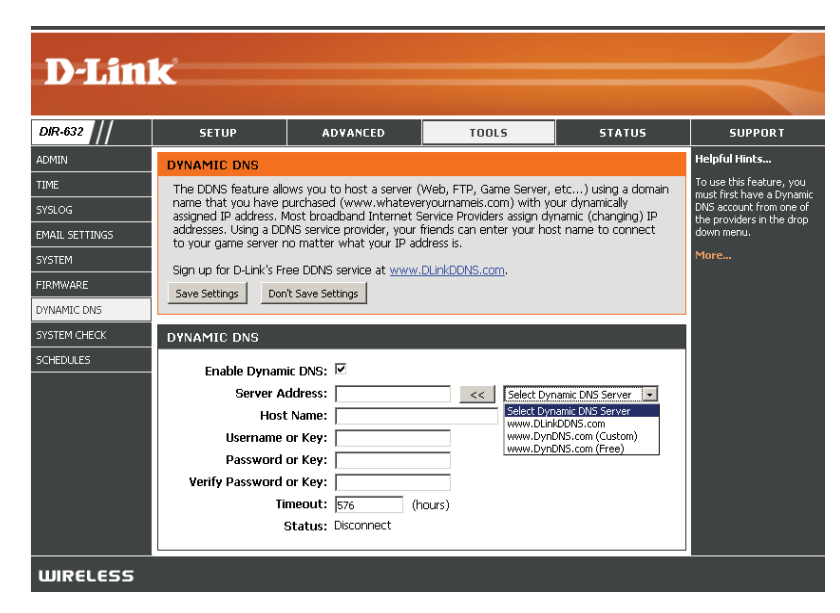

# System Check

- Ping Test:
   The Ping Test is used to send Ping packets to test if a computer is on the Internet. Enter the IP Address that you wish to Ping, and click Ping.
- Ping Results: The results of your ping attempts will be displayed here.

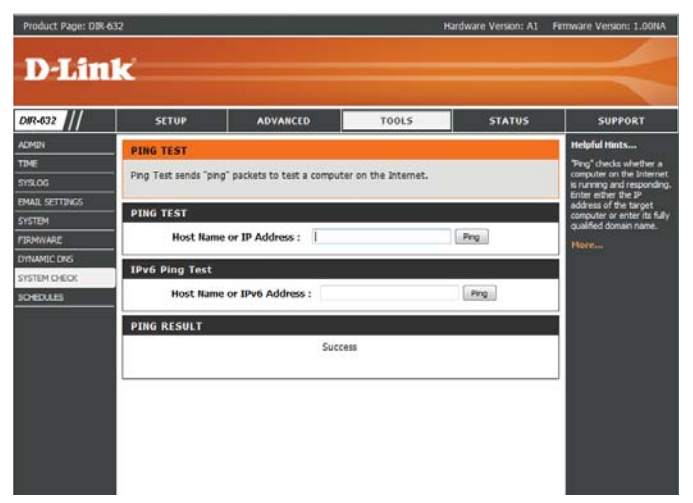

## **Schedules**

Name: Enter a name for your new schedule.

Days: Select a day, a range of days, or All Week to include every day.

- Time: Check All Day 24hrs or enter a start and end time for your schedule.
- Save: Click Save to save your schedule. You must click Save Settings at the top for your schedules to go into effect.
- Schedule Rules List: The list of schedules will be listed here. Click the Edit icon to make changes or click the Delete icon to remove the schedule.

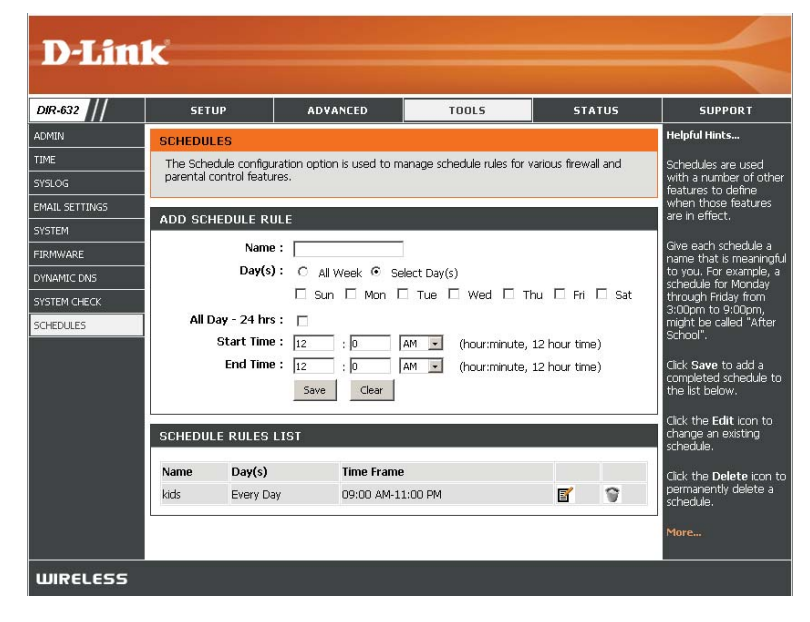
## **Device Information**

This page displays the current information for the DIR-632. It will display the LAN, WAN (Internet), and Wireless information.

If your Internet connection is set up for a Dynamic IP address then a **Release** button and a **Renew** button will be displayed. Use **Release** to disconnect from your ISP and use **Renew** to connect to your ISP.

If your Internet connection is set up for PPPoE, a **Connect** button and a **Disconnect** button will be displayed. Use **Disconnect** to drop the PPPoE connection and use **Connect** to establish the PPPoE connection.

General: Displays the router's time and firmware version.

- WAN: Displays the MAC address and the public IP settings for the router.
- LAN: Displays the MAC address and the private (local) IP settings for the router.
- Wireless LAN: Displays the wireless MAC address and your wireless settings such as SSID and Channel.
- LAN Computers: Displays computers and devices that are connected to the router via Ethernet and that are receiving an IP address assigned by the router (DHCP).

IGMP Multicast Displays the Multicast Group IP Address. Memberships:

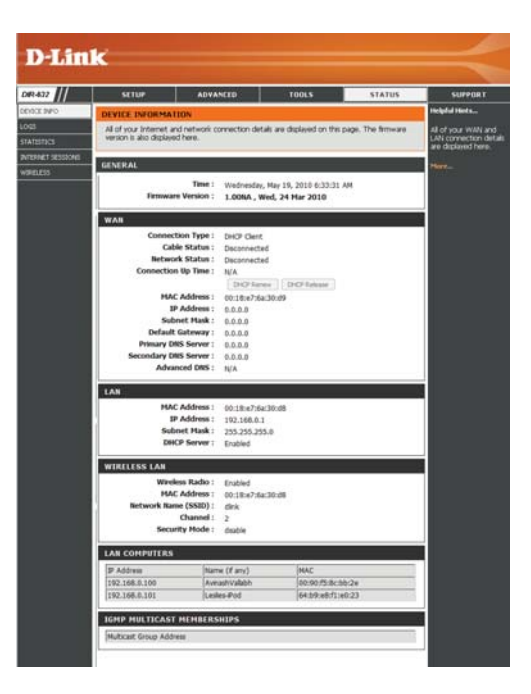

### Log

The router automatically logs (records) events of possible interest in it's internal memory. If there isn't enough internal memory for all events, logs of older events are deleted but logs of the latest events are retained. The Logs option allows you to view the router logs. You can define what types of events you want to view and the level of the events to view. This router also has external Syslog Server support so you can send the log files to a computer on your network that is running a Syslog utility.

| What to View:       | You can select the types of messages that you want to display from                                                                                                    | Product Page: DIR-6 | 32                                             |                                                           | 1                                                       | Hardware Version: A1 F                           | irmware Version: 1.00NA                                              |
|---------------------|----------------------------------------------------------------------------------------------------|---------------------|------------------------------------------------|-----------------------------------------------------------|---------------------------------------------------------|--------------------------------------------------|----------------------------------------------------------------------|
|                     | the log. Firewall & Security, System, and Router Status messages can be selected.                                                                                                    | D-Lin               | k                                              |                                                           |                                                         |                                                  | $\prec$                                                              |
| View Levels.        | There are three levels of message importance: Informational                                                                                                    | DIR-632             | SETUP                                          | ADVANCED                                                  | TOOLS                                                   | STATUS                                           | SUPPORT                                                              |
|                     | Warning and Critical Select the levels that you want displayed                                                                                                    | DEVICE INFO         | LOGS                                           |                                                           |                                                         |                                                  | Helpful Hints                                                        |
|                     | in the log.                                                                                                    | LOGS<br>STATISTICS  | Use this option to vie<br>and the event levels | w the router logs. You can<br>to view. This router also h | n define what types of e<br>as internal syslog server s | vents you want to view<br>upport so you can send | Check the log frequently<br>to detect unauthorized<br>network usage. |
|                     |                                                                                                    | INTERNET SESSIONS   | the log files to a com                         | puter on your network the                                 | at is running a syslog utilit                           | у.                                               | You can also have the log mailed to you periodically.                |
| Apply Log Settings: | Will filter the log results so that only the selected options appear.                                                                                                    | WIRELESS            | LOG OPTIONS                                    |                                                           |                                                         |                                                  | Refer to Tools → EMail.                                              |
|                     |                                                                                                    | IPV6                | Lo                                             | g Options : V System                                      | Activity                                                |                                                  |                                                                      |
| Refresh:            | Updates the log details on the screen so it displays any recent                                                                                                    |                     |                                                | Debug In                                                  | nformation                                              |                                                  |                                                                      |
|                     | activity.                                                                                                    |                     |                                                |                                                           | Packets                                                 |                                                  |                                                                      |
|                     |                                                                                                    |                     |                                                | V Notice                                                  |                                                         |                                                  |                                                                      |
| Clear:              | Clears all of the log contents.                                                                                                    |                     |                                                | Apply Log Se                                              | ttings Now                                              |                                                  |                                                                      |
|                     |                                                                                                    |                     | LOG DETAILS                                    |                                                           |                                                         |                                                  |                                                                      |
| Email Now:          | This option will send a copy of the router log to the email address                                                                                                    |                     |                                                | First Page Last Page                                      | Previous Next                                           |                                                  |                                                                      |
|                     | configured in the Tools > Email screen                                                                                                    |                     |                                                | Refresh Clear I                                           | Email Now Save Log                                      |                                                  |                                                                      |
|                     | configured in the foots > Enall screen.                                                                                                    |                     | 1 /7                                           | Marraga                                                   |                                                         |                                                  |                                                                      |
| Cours Logo          | The second second |                     | May 19 06:33:27                                | Sending discover                                          |                                                         |                                                  |                                                                      |
| Save Log:           | This option will save the router to a log file on your computer.                                                                                                    |                     | May 19 06:33:25                                | Sending discover                                          |                                                         |                                                  |                                                                      |
|                     |                                                                                                    |                     | May 19 06:33:23<br>May 19 06:29:05             | Sending discover                                          |                                                         |                                                  |                                                                      |
|                     |                                                                                                    |                     | May 19 06:29:03                                | Sending discover                                          |                                                         |                                                  |                                                                      |
|                     |                                                                                                    |                     | May 19 06:29:01                                | Sending discover                                          |                                                         |                                                  |                                                                      |
|                     |                                                                                                    |                     | May 19 06:26:36                                | Sending discover                                          |                                                         |                                                  |                                                                      |
|                     |                                                                                                    |                     | May 19 06:26:32                                | Sending discover                                          |                                                         |                                                  |                                                                      |
|                     |                                                                                                    |                     | May 19 06:24:08                                | Sending discover                                          |                                                         |                                                  |                                                                      |
|                     |                                                                                                    |                     |                                                |                                                           |                                                         |                                                  |                                                                      |
|                     |                                                                                                    |                     | l                                              |                                                           |                                                         |                                                  |                                                                      |

### Stats

The screen below displays the Traffic Statistics. Here you can view the amount of packets that pass through the DIR-632 on both the WAN and the LAN ports. The traffic counter will reset if the device is rebooted.

| D-Lin                                                                               | k                                                                                                    |                                                                                                    |                                                                                                    |                                                                                     | $\prec$                                                                                                    |
|-------------------------------------------------------------------------------------|----------------------------------------------------------------------------------------------------|----------------------------------------------------------------------------------------------------|----------------------------------------------------------------------------------------------------|-------------------------------------------------------------------------------------|----------------------------------------------------------------------------------------------------|
| DIR-632                                                                             | SETUP                                                                                                    | ADVANCED                                                                                                    | TOOLS                                                                                                    | STATUS                                                                              | SUPPORT                                                                                                    |
| DEVICE INFO<br>LOGS<br>STATISTICS<br>INTERNET SESSIONS<br>ROUTING TABLE<br>WIRELESS | TRAFFIC STATISTI         Traffic Statistics displa         Refresh Statistics         LAN STATISTICS         TX Packet         WAN STATISTICS         TX Packet         WIRELESS STATI         TX Packet | CS<br>y receive and transmit pao<br>Clear Statistics<br>Sent : 11112<br>s Dropped : 1<br>Collisions : 0<br>Sent : 0<br>s Dropped : 0<br>Collisions : 0<br>STICS<br>Sent : 118519<br>s Dropped : 0 | kets passing through your<br>Receive<br>RX Packets Droppe<br>Erro<br>RX Packets Dropped :<br>Errors :<br>RX Packets Dropped :<br>Errors : | router.<br>ed: 9667<br>ed: 0<br>rs: 0<br>0<br>0<br>0<br>ved: 0<br>ped: 0<br>ors: 26 | Helpful Hints<br>This is a summary of<br>the number of packets<br>that have passed<br>between the WAN and<br>the LAN since the<br>router was last<br>initialized.<br>More |
| WIRELESS                                                                            |                                                                                                    |                                                                                                    |                                                                                                    |                                                                                     |                                                                                                    |

### **Internet Sessions**

The Internet Sessions page displays full details of active Internet sessions through your router. An Internet session is a conversation between a program or application on a LAN-side computer and a program or application on a WAN-side computer.

- Local: The IP address and, where appropriate, port number of the local application.
- **NAT:** The port number of the LAN-side application as viewed by the WAN-side application.
- Internet: The IP address and, where appropriate, port number of the application on the Internet.
- **Protocol:** The communications protocol used for the conversation.

State: State for sessions that use the TCP protocol:

**D-Link** DIR-632 STATUS Helpful Hints. INTERNET SESSION This page displays the full details of active internet sessions to your router INTERNET SESSIONS Local NAT Internet Protocol State Dir Priority Time Out OUTING TABLE WIRELESS WIRELESS

NO: None -- This entry is used as a placeholder for a future connection that may occur. SS: SYN Sent -- One of the systems is attempting to start a connection.

EST: Established -- the connection is passing data.

FW: FIN Wait -- The client system has requested that the connection be stopped.

**CW: Close Wait** -- The server system has requested that the connection be stopped.

TW: Time Wait -- Waiting for a short time while a connection that was in FIN Wait is fully closed.

LA: Last ACK -- Waiting for a short time while a connection that was in Close Wait is fully closed.

CL: Closed -- The connection is no longer active but the session is being tracked in case there are any retransmitted packets still pending.

**Dir:** The direction of initiation of the conversation:

**Out** - Initiated from LAN to WAN. **In** - Initiated from WAN to LAN.

Priority: The preference given to outbound packets of this conversation by the QoS Engine logic. Smaller numbers represent higher priority.

Time Out: The number of seconds of idle time until the router considers the session terminated. The initial value of Time Out depends on the type and state of the connection.

300 seconds - UDP connections.
240 seconds - Reset or closed TCP connections. The connection does not close instantly so that lingering packets can pass or the connection can be re-established.
7800 seconds - Established or closing TCP connections.

## **Routing Table**

This page displays the routing details configured for your router.

| DIR-632         | SETUP                         | ADVANCED                 |                    | TOOLS       |           | STATUS                                                                                                    | SUPPORT |
|-----------------|-------------------------------|--------------------------|--------------------|-------------|-----------|----------------------------------------------------------------------------------------------------|---------|
| VICE INFO       | ROUTING                       |                          |                    |             |           |                                                                                                    |         |
| GS              | Douting Table                 |                          |                    |             |           |                                                                                                    |         |
| ATISTICS        | Routing Table                 |                          |                    |             |           |                                                                                                    |         |
| TERNET SESSIONS | This page displays the        | ne routing details con   | ifigured for you   | r router.   |           |                                                                                                    |         |
| OUTING TABLE    |                               |                          |                    |             |           |                                                                                                    |         |
|                 | DOUTING TABLE                 |                          |                    |             |           |                                                                                                    |         |
| IRELESS         |                               |                          |                    |             |           |                                                                                                    |         |
| IRELESS<br>V6   | KOUTING TABLE                 | 1 Marganeses an          |                    |             |           | Concentration of the second second se |         |
| IRELESS         | Destination IP                | Netmask                  | Gateway            | Metric      | Interface | Creator                                                                                                    |         |
| PV6             | Destination IP<br>192.168.0.0 | Netmask<br>255.255.255.0 | Gateway<br>0.0.0.0 | Metric<br>0 | LAN       | System                                                                                                    |         |

### Wireless

The wireless client table will assist you in your wireles network setup and wireless device connection. Click **Wireless Network Setup Wizard** to begin.

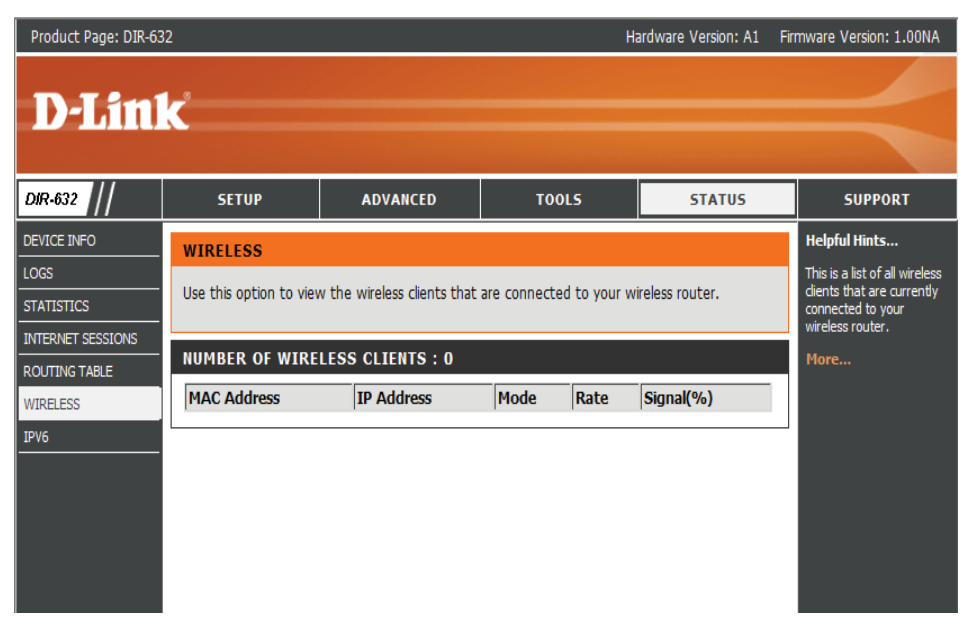

## Support

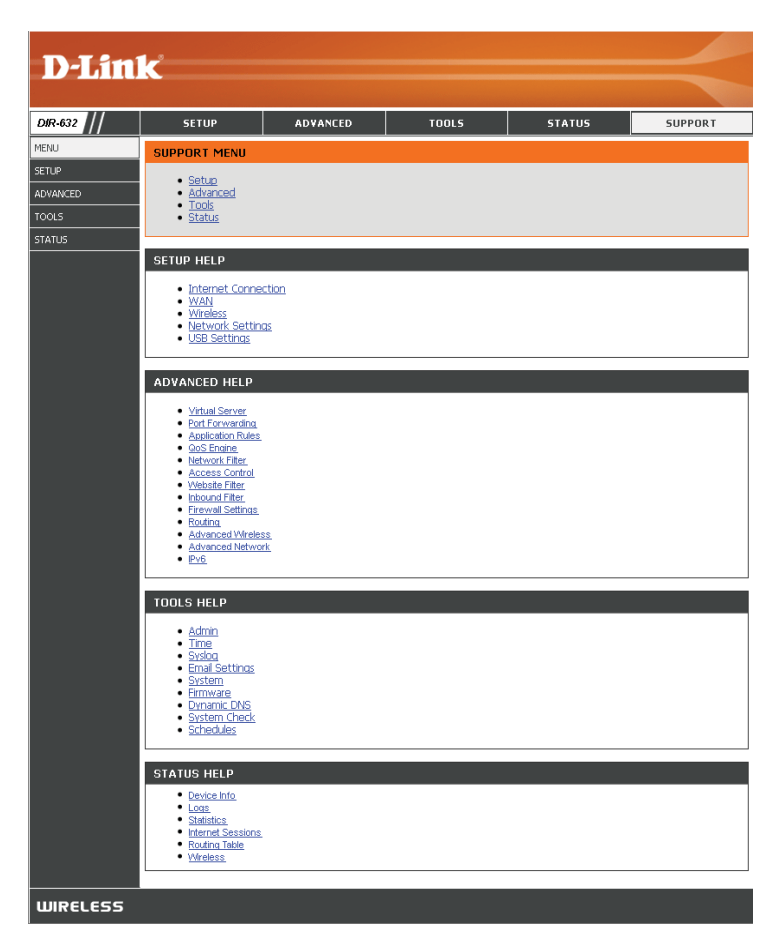

# **Wireless Security**

This section will show you the different levels of security you can use to protect your data from intruders. The DIR-655 offers the following types of security:

- WPA2<sup>™</sup> (Wi-Fi Protected Access 2)
   WPA<sup>™</sup> (Wi-Fi Protected Access)
- WPA2-PSK (Pre-Shared Key)
  - WPA-PSK (Pre-Shared Key)

## What is WPA?

WPA, or Wi-Fi Protected Access, is a Wi-Fi standard that was designed to improve the security features of WEP (Wired Equivalent Privacy).

The 2 major improvements over WEP:

- Improved data encryption through the Temporal Key Integrity Protocol (TKIP). TKIP scrambles the keys using a hashing algorithm and, by adding an integrity-checking feature, ensures that the keys haven't been tampered with. WPA2 is based on 802.11i and uses Advanced Encryption Standard (AES) instead of TKIP.
- User authentication, which is generally missing in WEP, through the extensible authentication protocol (EAP). WEP regulates access to a wireless network based on a computer's hardware-specific MAC address, which is relatively simple to be sniffed out and stolen. EAP is built on a more secure public-key encryption system to ensure that only authorized network users can access the network.

WPA-PSK/WPA2-PSK uses a passphrase or key to authenticate your wireless connection. The key is an alpha-numeric password between 8 and 63 characters long. The password can include symbols (!?\*&\_) and spaces. This key must be the exact same key entered on your wireless router or access point.

WPA/WPA2 incorporates user authentication through the Extensible Authentication Protocol (EAP). EAP is built on a more secure public key encryption system to ensure that only authorized network users can access the network.

## Wireless Network Setup Wizard

To run the security wizard, click on **Setup** at the top and then click **Wireless Network Setup Wizard**.

| WIRELESS NETWOR                                                                                                    | RK SETUP WIZARD                                                                                                    |
|----------------------------------------------------------------------------------------------------|----------------------------------------------------------------------------------------------------|
| his wizard is designed t<br>tep-by-step instruction                                                                                                    | to assist you in your wireless network setup. It will guide you through<br>s on how to set up your wireless network and how to make it secure.                                                                                                    |
|                                                                                                    | Wireless Network Setup Wizerd                                                                                                    |
| iote: Some changes m<br>our wireless client adap                                                                                                    | ade using this Setup Wizard may require you to change some settings on<br>tiers so they can still connect to the D-Link Router.                                                                                                    |
|                                                                                                    |                                                                                                    |
| DD WIRELESS DE                                                                                                    | VICE WITH WPS (WI-FI PROTECTED SETUP) WIZARD                                                                                                    |
| ADD WIRELESS DE<br>This witard is designed t<br>vill guide you through s<br>lick the button below 1                                                                                                    | VICE WITH WPS (WI-FI PROTECTED SETUP) WIZARD<br>to assist you in connecting your wireless device to your wireless router. It<br>hereby-step instructions on how to get your wireless device connected,<br>to bogin.                                                                                                    |
| ADD WIRELESS DE<br>This witzed is designed t<br>vill guide you through s<br>lick the button below 1                                                                                                    | VICE WITH WPS (WI-FI PROTECTED SETUP) WIZARD<br>to assist you in connecting your wireless device to your wireless router. It<br>tep-by-step instructions on how to get your wireless device connected,<br>to bogin.<br>Add Wreless Device with WPS                                                                                                    |
| ADD WIRELESS DE<br>Inis ward is designed to<br>will guide you through s<br>lick the button below 1<br>control the button below 1<br>the button below 1<br>the button below 1                                                      | VICE WITH WPS (WI-FI PROTECTED SETUP) WIZARD<br>to asist you in connecting your wireless device to your wireless router. It<br>taeby-taep instructions on how to get your wireless device connected,<br>to boom.<br>Add Wreless Device with WPS<br>NETWORK SETUP                                                                                                    |
| ADD WIRELESS DE<br>This whard is designed t<br>will guide you through is<br>solution below i<br>ANUAL WIRELESS<br>f your wireless network will de<br>wheless setungs will de<br>wheless setungs of your<br>wheles setungs of your | VICE WITH WPS (WI-FT PROTECTED SETUP) WIZARD<br>to addit not in connecting your wireless device to your wireless rotate. It<br>has by state netructions on how to get your wreless device connected.<br>To bogn.<br>Add Wreless Device with WFS<br>S NETWORK SETUP<br>is already soft up with WFF Protected Setup, manual configuration of the<br>raw OLAR'S systems Router manually. Then doi: on the Manual Wreless<br>Defense |

Type your desired wireless network name (SSID).

Automatically: Select this option to automatically generate the router's network key and click Next.

Manually: Select this option to manually enter your network key and click Next.

| Net           | work Name (SSID) : D-LINK SYSTEMS                                                                           |
|---------------|----------------------------------------------------------------------------------------------------|
|               |                                                                                                    |
| O Autor       | matically assign a network key(Recommended)                                                                 |
| To pr<br>netw | event outsiders from accessing your network, the router will automatically assign a security to yo<br>tork. |
| O Manu        | ially assign a network key                                                                                  |
| Lico t        | his antions if you profer to create our own key                                                             |

If you selected **Automatically**, the summary window will display your settings. Write down the security key and enter this on your wireless clients. Click **Save** to save your settings.

### SETUP COMPLETE!

Below is a detailed summary of your wireless security settings. Please print this page out, or write the information on a piece of paper, so you can configure the correct settings on your wireless client adapters.

 Wireless Network Name
 D-LINK SYSTEMS

Prev Next Cancel Save

| (SSID) :                       |                                     |
|--------------------------------|-------------------------------------|
| Security Mode 2 :              | Auto (WPA or WPA2) - Personal       |
| Cipher Type :                  | TKIP and AES                        |
| Pre-Shared Key :               |                                     |
| 234bfe3df39fedac4f421a5534ec28 | Bb486e0dcb1cb5316087976086752c1cdea |
|                                |                                     |

If you selected **Manually**, the following screen will appear.

| STEP 2: SET YOUR WIRELESS SECURITY PASSWORD                                                                                                    |
|----------------------------------------------------------------------------------------------------|
|                                                                                                    |
| You have selected your security level - you will need to set a wireless security password.                                                          |
| The MDA (Mi-Fi Protected Access) key must meet one of following guildelines                                                                         |
| The WPA (WPP Protected Access) key must meet one of following guildelines.                                                                          |
| - Between 8 and 63 characters (A longer WPA key is more secure than a short one)                                                                    |
| - Exactly 64 characters using 0-9 and A-F                                                                                                    |
|                                                                                                    |
| Wireless Security Password :                                                                                                    |
|                                                                                                    |
| Note: You will need to enter the same password as keys in this step into your wireless clients in<br>order to enable proper wireless communication. |
|                                                                                                    |
| Prev Next Cancel Save                                                                                                    |

## Add Wireless Device with WPS Wizard

From the **Basic** > Wizard screen, click Add Wireless Device with WPS. ADD WIRELESS DEVICE WITH WPS (WI-FI PROTECTED SETUP) WIZARD This wizard is designed to assist you in connecting your wireless device to your router. It will guide you through step-by-step instructions on how to get your wireless device connected. Click the button below to begin. Add Wireless Device with WPS Select Auto to add a wireless client using WPS (Wi-Fi Protected Setup). Once STEP 1: SELECT CONFIGURATION METHOD FOR YOUR WIRELESS NETWORK you select Auto and click Connect, you will have a 120 second time limit Please select one of following configuration methods and click next to continue. to apply the settings to your wireless client(s) and successfully establish a Auto 
 Select this option if your wireless device supports WPS (Wi-Fi Protected Setup) connection. Manual O Select this option will display the current wireless settings for you to configure the wireless device manually If you select Manual, a settings summary screen will appear. Write down the Prev Next Cancel Connect security key and enter this on your wireless clients.

**PIN:** Select this option to use PIN method. In order to use this method you must know the wireless client's 8 digit PIN and click **Connect**.

**PBC:** Select this option to use PBC (Push Button) method to add a wireless client. Click **Connect**.

| 9             | STEP 2: CONNECT YOUR WIRELESS DEVICE                                                                                                    |
|---------------|----------------------------------------------------------------------------------------------------|
| T<br>-I<br>-I | There are two ways to add wireless device to your wireless network:<br>PIN (Personal Identification Number)<br>PBC (Push Button Configuration) |
| р             | PIN:                                                                                                    |
| р             | C PBC<br>please press the push button on your wireless device and click the below 'Connect' Button within 120 seconds                          |
|               | Prev Next Cancel Connect                                                                                                    |

# **Configure WPA-Personal (PSK)**

It is recommended to enable encryption on your wireless router before your wireless network adapters. Please establish wireless connectivity before enabling encryption. Your wireless signal may degrade when enabling encryption due to the added overhead.

- 1. Log into the web-based configuration by opening a web browser and entering the IP address of the router (192.168.0.1). Click on **Setup** and then click **Wireless Settings** on the left side.
- 2. Next to Security Mode, select WPA-Personal.
- 3. Next to *WPA Mode*, select **Auto**, **WPA2 Only**, or **WPA Only**. Use **Auto** if you have wireless clients using both WPA and WPA2.
- 4. Next to Cypher Type, select **TKIP and AES**, **TKIP**, or **AES**.
- 5. Next to *Group Key Update Interval*, enter the amount of time before the group key used for broadcast and multicast data is changed (3600 is default).
- Next to Pre-Shared Key, enter a key (passphrase). The key is entered as a passpharsein ASCII format at both ends of the wireless connection. The passpharsemust be between 8-63 characters.
- 7. Click **Save Settings** to save your settings. If you are configuring the router with a wireless adapter, you will lose connectivity until you enable WPA-PSK on your adapter and enter the same passphrase as you did on the router.

|    | WIRELESS SECURITY MODE                                                                                                    |
|----|----------------------------------------------------------------------------------------------------|
| e  | To protect your privacy you can configure wireless security features. This device supports three<br>wireless security modes, including WEP, WPA-Personal, and WPA-Enterprise. WEP is the original<br>wireless encryption standard. WPA provides a higher level of security. WPA-Personal does not<br>require an authentication server. The WPA-Enterprise option requires an external RADIUS server.                                                                |
|    | Security Mode : WPA-Personal                                                                                                    |
|    | WPA                                                                                                    |
| р  | Use <b>WPA or WPA2</b> mode to achieve a balance of strong security and best compatibility. This mode uses WPA for legacy clients while maintaining higher security with stations that are WPA2 capable. Also the strongest cipher that the client supports will be used. For best security, use <b>WPA2 Only</b> mode. This mode uses AES(CCMP) cipher and legacy stations are not allowed access with WPA security. For maximum compatibility, use <b>WPA0 DN</b> |
| n  | Some gaming and legacy devices work only in this mode.                                                                                                    |
| n  | To achieve better wireless performance use <b>WPA2 Only</b> security mode (or in other words AES cipher).                                                                                                    |
|    | WPA Mode : WPA2 Only                                                                                                    |
| h  | Cipher Type : AES                                                                                                    |
| ır | Group Key Update Interval: 3600 (seconds)                                                                                                    |
|    | PRE-SHARED KEY                                                                                                    |
|    | Enter an 8- to 63-character alphanumeric pass-phrase. For good security it should be of ample<br>length and should not be a commonly known phrase.                                                                                                    |
|    | Pre-Shared Key : ********                                                                                                    |

## **Configure WPA-Enterprise (RADIUS)**

It is recommended to enable encryption on your wireless router before your wireless network adapters. Please establish wireless connectivity before enabling encryption. Your wireless signal may degrade when enabling encryption due to the added overhead.

- 1. Log into the web-based configuration by opening a web browser and entering the IP address of the router (192.168.0.1). Click on **Setup** and then click **Wireless Settings** on the left side.
- 2. Next to Security Mode, select WPA-Enterprise.
- 3. Next to *WPA Mode*, select **Auto**, **WPA2 Only**, or **WPA Only**. Use **Auto** if you have wireless clients using both WPA and WPA2.
- 4. Next to Cypher Type, select TKIP and AES, TKIP, or AES.
- 5. Next to *Group Key Update Interval*, enter the amount of time before the group key used for broadcast and multicast data is changed (3600 is default).
- 6. Next to *Authentication Timeout*, enter the amount of time before a client is required to re-authenticate (60 minutes is default).
- 7. Next to RADIUS Server IP Address enter the IP Address of your RADIUS server.

| WIRELESS SECURITY MODE                                                                                                    |  |  |  |  |
|----------------------------------------------------------------------------------------------------|--|--|--|--|
| To protect your privacy you can configure wireless security features. This device supports three<br>wireless security modes, including WEP, WPA-Personal, and WPA-Enterprise. WEP is the original<br>wireless encryption standard. WPA provides a higher level of security. WPA-Personal does not<br>require an authentication server. The WPA-Enterprise option requires an external RADIUS server.                                                                                                    |  |  |  |  |
| Security Mode : WPA-Enterprise                                                                                                    |  |  |  |  |
| WPA                                                                                                    |  |  |  |  |
| Use <b>WPA or WPA2</b> mode to achieve a balance of strong security and best compatibility. This mode uses WPA for legacy clients while maintaining higher security with stations that are WPA2 capable. Also the strongest cipher that the client supports will be used. For best security, use <b>WPA2 Drily</b> mode. This mode uses AES(COMP) cipher and legacy stations are not allowed access with WPA security. For maximum compatibility, use <b>WPA0 Drily</b> . This mode uses TKIP cipher. Some gaming and legacy devices work only in this mode. To achieve better wireless performance use <b>WPA2 Drily</b> security mode (or in other words AES cipher). |  |  |  |  |
| WPA Mode: WPA2 Only                                                                                                    |  |  |  |  |
| Cipher Type : AES                                                                                                    |  |  |  |  |
| Group Key Update Interval: 3600 (seconds)                                                                                                    |  |  |  |  |

- 8. Next to *RADIUS Server Port*, enter the port you are using with your RADIUS server. 1812 is the default port.
- 9. Next to RADIUS Server Shared Secret, enter the security key.
- 10. If the *MAC Address Authentication* box is selected then the user will need to connect from the same computer whenever logging into the wireless network.
- 11. Click **Advanced** to enter settings for a secondary RADIUS Server.
- 12. Click **Apply Settings** to save your settings.

| When WPA enterprise is enabled, the router uses EAP (802.1x) to authenticate clients via a remote RADIUS server.         Authentication Timeout :       60       (minutes)         RADIUS server IP Address :       0.0.0.0       RADIUS server Port :       1812         RADIUS server Shared Secret :       •••••••••       MAC Address Authentication :       ✓         <<< Advanced       Optional backup RADIUS server IP       0.0.0.0       Address : |
|----------------------------------------------------------------------------------------------------|
| Authentication Timeout : 60 (minutes)<br>RADIUS server IP Address : 0.0.0.0<br>RADIUS server Port : 1812<br>RADIUS server Shared Secret : ••••••••<br>MAC Address Authentication :<br><< Advanced<br>Optional backup RADIUS server :<br>Second RADIUS server IP<br>Address :                                                                                                    |
| RADIUS server IP Address :       0.0.0.0         RADIUS server Port :       1812         RADIUS server Shared Secret :       •••••••••         MAC Address Authentication :       ✓         << Advanced       Optional backup RADIUS server :         Second RADIUS server IP       0.0.0.0         Address :       •••••••                                                                                                    |
| RADIUS server Port :       1812         RADIUS server Shared Secret :       •••••••••         MAC Address Authentication :       ✓         <<< Advanced       ✓         Optional backup RADIUS server :       •••••••         Second RADIUS server IP       0.0.0.0         Address :       ••••••                                                                                                    |
| RADIUS server Shared Secret :         MAC Address Authentication :         ✓         Optional backup RADIUS server :         Second RADIUS server IP         Address :                                                                                                    |
| MAC Address Authentication :<br><pre>&lt;&lt; Advanced Optional backup RADIUS server : Second RADIUS server IP Address : </pre>                                                                                                    |
| << Advanced Optional backup RADIUS server : Second RADIUS server IP 0.0.0.0 Address :                                                                                                    |
| Optional backup RADIUS server :<br>Second RADIUS server IP 0.0.0.0<br>Address :                                                                                                    |
| Second RADIUS server IP 0.0.0.0<br>Address :                                                                                                    |
|                                                                                                    |
| Second RADIUS server Port: 1812                                                                                                    |
| Second RADIUS server Shared secret :                                                                                                    |
| Second MAC Address 🗹<br>Authentication :                                                                                                    |

# Connect to a Wireless Network Using Windows<sup>®</sup> 7

It is recommended to enable wireless security (WPA/WPA2) on your wireless router or access point before configuring your wireless adapter. If you are joining an existing network, you will need to know the security key or passphrase being used.

1. Click on the wireless icon in your system tray (lower-right corner).

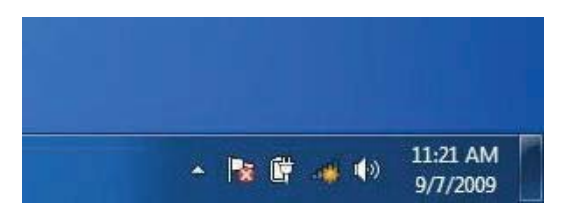

2. The utility will display any available wireless networks in your area.

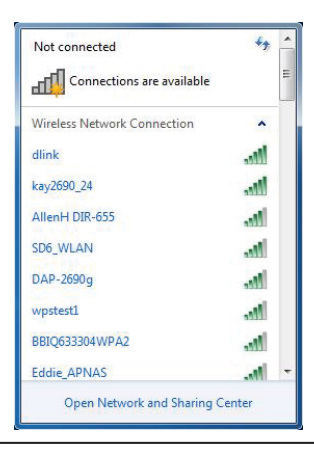

3. Highlight the wireless network (SSID) you would like to connect to and click the **Connect** button.

If you get a good signal but cannot access the Internet, check your TCP/IP settings for your wireless adapter. Refer to the Networking Basics section in this manual for more information.

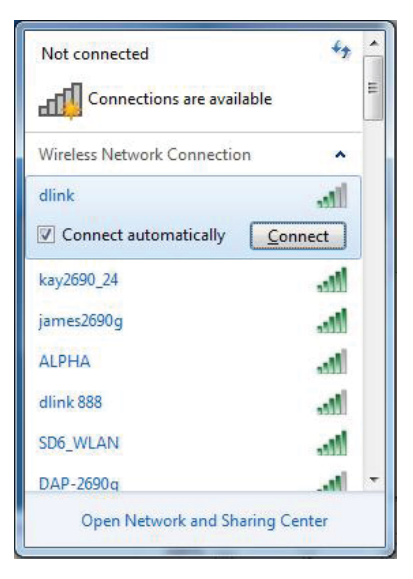

4. The following window appears while your computer tries to connect to the router.

| ietting information from dlink |  |
|--------------------------------|--|
|                                |  |
|                                |  |
|                                |  |